# Réalisation du bardage sur un hangar commercial à structure métallique

Maquette de départ

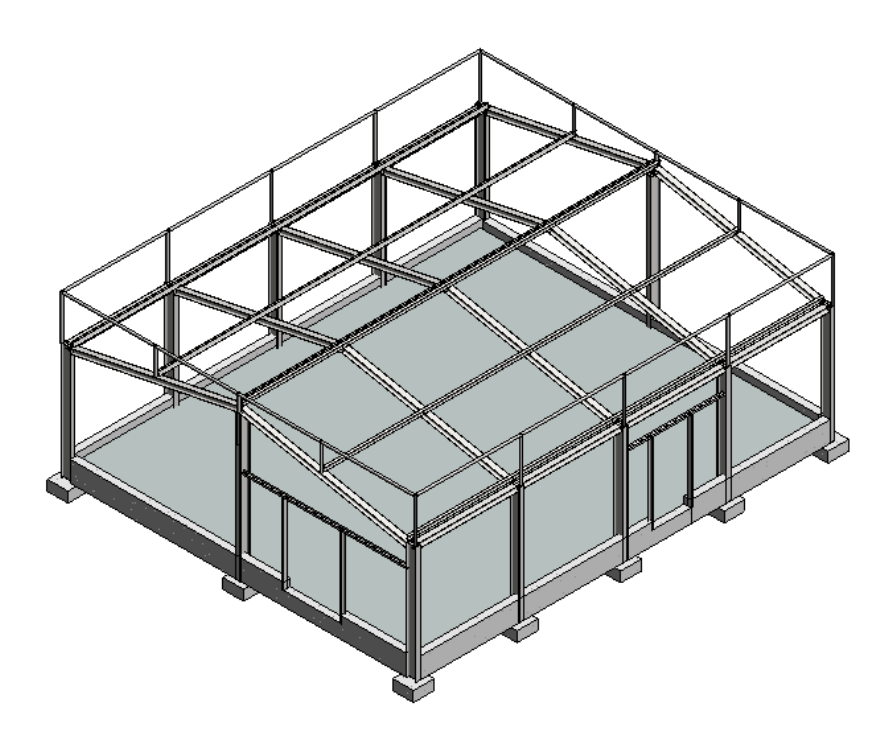

## Calepinage plateau et bavette

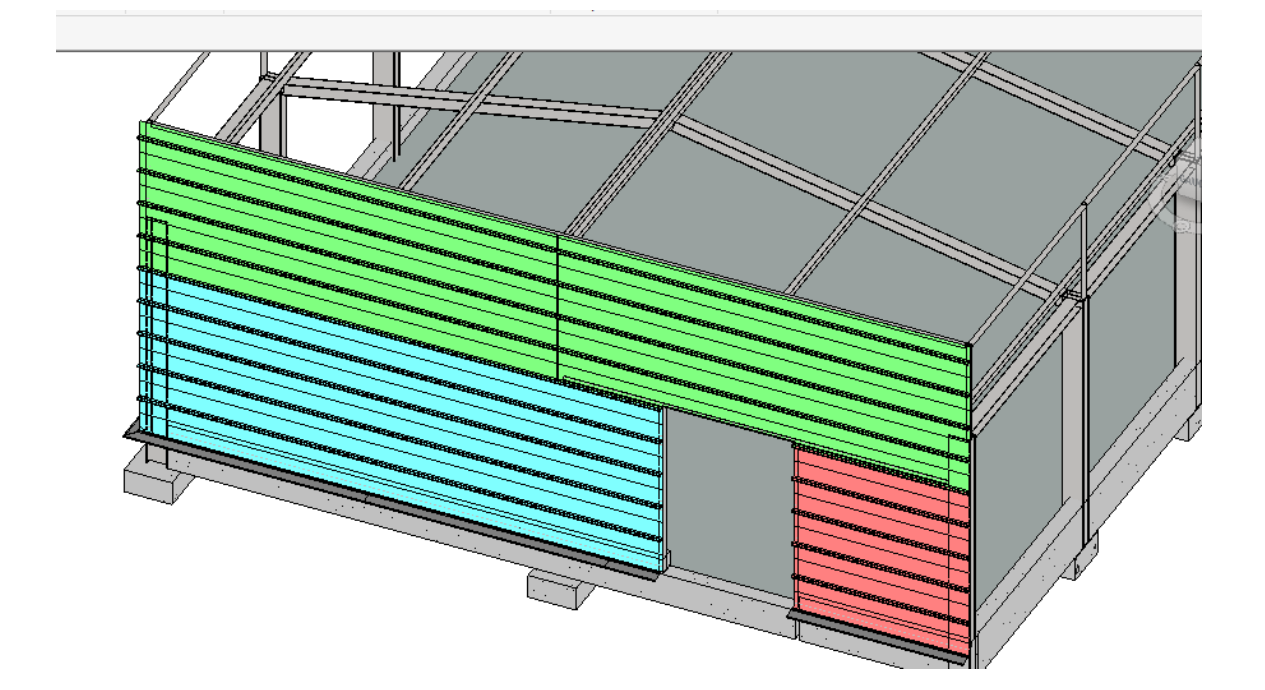

Bardage fini

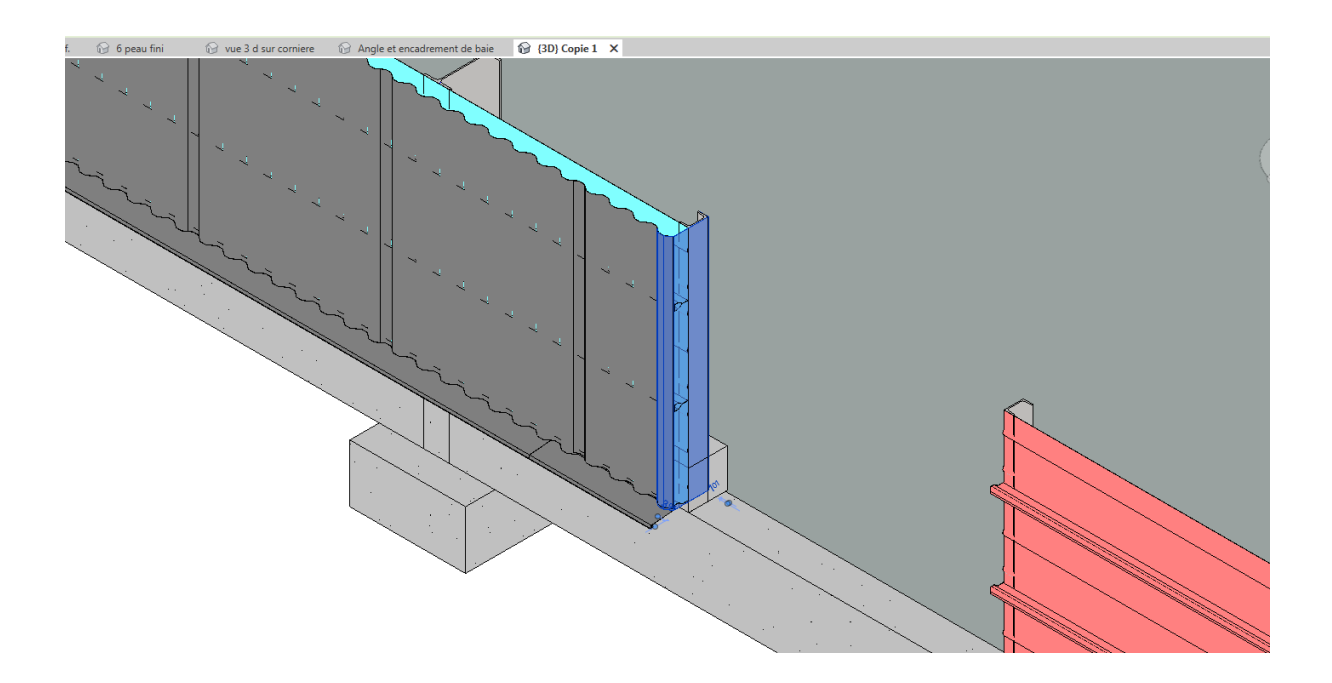

# Sommaire

| 1 | Réa | alisati | ion des plateaux de bardage                              | 4  |
|---|-----|---------|----------------------------------------------------------|----|
|   | 1.1 | Réa     | alisation d'un plateau de type famille génériqe métrique | 4  |
|   | 1.2 | Cré     | eation de paramètres                                     | 9  |
|   | 1.2 | 2.1     | Paramètre longueur                                       | 9  |
|   | 1.2 | 2.2     | Paramètre matériau                                       | 13 |
|   | 1.3 | Ins     | ertion dans le projet                                    | 17 |
|   | 1.4 | Réa     | alisation d'un profil coupé                              | 24 |
|   | 1.5 | Réa     | alisation de la nomenclature des plateaux                | 29 |
| 2 | Bay | vette   | S                                                        | 42 |
|   | 2.1 | Bav     | vette coupe droite                                       | 42 |
|   | 2.2 | Bav     | vette coupe Biaise à 45 degré coté droit                 | 44 |
|   | 2.3 | Ins     | ertion dans le dessin                                    | 45 |
|   | 2.4 | No      | menclature                                               | 49 |
|   | 2.5 | Bav     | vette paramétrique                                       | 50 |
|   | 2.6 | Вач     | vette paramétrable angle variable                        | 54 |
| 3 | Pea | au ex   | térieure                                                 | 57 |
|   | 3.1 | Pea     | au extérieure de type famille générique métrique         | 57 |
|   | 3.2 | Ins     | ertion dans le projet                                    | 67 |
|   | 3.3 | Pea     | au au niveau de la porte                                 | 68 |
| 4 | Piè | eces d  | le finitions                                             | 72 |
|   | 4.1 | An      | gle                                                      | 72 |
|   | 4.1 | 1       | Cornière support de plateau                              | 72 |
|   | 4.1 | 2       | Pièces d angle                                           | 77 |
|   | 4.2 | Tab     | bleau d'encadrement de baie                              | 83 |

# 1 Réalisation des plateaux de bardage

## 1.1 Réalisation d'un plateau de type famille génériqe métrique

Sur le site arval télécharger un fichier dwg correspondant à un plateau par exemple le 450 70 BH

Ouvrir autocad et épurer le fichier en ne gardant que le profilé en ayant de préférence modifié la couleur en noir et l'ayant positionné dans le bon sens (voir page suivante)

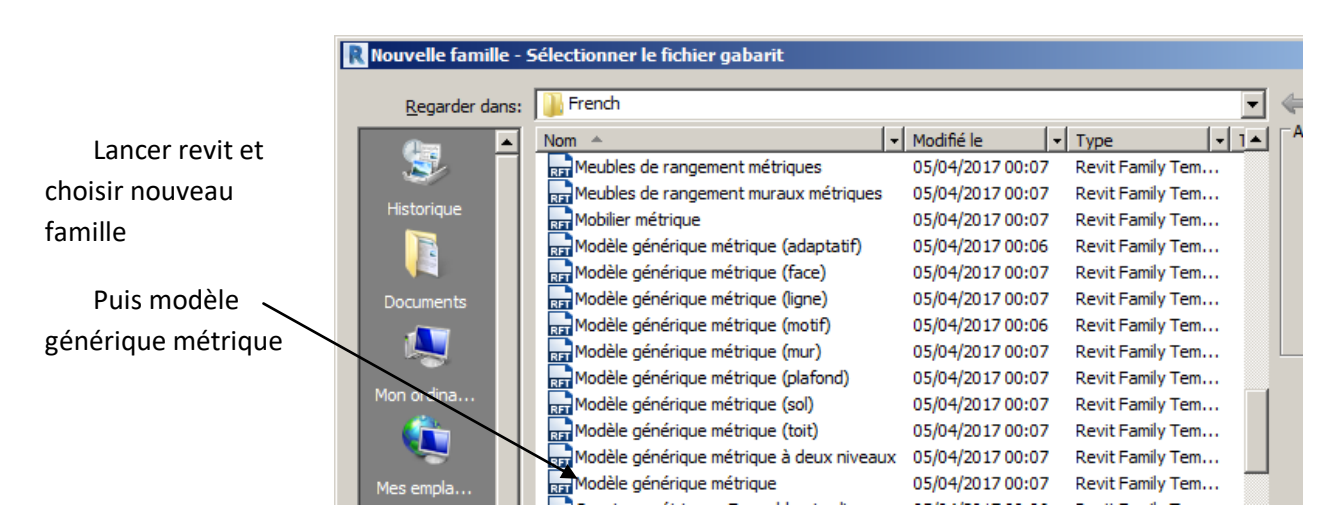

Nous allons insérer le fichier dwg du plateau

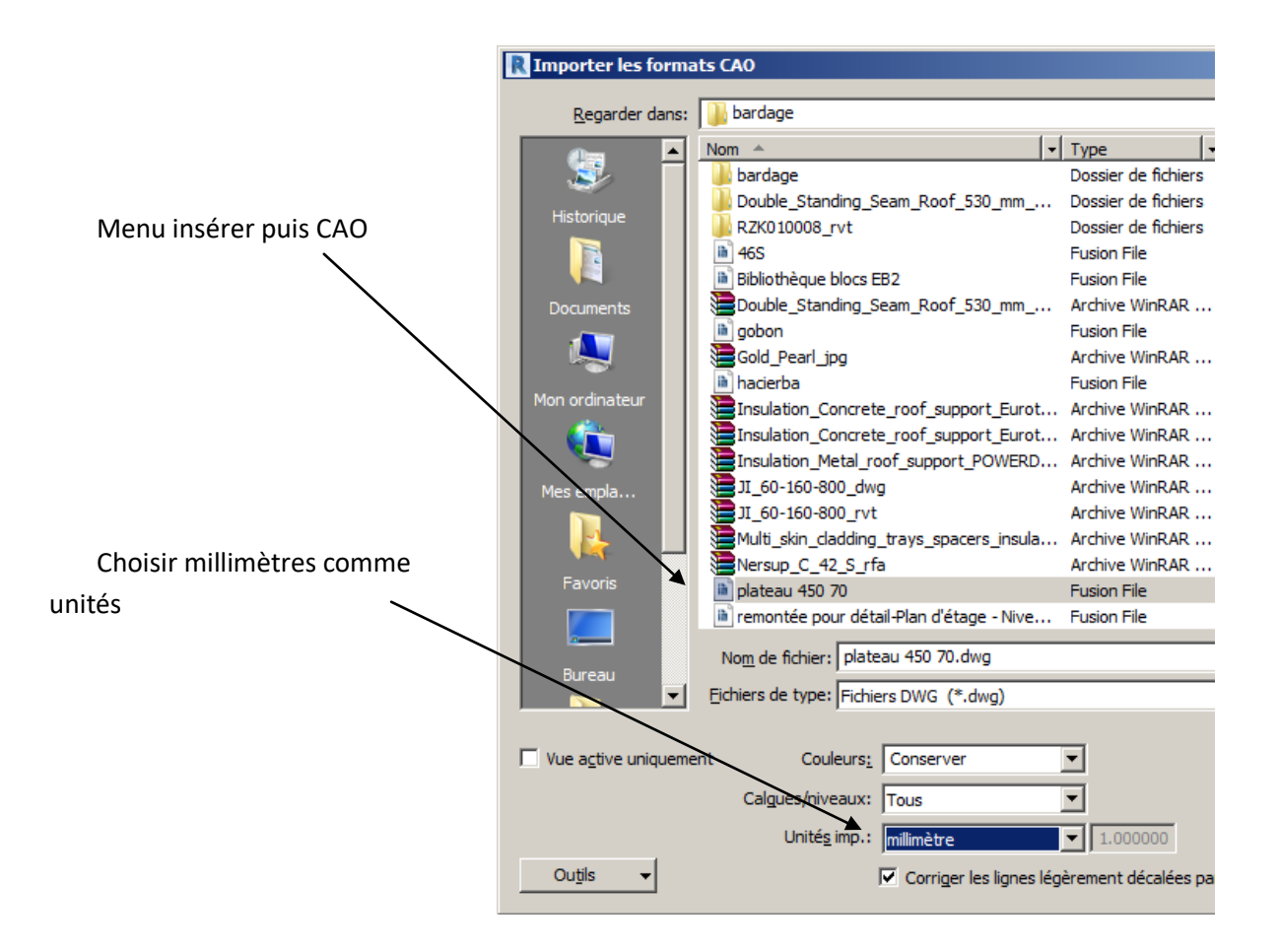

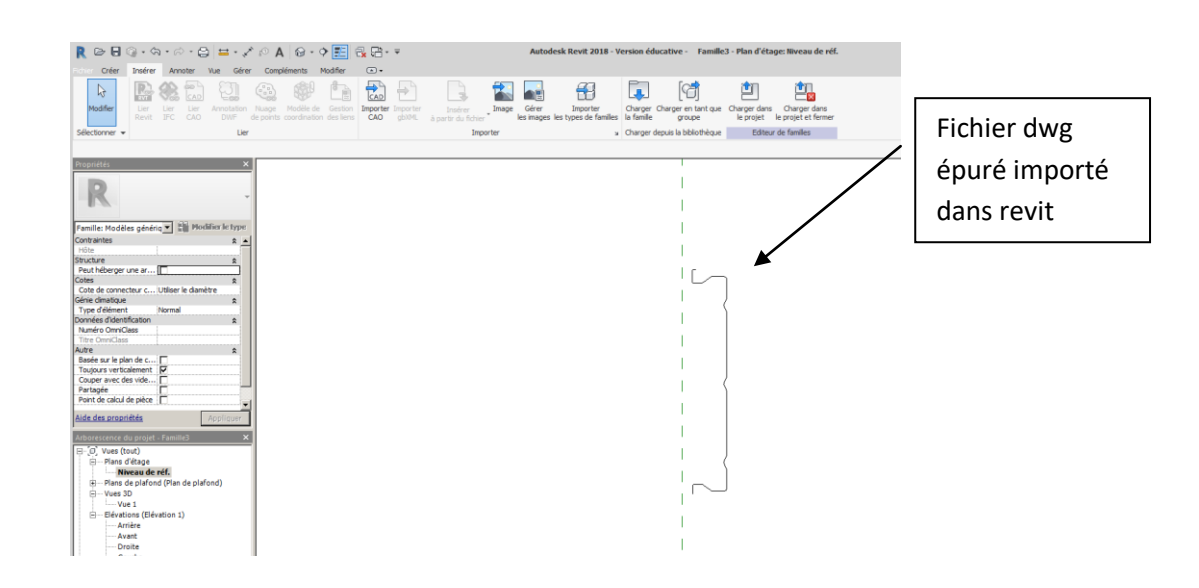

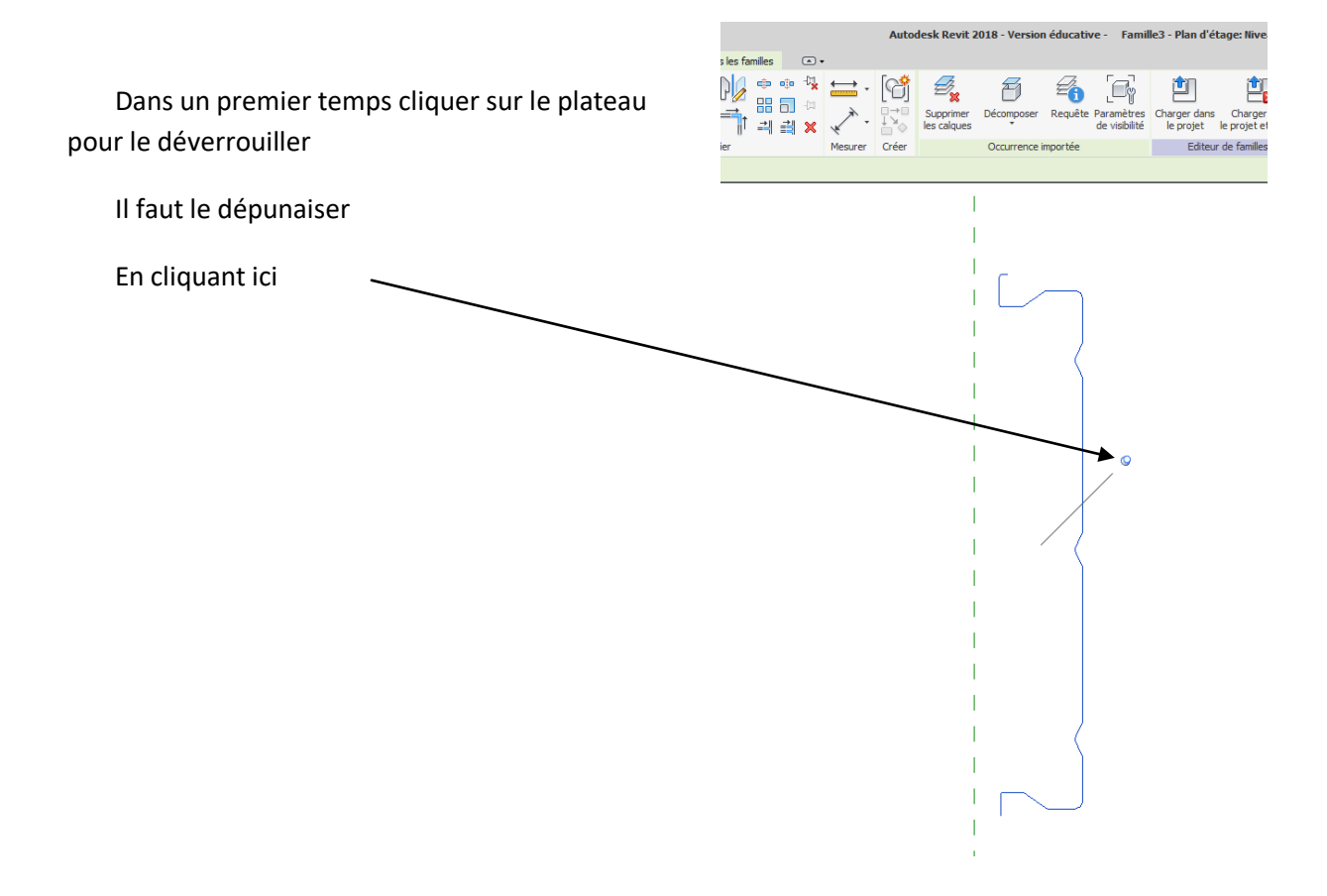

Une fois dépunaisé on peut ci besoin le rapprocher des plans de référence

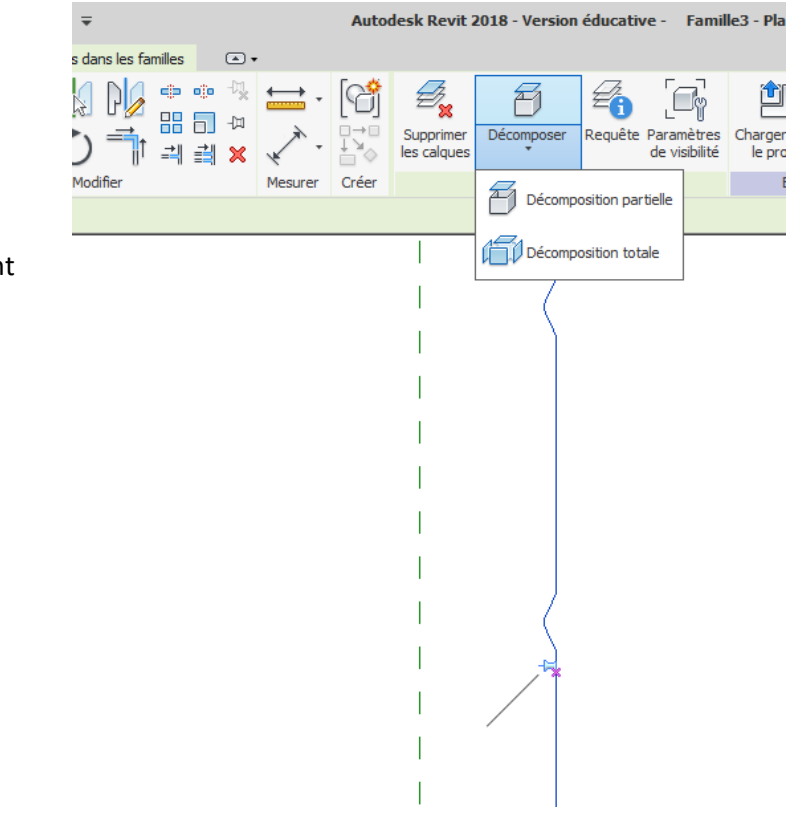

1

1

## Cliquer sur le plateau puis ensuite le décomposer totalement

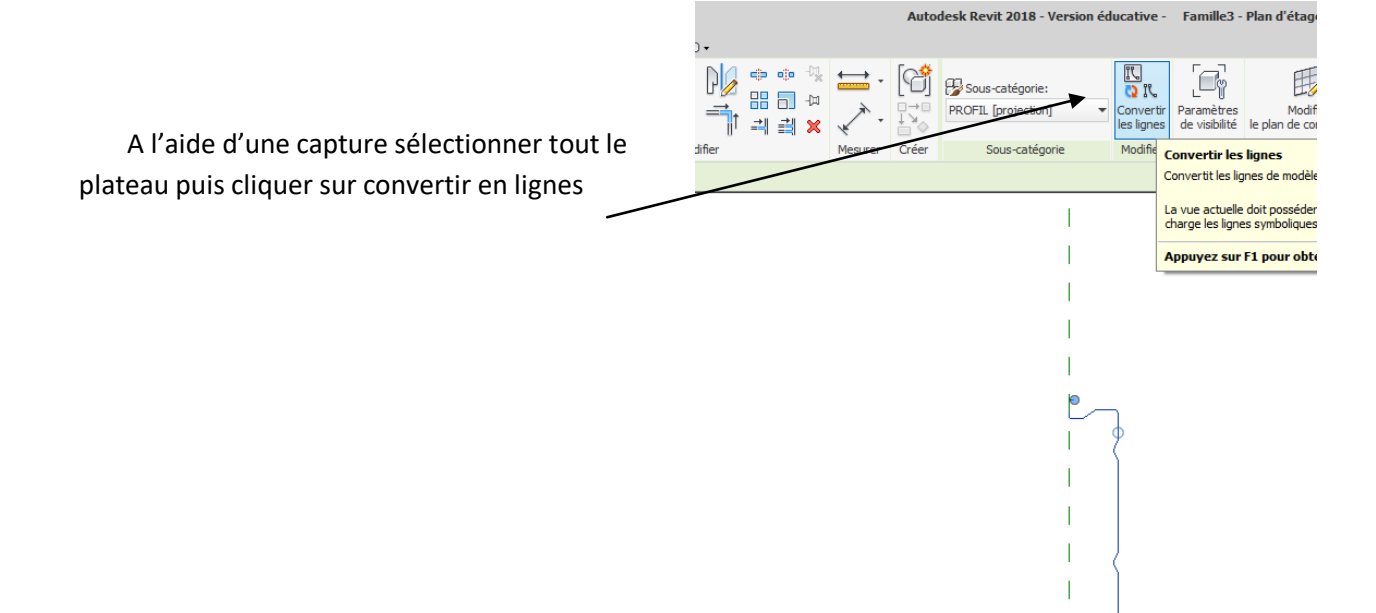

On va donner une épaisseur (REVIT propose au minimum 1 mm) Cliquer sur créer puis ligne Choisir la flèche Entrer un décalage de 1 puis cliquer sur le contour du plateau

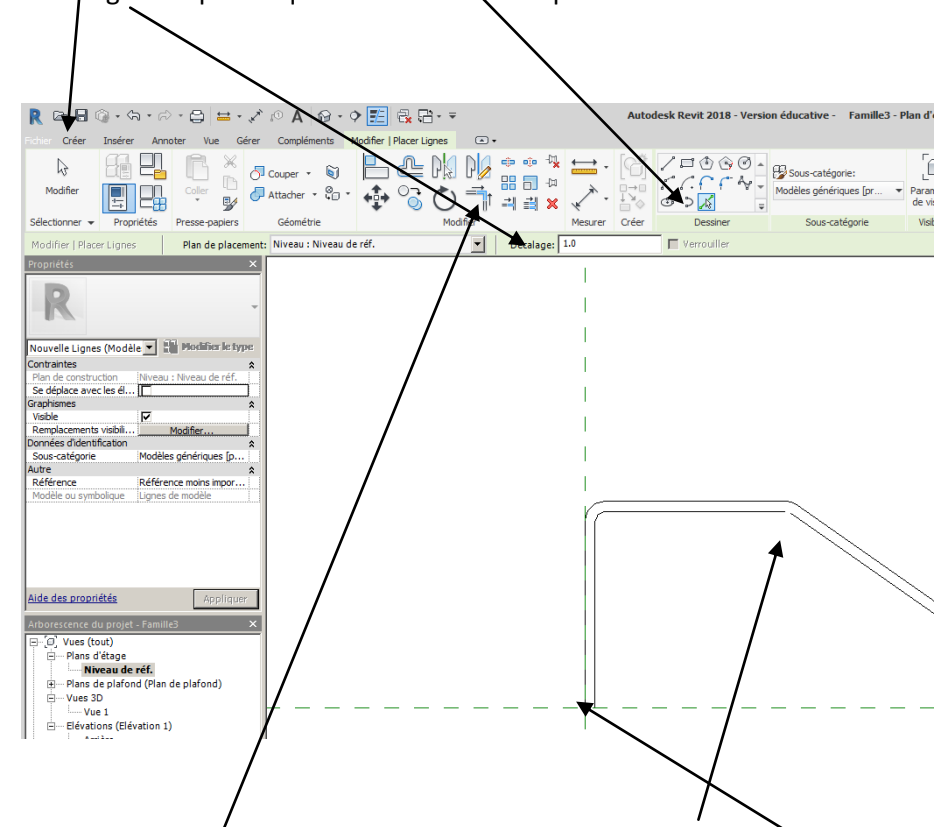

Quelquefois revit ne peut/pas créer de ligne (trop petit à l'écran) ce n'est pas grave utiliser simplement la commande raccord pour fermer le contour ; Penser aussi à bien fermer au départ et a l'origine

A l'aide d'une capture sélectionner le dessin puis créer un groupe, cette opération nous aidera pour sélectionner le profil lors de la création de l'extrusion

|                                                                                                    |                     | \                                                                                         |                                       |
|----------------------------------------------------------------------------------------------------|---------------------|-------------------------------------------------------------------------------------------|---------------------------------------|
| R 🖻 🖬 🕥 - 🖘 - 🗁 🚍 🖴 - 🖍 🔊 A 🚱 - 💠                                                                                                    | 11 G. Co            | Autodesk Revit 2018 - Versio                                                              | n éducative - Famille3 - Plan d'étage |
| Echer Créer Insérer Annoter Vue Gérer Compléments Mo                                                                                                    | difier   Lignes 🕢 🗸 |                                                                                           |                                       |
| Modifier         Image: Comparison of the second second secon |                     | Convertir<br>Convertir<br>Convertir<br>Créer un groupe (GP)<br>Créer un groupe d'éléments | Chaisir & Face                        |
| Modifier   Lignes Se déplace avec les éléments voisins Activ                                                                                                    | er les cotes        | Appuyez sur F1 pour ob                                                                    | tenir de l'aide                       |
| Propriétés ×                                                                                                    |                     | http://www.com/com/com/com/com/com/com/com/com/com/                                       |                                       |
| R -                                                                                                    |                     |                                                                                           |                                       |
| Commun (77)                                                                                                    |                     | Θ                                                                                         |                                       |
| Contraintes  Plan de construction Niveau : Niveau de réf. Se déplace avec les él                                                                                                    |                     |                                                                                           |                                       |
| Graphismes                                                                                                    |                     |                                                                                           |                                       |
| Cotes 2                                                                                                    |                     |                                                                                           |                                       |
| Autre                                                                                                    |                     |                                                                                           |                                       |
| Référence Référence moins impor                                                                                                    |                     |                                                                                           |                                       |
| Modèle ou symbolique                                                                                                    |                     |                                                                                           |                                       |
|                                                                                                    |                     | ')                                                                                        |                                       |
|                                                                                                    |                     | 6                                                                                         |                                       |
|                                                                                                    |                     |                                                                                           |                                       |
|                                                                                                    |                     |                                                                                           |                                       |
|                                                                                                    |                     |                                                                                           |                                       |
| Ande des propriétés                                                                                                    |                     |                                                                                           |                                       |
| Arborescence du projet - Famille3 ×                                                                                                    |                     |                                                                                           |                                       |
| ⊟-[a] Vues (tout)                                                                                                    |                     | <b>{</b>                                                                                  |                                       |
| Mans o etage                                                                                                    |                     | . <b>Υ</b>                                                                                |                                       |

Cliquer sur créer une extrusion

Choisir choisir des lignes

Positionner vous près d'une ligne et en maintenant la touche tabulation enfoncée REVIT devrait sélectionner la totalité du dessin

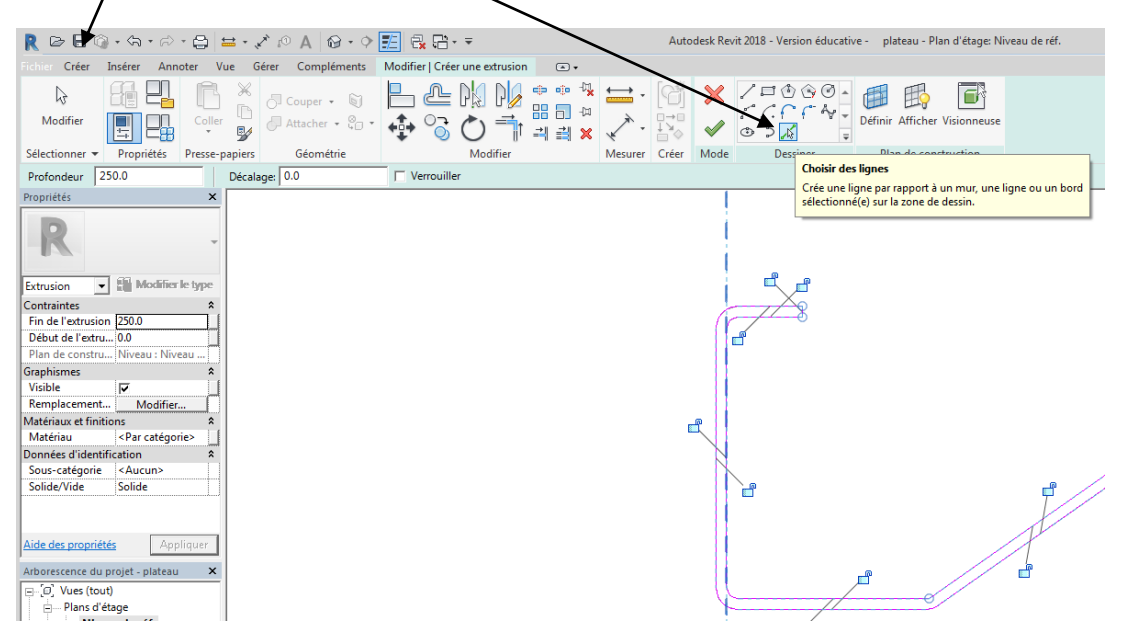

Valider flèche verte

Visualiser en 3 D activer l'option réaliste en bas d'écran)

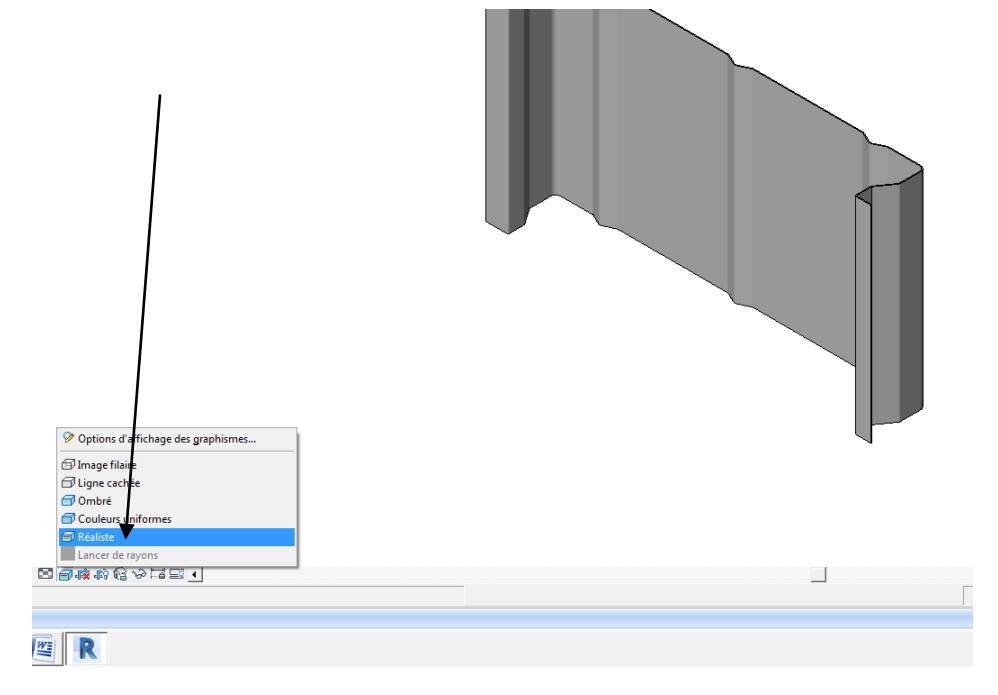

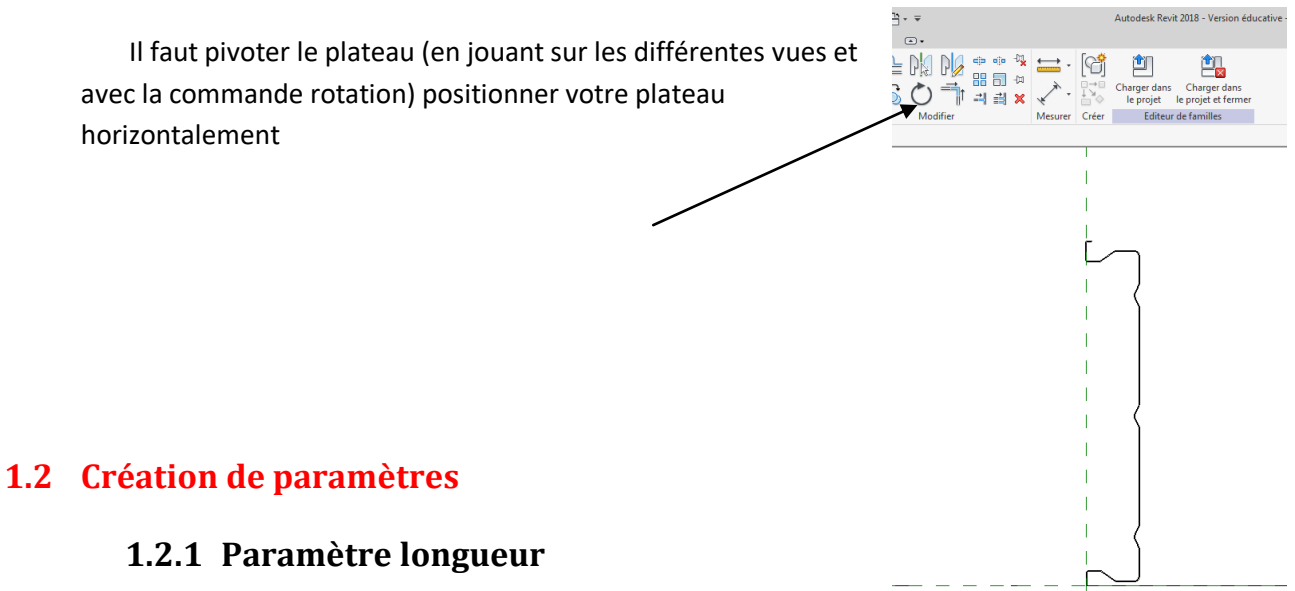

Passer en élévation, créer un plan de référence

Menu créer, commande plan

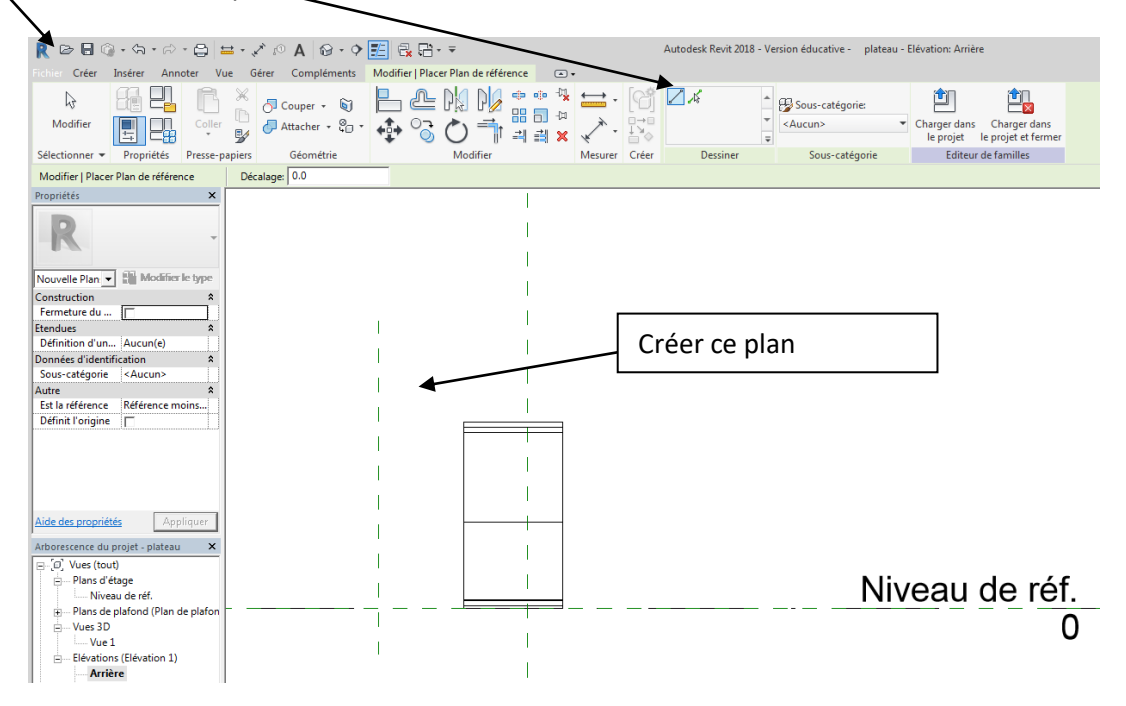

Nous allons verrouiller le plateau sur le plan crée et sur le plan de référence, Pour ceci nous allons utiliser la commande aligner

| R 🖻 🖥 🎯 • 🖘 • 🖓 •                                | 😐 - 🖉 🕫 🗛 🔞 - 🔶                                                         | <u> </u>                                                | Autodesk Revit 2018 - Ve |
|--------------------------------------------------|-------------------------------------------------------------------------|---------------------------------------------------------|--------------------------|
| Fichier Créer Insérer Annoter V                  | ue Gérer Compléments                                                    | Modifier   Placer Plan de référence 💿 🗸                 |                          |
| Modifier                                         | <ul> <li>Couper → </li> <li>Attacher → </li> <li>Attacher → </li> </ul> |                                                         |                          |
| Sélectionner 🕶 Propriétés Presse-p               | oapiers Géométrie                                                       | Aligne un ou plusieurs éléments sur l'élément sélection | né. Dessiner             |
| Modifier   Placer Plan de référence Propriétés X | Décalage: 0.0                                                           | Appuyez sur F1 pour obtenir de l'aide                   | e ement                  |
|                                                  |                                                                         |                                                         |                          |

Cliquer sur la commande, puis cliquer sur le plan de référence et enfin sur le plateau

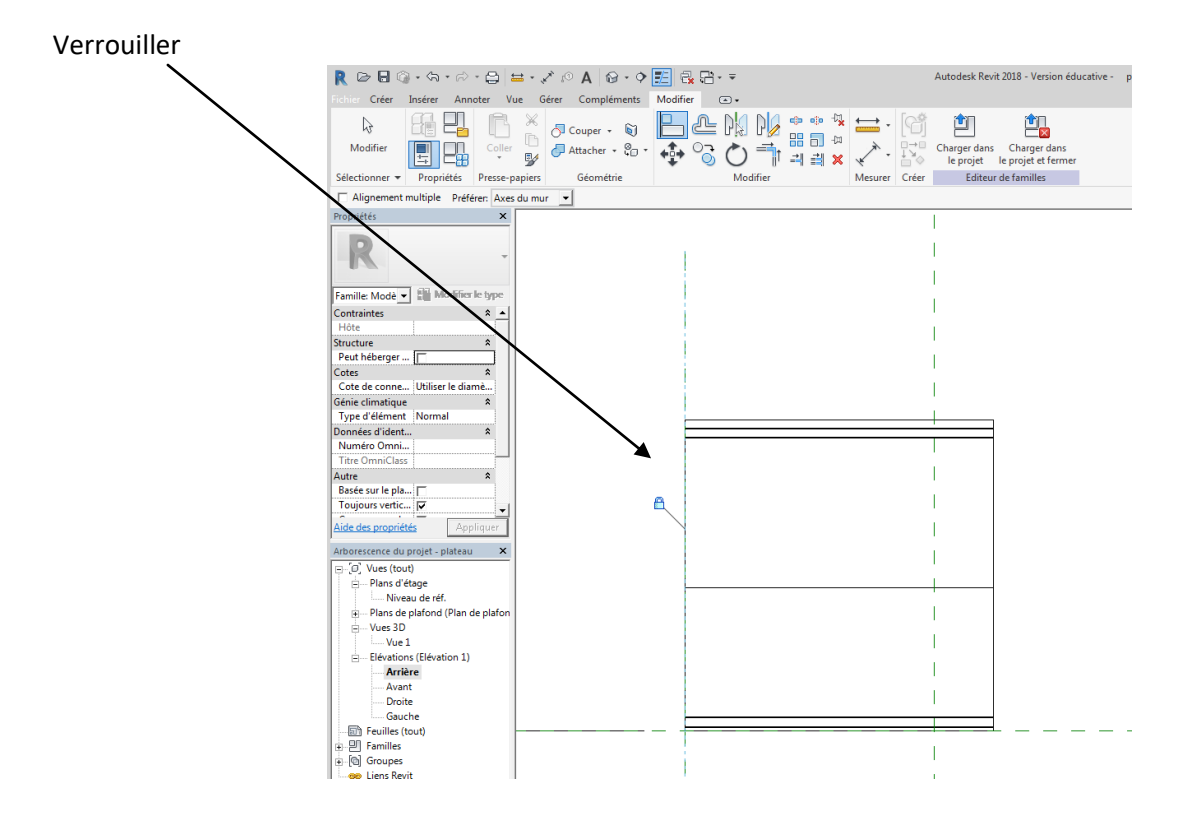

Faire de même pour l'autre coté

Créer une cotation alignée Menu annoter, cotation alignée

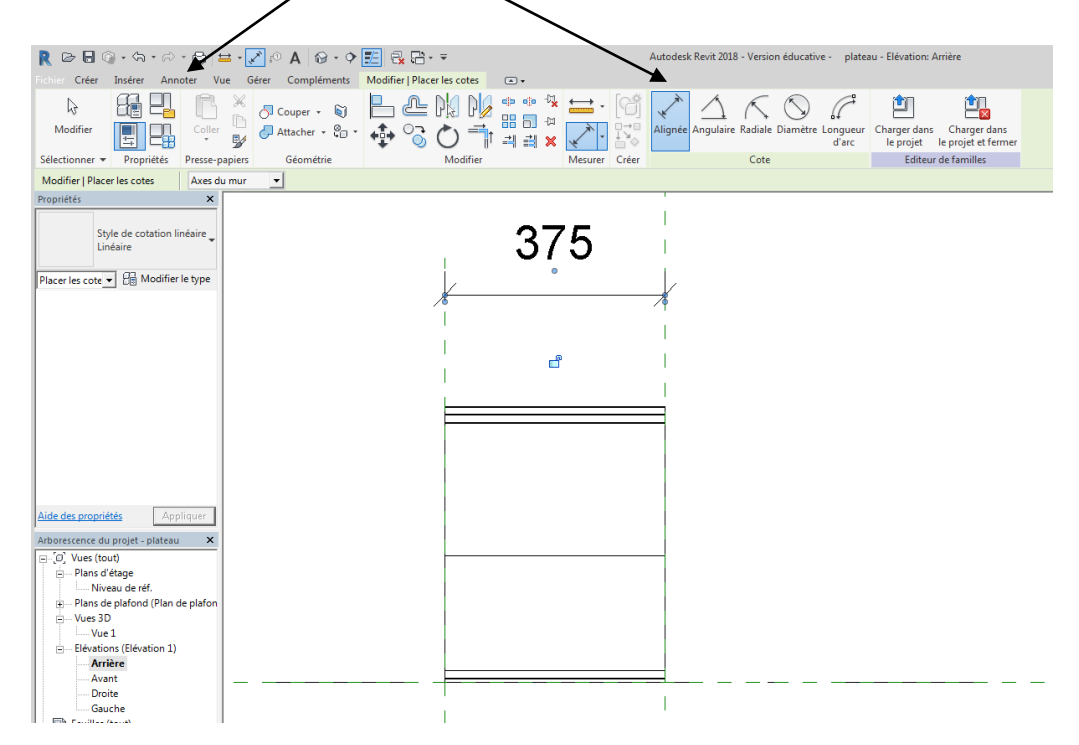

Cliquer sur la cote puis sur l'icône à coté de libellé pour créer un paramètre

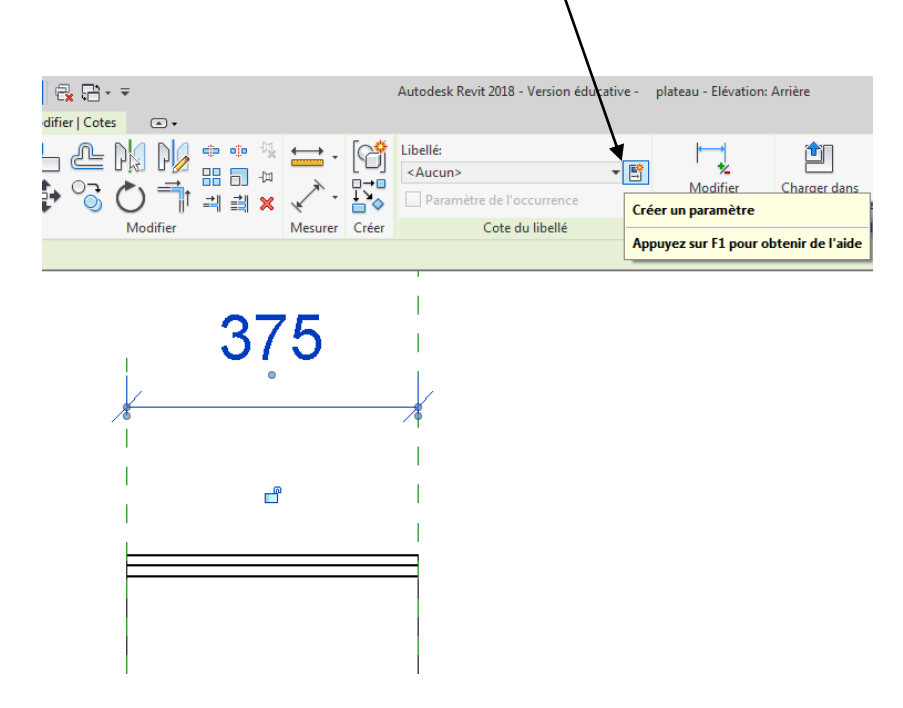

Dans la fenêtre qui s'affiche choisir occurrence et donner le nom longueur

| Propriétés des paramètres                                                                                                    | ×    |
|----------------------------------------------------------------------------------------------------|------|
| riopitetes des parametes                                                                                                    | ~    |
| Type de paramètre                                                                                                    |      |
| Paramètre de la famille                                                                                                    |      |
| (Ne peut figurer ni dans les nomenclatures, ni dans les étiquettes.)                                                                                                    |      |
| C Paramètre partagé                                                                                                    |      |
| (Ce type de paramètre peut être partagé par plusieurs familles et projets                                                                                                    |      |
| exporté dans une base de données ODBC et intégré dans des nomenclatur                                                                                                    | res  |
| et des étiquettes.)                                                                                                    | _    |
| Sélectionner Exporter                                                                                                    |      |
|                                                                                                    |      |
| Données de paramétre                                                                                                    |      |
| Nom:                                                                                                    |      |
| longueur C Type                                                                                                    |      |
| Discipline:                                                                                                    |      |
| Commune   Commune  Commune  Co |      |
| Type de paramètre:                                                                                                    |      |
| Peut être utilisé pour extraire la                                                                                                    |      |
| valeur d'une condition géométriq                                                                                                    | ue   |
| <u>Regrouper les parametres sous:</u><br>et la reporter dans une formule de<br>en tant que paramètre pouvant                                                                                                    | être |
| Cotes intégré dans une nomenclature)                                                                                                    |      |
| Description de l'info-bulle:                                                                                                    |      |
| <aucune ce="" d'info-bulle.="" description="" info-bu<="" modifiez="" paramètre="" pour="" td="" une="" écrire=""><td>u</td></aucune>                                                                                                    | u    |
| Modifier l'info-hulle                                                                                                    |      |
|                                                                                                    |      |
| Comment créer des paramètres de famille?                                                                                                    |      |
|                                                                                                    | 1    |
| OK Annuler                                                                                                    |      |

Valider

Pour tester le paramètre cliquer sur type de famille puis modifier la longueur

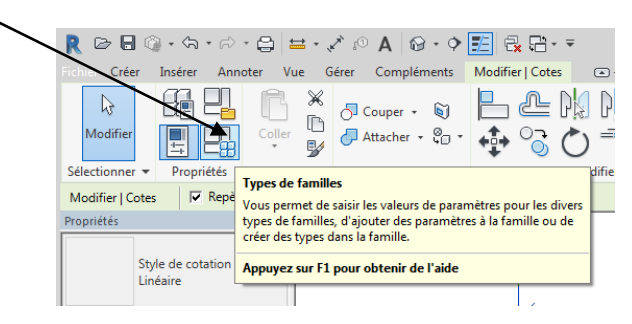

Changer de longueur puis valider

|                          | Valeur |   | Formule | Verrouil |
|--------------------------|--------|---|---------|----------|
| Cotes                    | inned  |   |         | ·        |
| longueur (par défaut)    | 3000   | = |         |          |
| Données d'identification | I      |   |         |          |
|                          |        |   |         |          |
|                          |        |   |         |          |
|                          |        |   |         |          |
|                          |        |   |         |          |
|                          |        |   |         |          |
|                          |        |   |         |          |
|                          |        |   |         |          |
|                          |        |   |         |          |
|                          |        |   |         |          |
|                          |        |   |         |          |
|                          |        |   |         |          |
|                          |        |   |         |          |
|                          |        |   |         |          |
|                          |        |   |         |          |

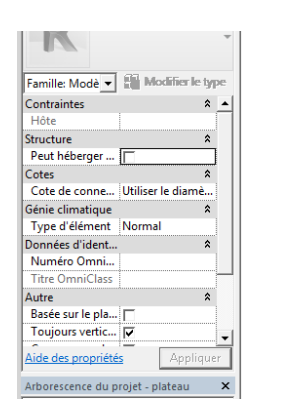

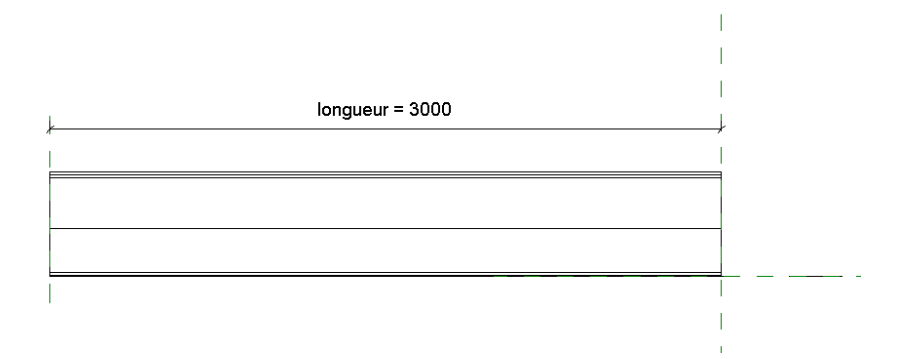

## 1.2.2 Paramètre matériau

R 🗅 🖻 🖥 🔞 • (h • 12) • 🚍 🛓 • 🖍 🗈 A 🔞 • 🕈 📶 🔂 🖬 • 🔻 Autodesk Revit 2018 - VERSION ETUDIANTE Insérer Annoter Vue Modifier | Extrusion 🛛 👁 🗸 Créer érer Compléments × ß 🚞 · [6] 4 🖯 Couper 🗸 🛐 Ŀ ≯ - ¦`≥ ⊘ ╗╗х ҳ Modifier Par 1 Modifier **1** 🖵 Attacher 🝷 🤤 🔹 Coller 5 l'extrusion de Sélectionner 👻 Propriétés Presse-papiers Géométrie Modifier Mesurer Créer Mode Propriétés × ĸ V 🗄 Mod Modèles génériques (1) le type Contraintes \* ^ 3089.5 Fin de l'extrusion Début de l'extrusion 89.5 <non associé> Plan de construction \$ Graphismes Visible  $\checkmark$ Remplacements visibilité .. Modifier. Matériaux et finitions Matériau <Par catégorie> Données d'identification \$ longueur = 3 Associer aux paramètres de la famille . . Aide des propriétés Arborescence du projet - plateau.rfa × ⊡ [□] Vues (tout) ⊡ Plans d'étage Niveau de réf. + Plans de plafond (Plan de plafond) Uues 3D ----- Vue 1 Elévations (Elévation 1) Arrière 3000.0

Cliquer sur le plateau puis sur le petit carré à coté de matériau

Dans la fenêtre qui apparait cliquer sur nouveau paramètre Créer un paramètre nommer le matériau

| Association aux paramètres de l'famille<br>Paramètre de famille: Matérieu<br>Type de paramètre: Matériau<br>Paramètres de famille existants de type compatible:<br>Paramètres de recherche | × | Propriétés des paramètres Type de paramètre Paramètre de la famille (Ne peut figurer ni dans les nomenclatures Paramètre partagé (Ce type de paramètre peut être partagé pur protector nan exporté dans une base de connées ODBC et intégré dans et des étiquettes.) Sélectionner |
|----------------------------------------------------------------------------------------------------|---|----------------------------------------------------------------------------------------------------|
| <aucun></aucun>                                                                                                    | = | Données de paramètre<br>Nom:<br>Discipline:<br>Commune<br>Type de paramètre de                                                                                                    |
| Comment associer les paramètres de la famille?                                                                                                    |   | Matériau       (Peut être utilisé valeur d'une con et la reporter da en tant que para intégré dans une Description de l'info-bulle:         CAucune description d'info-bulle. Modifiez ce paramètre pour é Modifier l'info-bulle                                                  |

Dans la fenêtre association de paramètres le paramètre matériau apparait Associer le au plateau en écrivant matériau

| Association aux paramètres de la famille X                                                              |           |
|----------------------------------------------------------------------------------------------------|-----------|
| Valider Paramètre de famille: Matériau                                                                  |           |
| Type de paramètre: Matériau                                                                             |           |
| Paramètres de famille existants de type compatible:                                                     |           |
| matériau 🖌 💥                                                                                            |           |
| matériau                                                                                                |           |
|                                                                                                    |           |
|                                                                                                    |           |
|                                                                                                    |           |
|                                                                                                    | <b>-</b>  |
|                                                                                                    |           |
|                                                                                                    | otes 🗠    |
| Cliquer sur type de famille                                                                             | ≣ ሆ© 0    |
|                                                                                                    | j () =    |
| Sélectionner  Propriétés Types de familles                                                              | difi      |
| Modifier   Cotes Vous permet de saisir les valeurs de paramètres pour l                                 | es divers |
| Proprietes types de tamilles, d'ajouter des parametres a la tamille<br>créer des types dans la famille. | oude      |
| Style de cotation Appuyez sur F1 pour obtenir de l'aide                                                 |           |
| Linéaire                                                                                                |           |

Cliquer sur la ligne par catégorie, le navigateur de matériau se lance

| 1                            |                          |    |               |                    |   |                                  |  |
|------------------------------|--------------------------|----|---------------|--------------------|---|----------------------------------|--|
| Types de familles            | $\backslash$             |    |               | $\times$           | ) | avigateur de matériaux - Coupe   |  |
| Nom du type:                 |                          |    | $\sim$        | 🐴 🔊 🐇              |   |                                  |  |
| é<br>Dromàtras da racharcha  | $ \rightarrow $          |    |               |                    |   | Matériaux du projet: To 🔹        |  |
| Parametres de recherche      | <b>\</b>                 |    |               | ~                  |   | Nom                              |  |
| Paramètre                    | Valeur                   |    | Formule       | Verrouiller        |   |                                  |  |
| Matériaux et finitions       |                          |    |               | *                  |   | Coupe                            |  |
| matériau                     | <par catégorie=""></par> | -  |               |                    |   |                                  |  |
| Cotes                        | 12020.0                  |    |               | *                  |   | Materiau du rendu 0-255-255      |  |
| longueur (rapport)           | 3000.0                   | =  |               |                    |   | Matérieu du une du 120, 120, 120 |  |
| Donnees d'identification     |                          | 1  |               | •                  |   | Materiau du fendu 120-120-120    |  |
|                              |                          |    |               |                    |   | Matériau du rendu 165-0-124      |  |
|                              |                          |    |               |                    |   |                                  |  |
|                              |                          |    |               |                    |   | Matériau du rendu 255-0-0        |  |
|                              |                          |    |               |                    |   |                                  |  |
|                              |                          |    |               |                    |   | Matériau du rendu 255-0-255      |  |
|                              |                          |    |               |                    |   |                                  |  |
|                              |                          |    |               |                    | - | Matériau du rendu 255-255-255    |  |
|                              |                          |    |               |                    |   | -                                |  |
|                              |                          |    |               |                    | - | Matériau du rendu 38-0-0         |  |
|                              |                          |    |               |                    |   |                                  |  |
| A ** **                      |                          |    |               |                    |   | Mur par défaut                   |  |
|                              | 2∔ 21                    |    | Gérer les tab | es de consultation |   |                                  |  |
| Comment gérer les types de f | amilles?                 | OK | Appuler       | Appliquer          |   | 🔄 • 🔮 • 🚍                        |  |
|                              |                          | OK | Annalei       | oppilquei          |   | an                               |  |

Cliquer sur créer un matériau, donner lui le nom « acier galvanisé », puis sur apparence pour attribuer un matériau de la bibliothèque de revit

| [           | Navigateur de matériaux - Valeur par défaut Nouveau Matériau |                                    |          |                                    |                    |    |         |       | ×        |
|-------------|--------------------------------------------------------------|------------------------------------|----------|------------------------------------|--------------------|----|---------|-------|----------|
|             | Reche                                                        | rcher                              | Q,       | Identité Graphique Apparence +     |                    |    |         |       |          |
| $\setminus$ | Matériaux du projet: To 🔻                                    |                                    |          | Nor                                | u Matériau         |    |         |       |          |
|             |                                                              | Nom                                | <u>~</u> | Informations des                   | scriptives         |    |         |       |          |
|             | 0                                                            | Matériau du rendu 255-0-255        |          | Description<br>Classe              | Générique          |    |         |       | •        |
|             | 0                                                            | Matériau du rendu 255-255-255      |          | Commentaires<br>Mots-clés          |                    |    |         |       |          |
|             | 0                                                            | Matériau du rendu 38-0-0           |          | Informations sur<br>Fabricant      | le produit         |    |         |       |          |
|             | 0                                                            | Mur par défaut                     |          | Modèle<br>Coût                     |                    |    |         |       | j        |
|             |                                                              | Par défaut                         |          | URL                                |                    |    |         |       | <u> </u> |
|             |                                                              | Source d'éclairage par défaut      |          | Informations d'a<br>Note d'ication | nnotation de Revit |    |         |       |          |
|             | 0                                                            | Toit par défaut                    |          | Marque                             |                    |    |         |       |          |
|             | 0                                                            | Valeur par défaut Nouveau Matériau |          |                                    |                    |    |         |       |          |
|             | 4                                                            | Verre                              | Ļ        |                                    |                    |    |         |       |          |
|             | <b>E</b> 7 •                                                 |                                    | ~~       |                                    |                    |    |         |       |          |
|             | 88                                                           | Crée et duplique<br>des matériaux. |          |                                    |                    | ОК | Annuler | Appli | quer     |

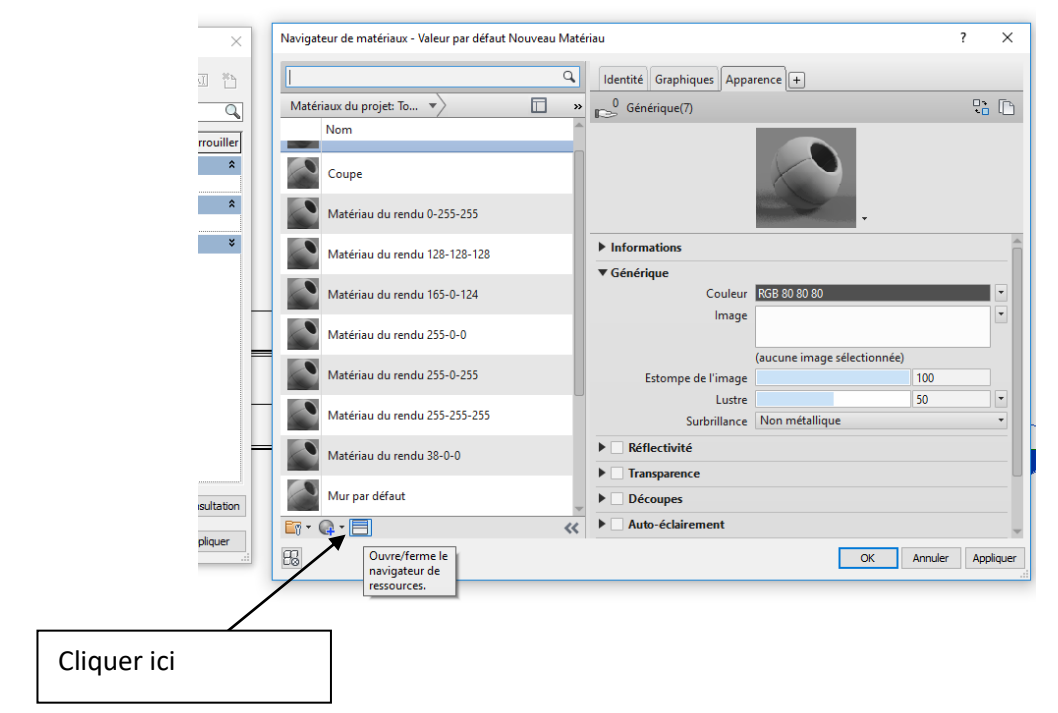

Chercher acier galvanisé dans la bibliothèque

Vous pouvez visualiser en 3D

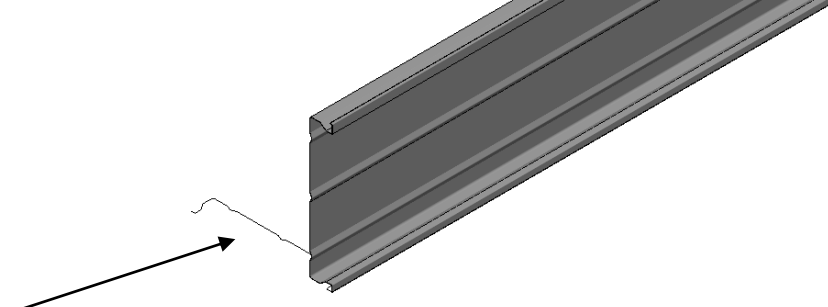

Supprimer le croquis nous ayant servi de modèle

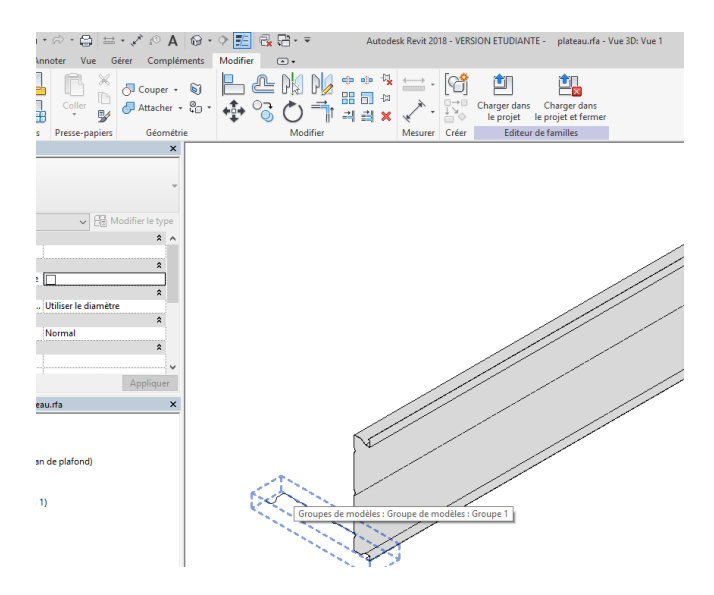

Cliquer dessus puis sur supprimer

Enregistrer votre famille

## 1.3 Insertion dans le projet

Ouvrir le projet « hangar structure porteuse » Dans le menu insérer cliquer sur charger la famille et charger votre plateau de bardage

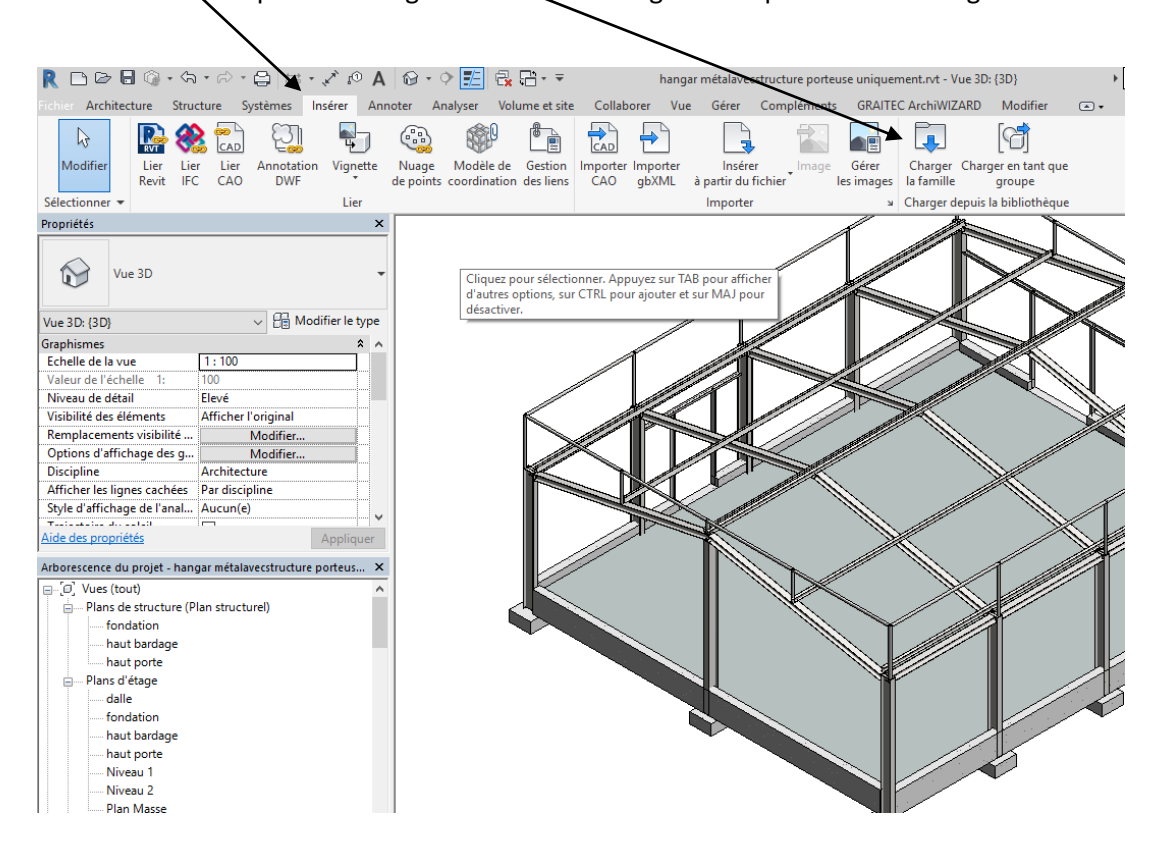

Positionner votre plateau au hasard sur le plan dalle Pas de chance le plateau est à l'envers

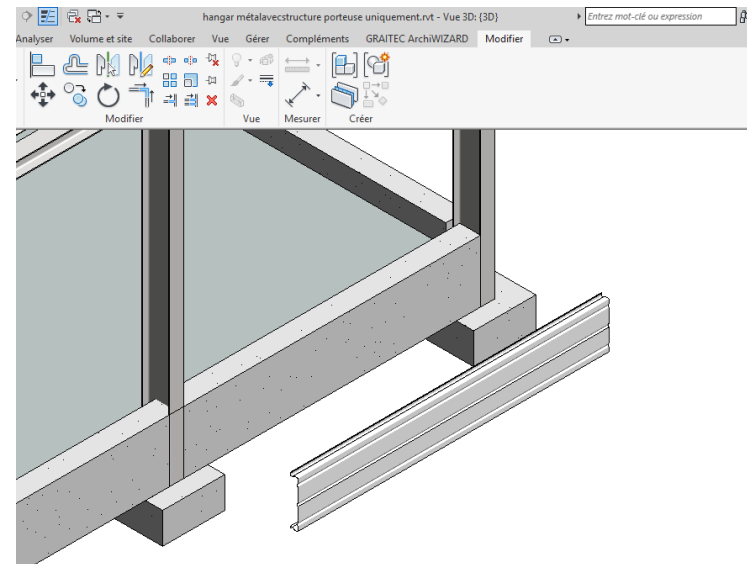

Passer sur une vue en plan

#### 🖍 🕫 А 🔞 - 🗘 🛃 🔂 hangar métalavecstructure porteuse uniquement.rvt - Plan de structure: fon nsérer Annoter Analyser Volume et Collaborer Vue Gérer Compléments GRAITEC ArchiWIZARD Mod P Ajuster 🔹 🚰 🟹 - 2 Pk 🗢 🐢 🔩 💡 • 💣 60 R Ь ÷ 🖗 🔡 📄 🕬 🖌 - 🚎 Couper + 1 $\bigcirc$ **\_\_**1 1 Modifier Attacher ᠇ 🕍 🔦 릐 🚔 🗙 🐚 × Géométrie Modifier Mode Hôte Vue Mesurer Créer × Cliquez pour spécifier le rayon de fin de la rotation \* ^ G uer ... ×

#### Sélectionner le plateau puis la commande rotation et pivoter de 180 degré

Nous allons positionner le plateau, passer sur un plan pour aligner le plateau avec l'angle du poteau. Utiliser la commande déplacer

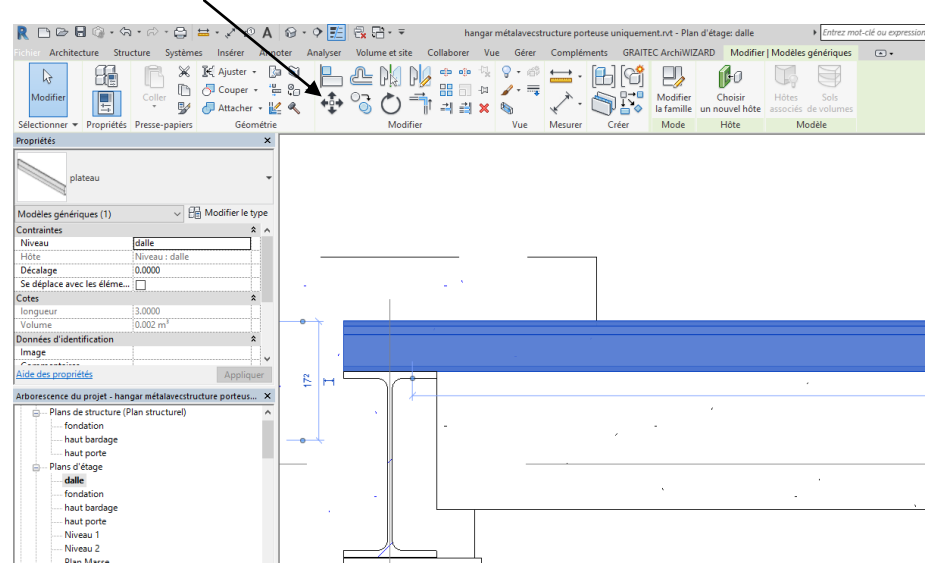

Passer en coupe pour régler le niveau (en général 5 cm au dessus du sol si celui-ci est en « dur », 15 cm si c'est de la terre)

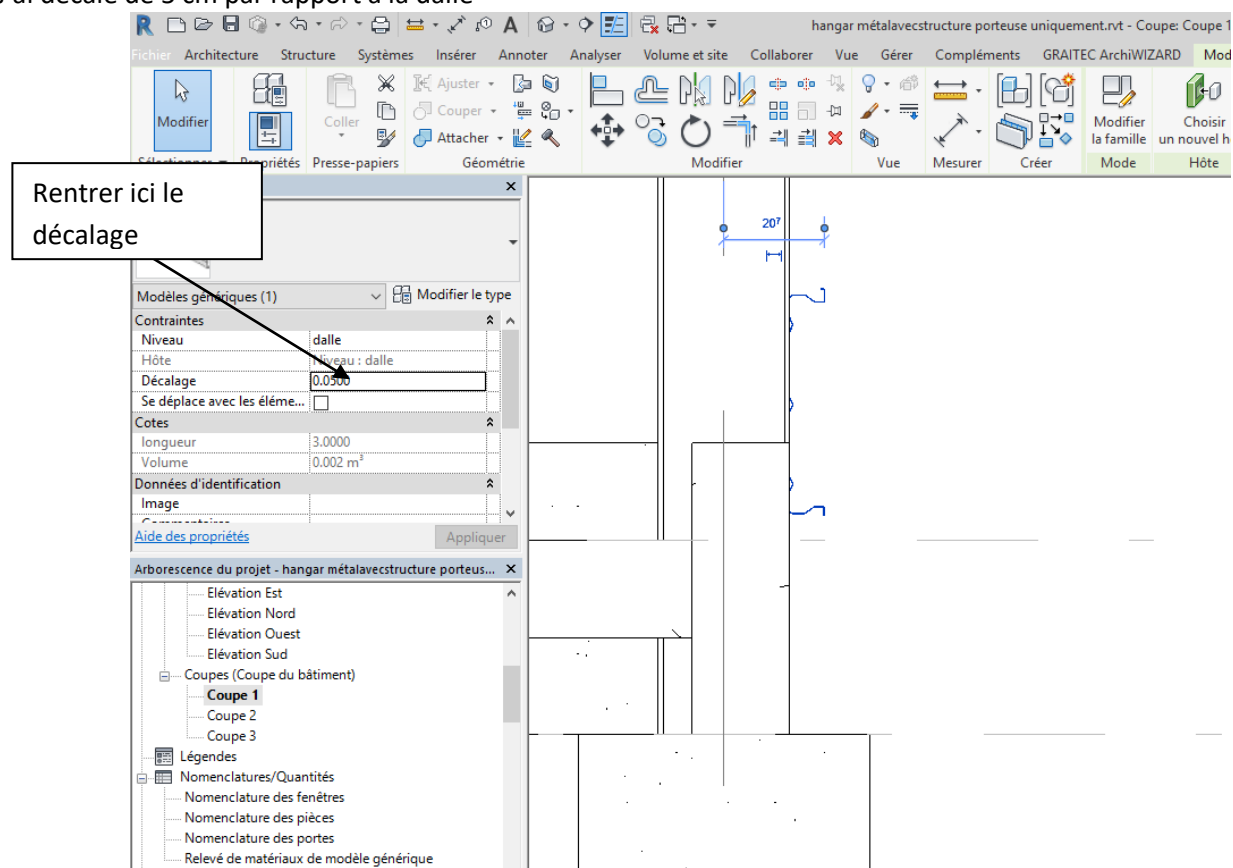

#### J ai décalé de 5 cm par rapport à la dalle

Nous allons régler la longueur

Il nous faut une longueur de 7 cm + 600 cm - 1 cm (on laissera un jeu de 2 cm entre plateaux)

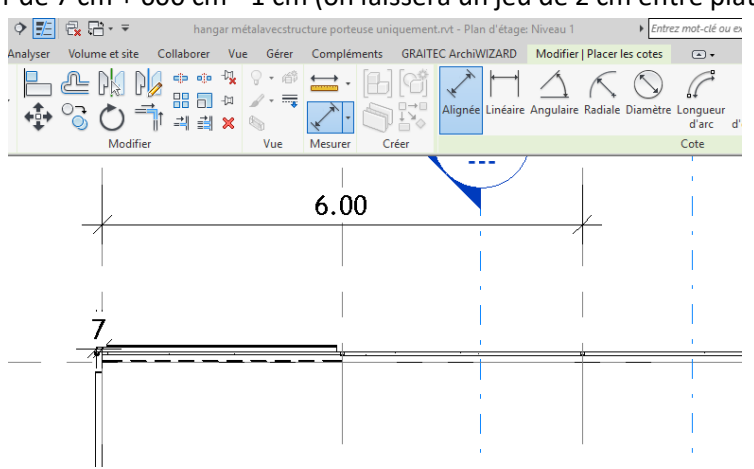

Soit 6.06 m

Cliquer sur le plateau

Puis sur modifier le type

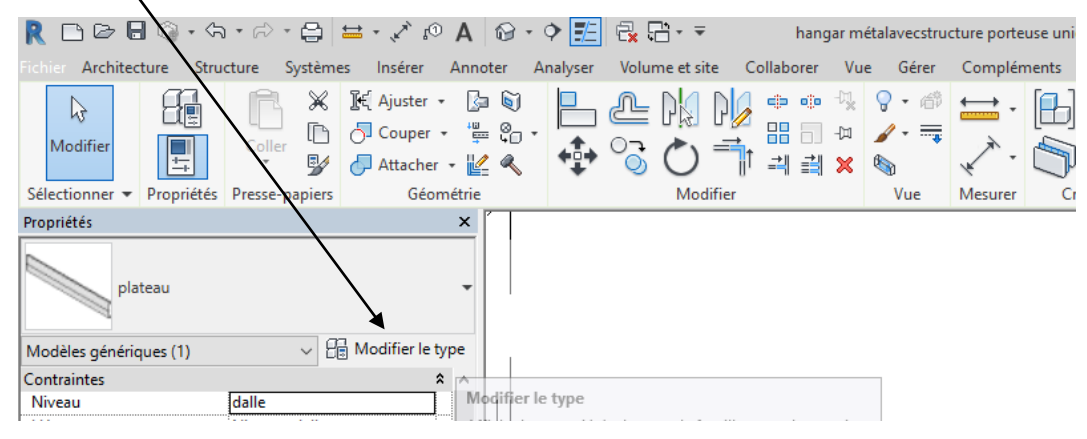

Dans la fenêtre qui apparait cliquer sur dupliquer, donner, un nom (plateau 6.06 m) valider

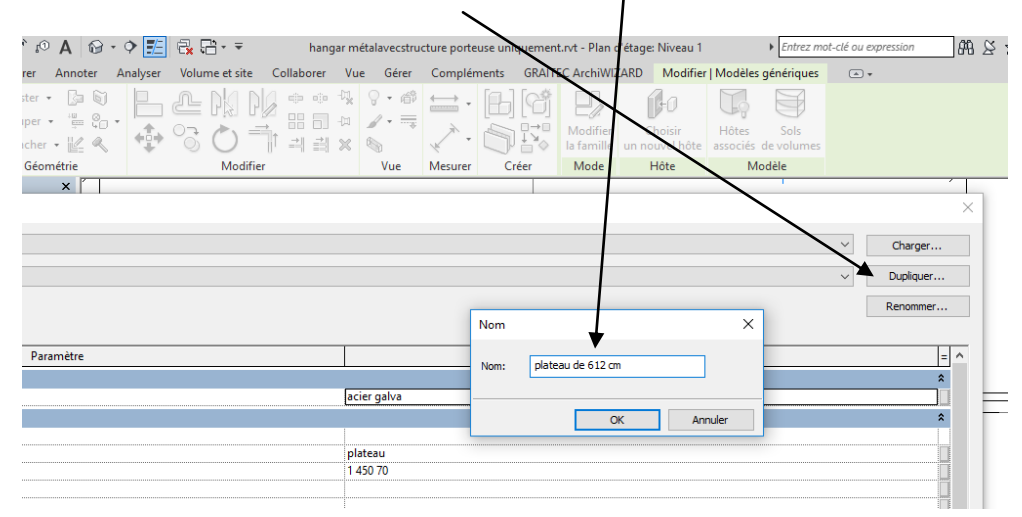

Puis changer l'occurrence longueur dans la fenêtre propriété

| $\backslash$ |                |                |                |    |    |      |      |      |
|--------------|----------------|----------------|----------------|----|----|------|------|------|
| $\backslash$ |                |                |                |    |    |      |      |      |
|              |                |                |                |    |    |      |      |      |
|              |                |                |                |    |    |      |      |      |
| Proprietes   |                |                |                | ^  |    |      |      |      |
|              | alataan        |                |                |    |    |      |      |      |
|              | plateau de 612 | cm             |                | •  |    |      |      |      |
|              | a .            |                |                |    |    |      |      |      |
| Modèles ge   | énériques (1)  | ~ 🔒            | Modifier le ty | pe | 1  |      |      |      |
| Contraintes  | ;              |                | \$             | ^  |    |      |      |      |
| Niveau       |                | dalle          |                |    |    |      |      |      |
| Hôte         |                | Niveau : dalle |                |    |    |      |      |      |
| Décalage     |                | 0.0500         |                |    |    |      |      |      |
| Se déplace   | avec les éléme |                |                |    |    |      |      |      |
| Cotes        |                |                | \$             |    |    |      |      |      |
| longueur     |                | 6.12           |                |    | ╹匚 | <br> | <br> | <br> |
| Volume       |                | 0.002 m³       |                |    |    |      |      |      |
| Données d'   | identification |                | \$             |    |    |      |      |      |
| Image        |                |                |                |    |    |      |      |      |

#### Déplacer éventuellement le plateau

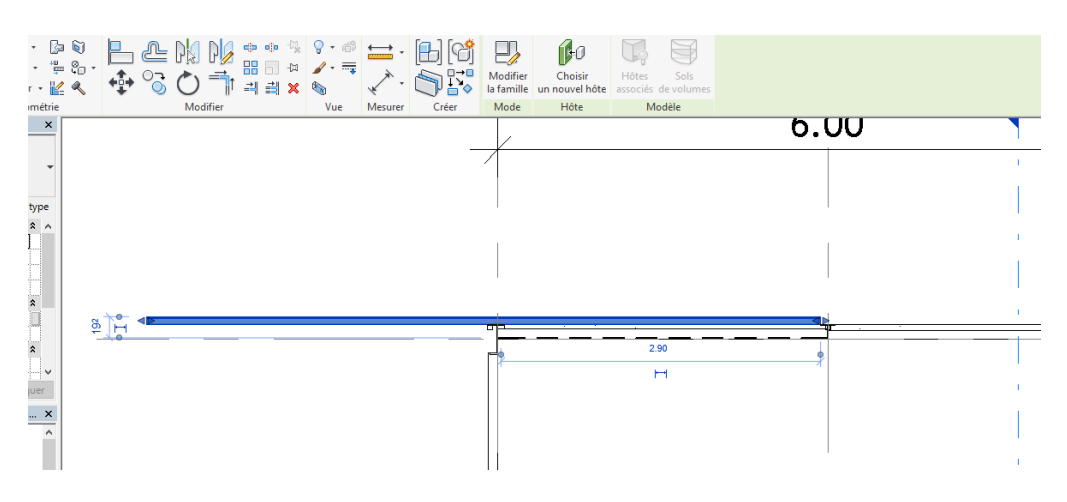

Pour des raisons de visibilité j'ai modifié la couleur

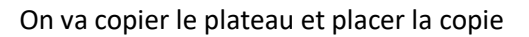

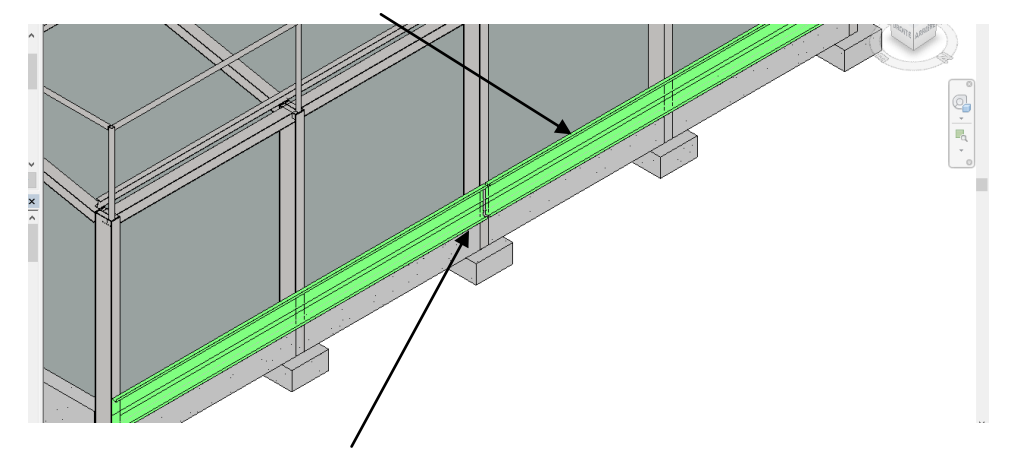

Penser à laisser 2 cm au niveau de la jonction

| Pour préparer la nomenclature on va                 | Sélectionner - Propriétés               | Presse-papiers G     | her 🔹 🕌<br>éométrie | ٩, | <b>+</b> <u>+</u> <u>+</u> + | Ŭ,         |
|-----------------------------------------------------|-----------------------------------------|----------------------|---------------------|----|------------------------------|------------|
| Cliquer sur le plateau puis entrer<br>l'identifiant | Propriétés<br>plateau<br>plateau de 612 | cm                   | ×                   |    |                              |            |
|                                                     | Modèles génériques (1)                  | V 🖓 Modifier         | Hodifier le type    |    |                              | $\leq$     |
|                                                     | Volume                                  | 0.004 m <sup>-</sup> | ^                   | 24 |                              | $\searrow$ |
|                                                     | Donnees d'identification                |                      | ~                   |    |                              |            |
|                                                     | Commentaires                            |                      |                     | /  |                              |            |
|                                                     | Identifiant                             | plateau 70 450       |                     |    |                              |            |
|                                                     | Visible dans les nomencla               |                      |                     |    |                              |            |
|                                                     | Phase de construction                   |                      | \$                  |    |                              |            |

On peut maintenant finir le bardage en copiant sur la hauteur (soit copier, soit réseau)

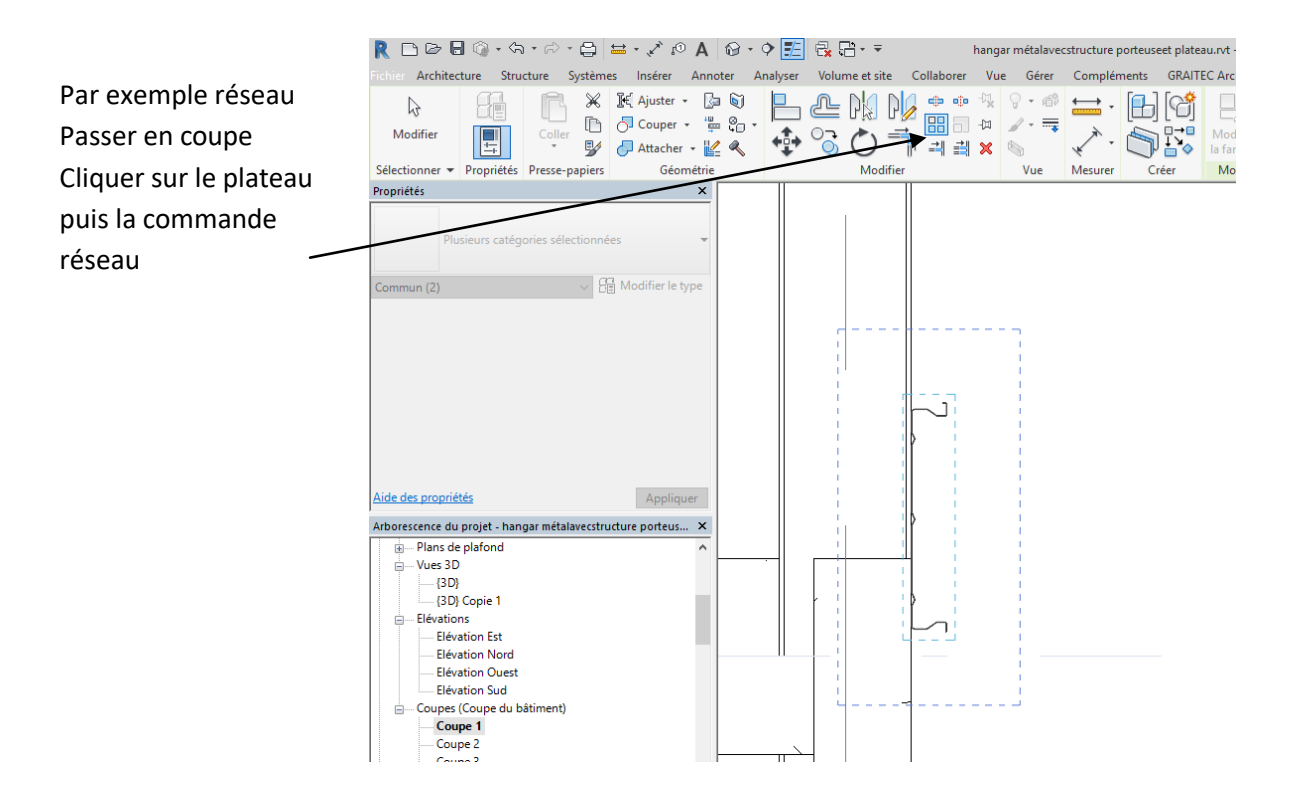

Cliquer n'importe ou sur l'écran, puis décaler vers le haut de 0.45 m

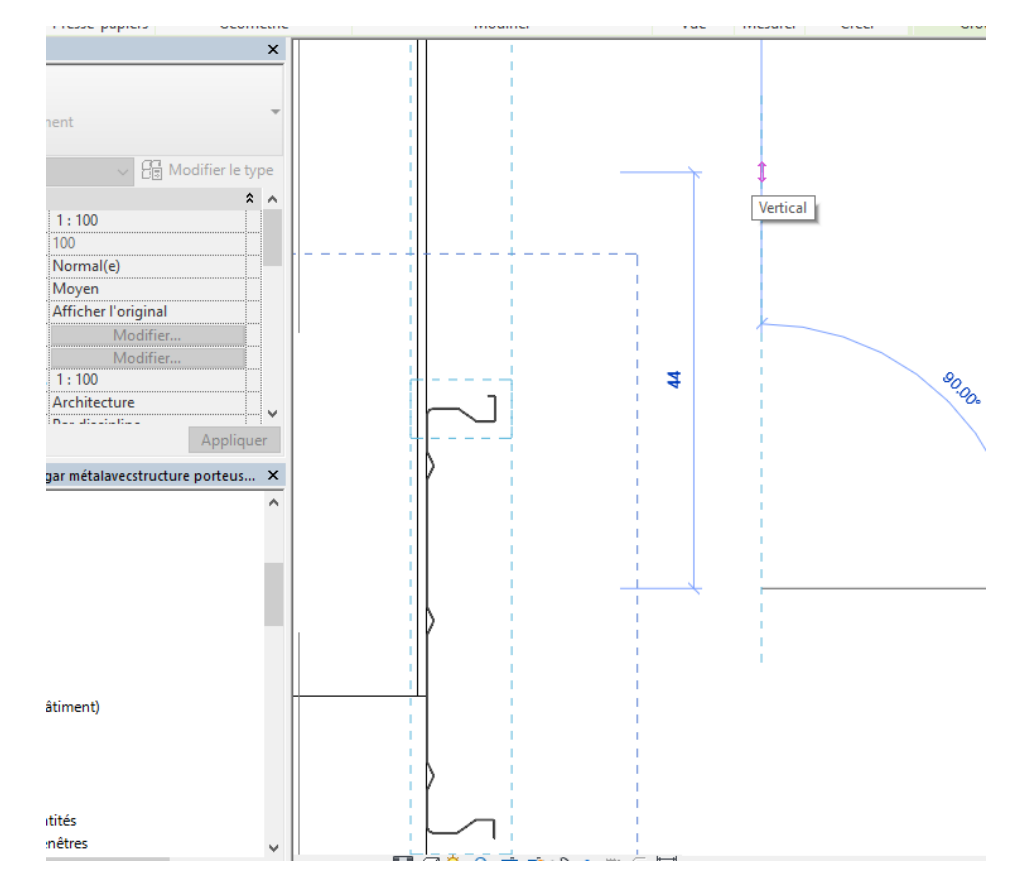

## Taper 9 sur le nombre de répétition

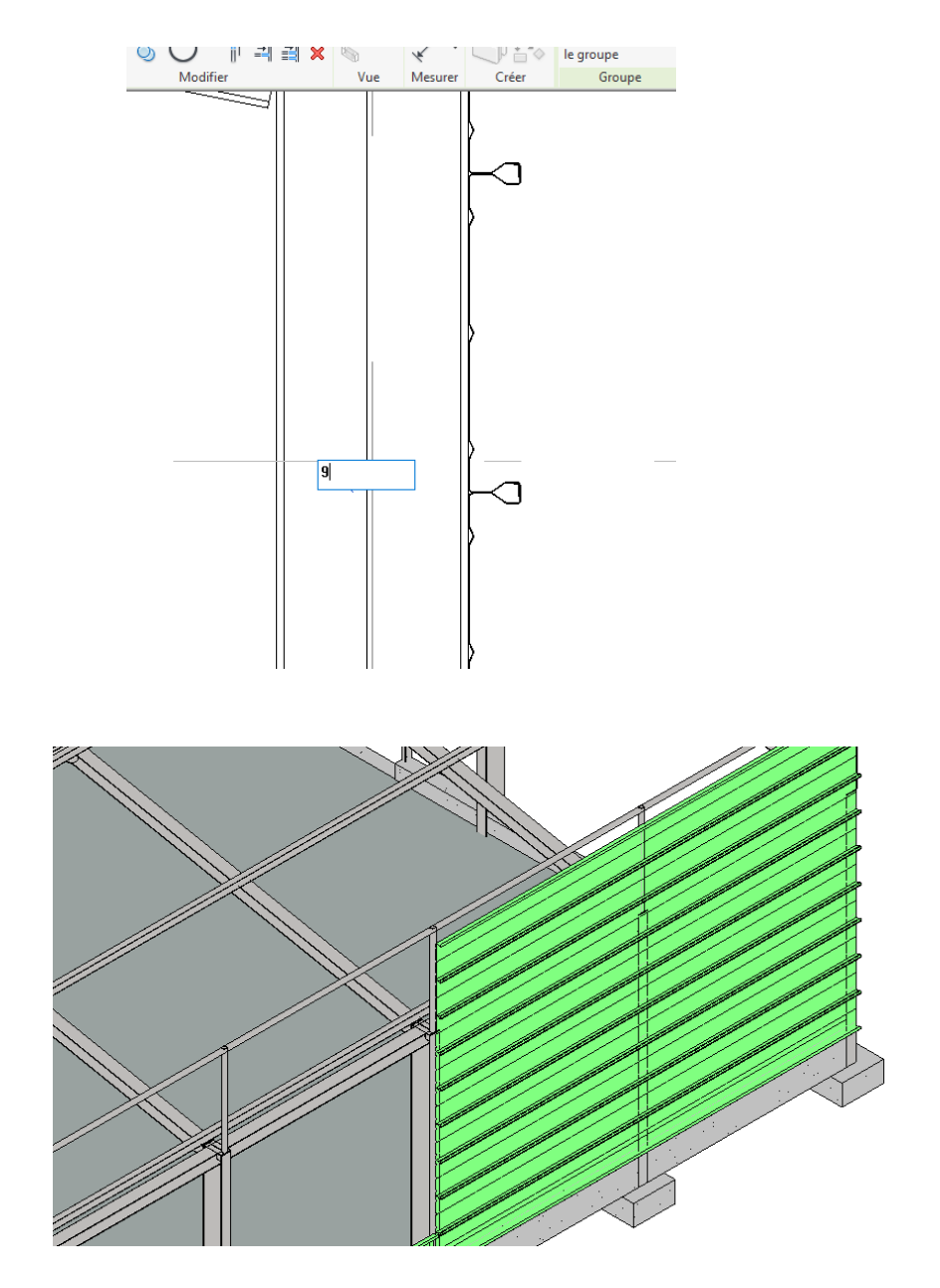

## 1.4 Réalisation d'un profil coupé

On va maintenant réaliser le dernier plateau qui sera coupé sur chantier

Cliquer sur le plateau éventuellement cliquer sur dissocier (pour dissocier le réseau) puis modifier la famille

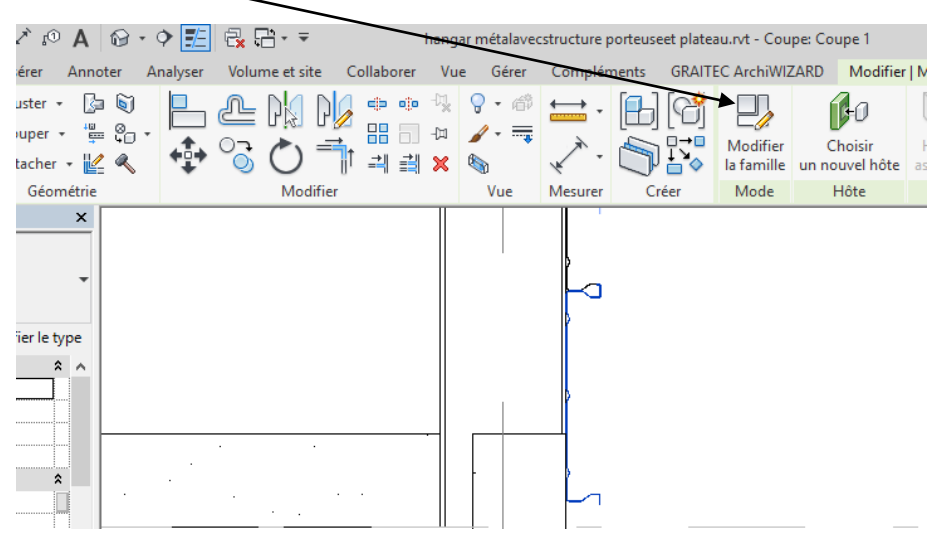

Enregistrer sous un autre nom « Plateau coupé »

Passer en élévation puis créer un plan de référence sur la partie supérieure du plateau, verrouiller

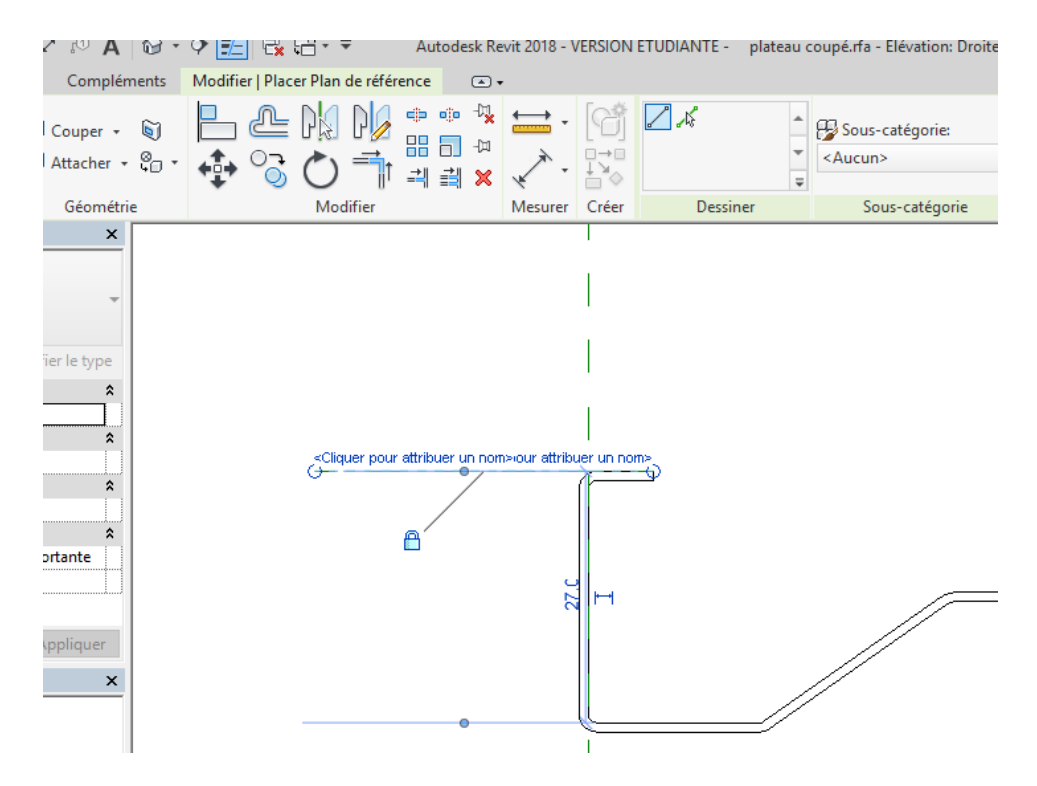

#### Créer un autre plan dans la partie centrale du plateau

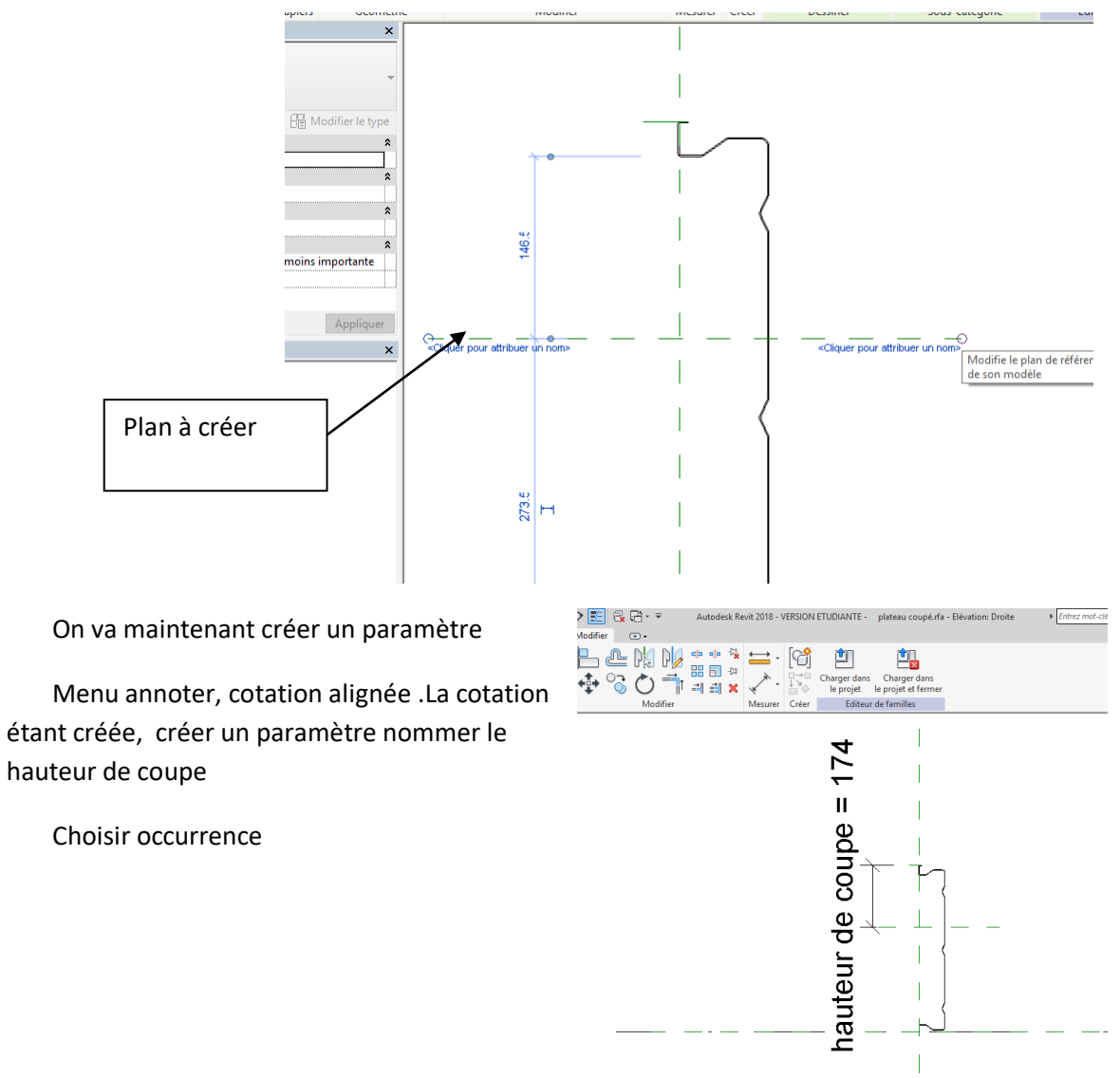

Nous allons maintenant créer un vide par extrusion, Menu créer formes vides puis vide par extrusion

| R 🗅 🖻 🖥 🔞 • फ •                                 | ☆・읍 ₩・,                                                                 | 🏹 🔊 🗛 🔞 • 🕈 🗾 🗄                                                                                   | ¦                 | Autodesk Revit 2018 - VERSIO                                          | N ETUDIAN | TE - plateau cou                |
|-------------------------------------------------|-------------------------------------------------------------------------|---------------------------------------------------------------------------------------------------|-------------------|-----------------------------------------------------------------------|-----------|---------------------------------|
| Fichier Créer Insérer Anno                      | oter Vue Gérer                                                          | Compléments Modifier                                                                              |                   |                                                                       |           |                                 |
| Modifier                                        | <ul> <li>Extrusion</li> <li>Raccordement</li> <li>Révolution</li> </ul> | <ul> <li>Extrusion par chemin</li> <li>Raccordement par chemin</li> <li>Formes vides •</li> </ul> | 【、Ligne<br>① Comp | e de modèle 🕼 Texte 3D<br>posant 📄 Ouverture<br>🕞 Groupe de modèles 🔻 | Contrôle  | Connecteur Con<br>électrique de |
| Sélectionner 👻 Propriétés<br>Propriétés         |                                                                         | Vide par extrusion                                                                                |                   | Modèle                                                                | Contrôle  |                                 |
| R                                               |                                                                         | Vide par raccordement                                                                             |                   |                                                                       | 174       |                                 |
| Famille: Modèles génériques v 🗄 Modif           |                                                                         | f Vide par extrusion par chemin                                                                   |                   |                                                                       | ,<br>II   |                                 |
| Hôte<br>Structure<br>Peut héberger une armature |                                                                         | Vide par raccordement p                                                                           | ar chemin         |                                                                       | e<br>e    | <br>_                           |
| Cotes                                           |                                                                         | *                                                                                                 |                   |                                                                       | =         | <b>.</b>                        |

#### Réaliser un rectangle recouvrant la partie supérieure et verrouiller sur les axes

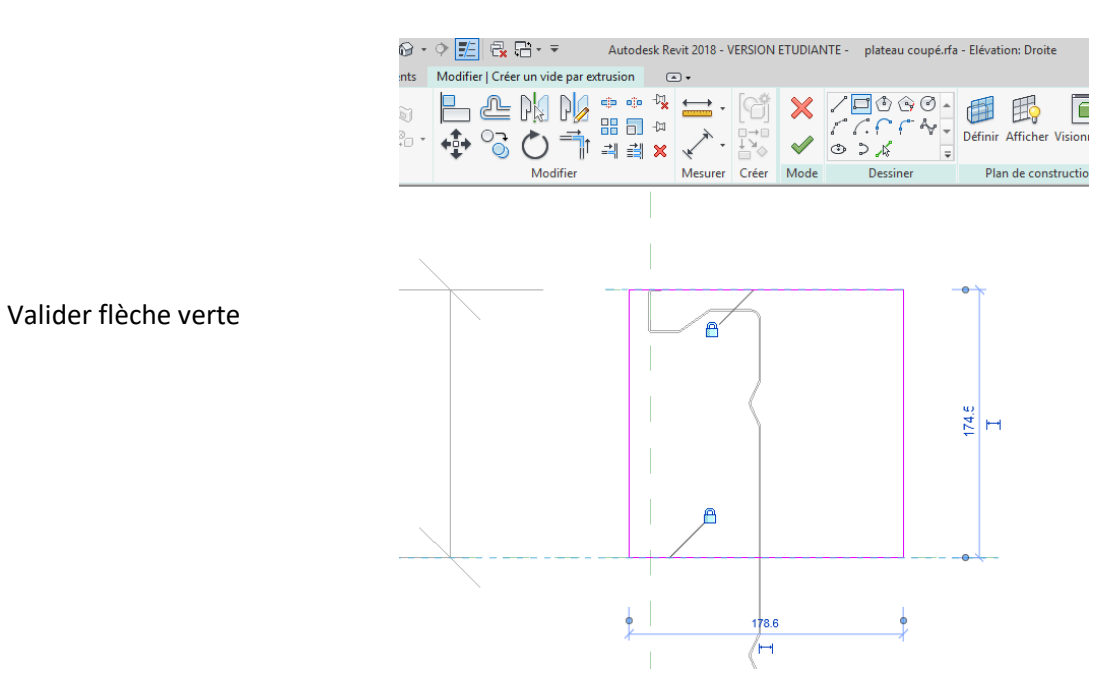

Passer en élévation arrière, on va verrouiller le vide sur les deux axes verticaux

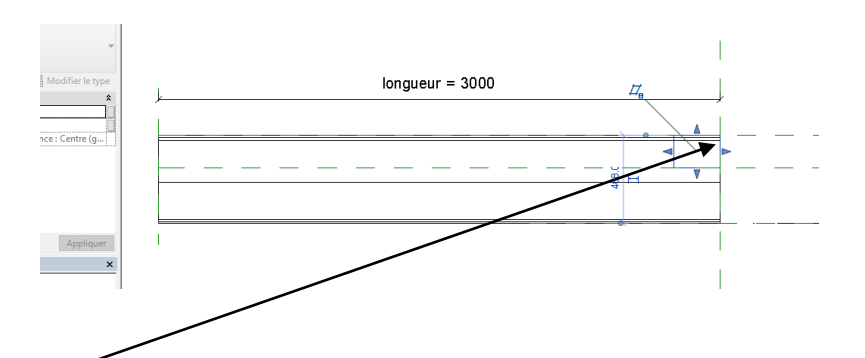

Cliquer sur la flèche bleue déplacer légèrement sur la droite puis la ramener au niveau de l'axe et

verrouiller

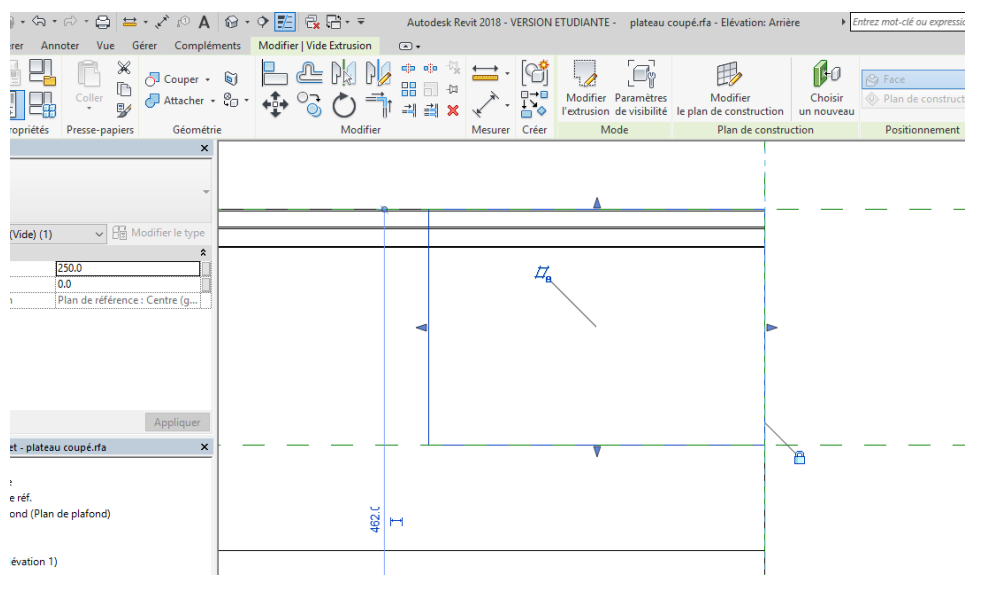

Faites de même de l'autre coté Passer en droit D et tester la famille

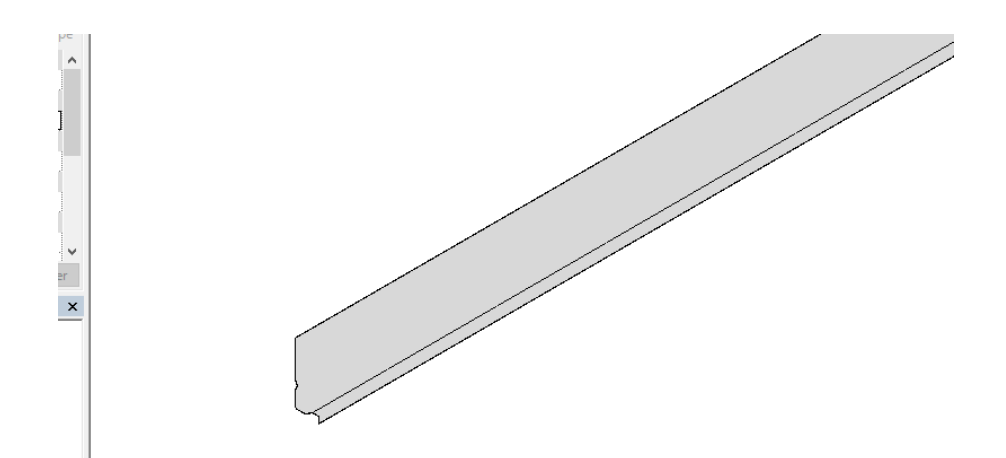

Enregistrer puis charger dans le projet

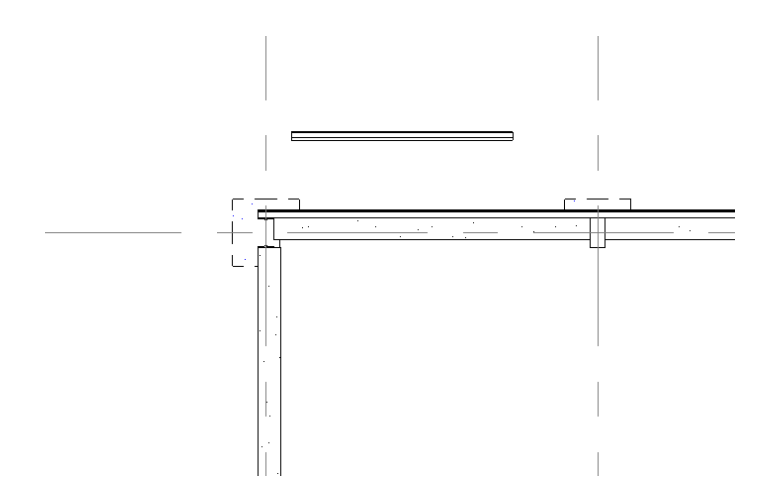

Régler la hauteur la position et dans propriétés rentrer comme identifiant plateau 70 450 coupé

| R 🗅 🖻 🖥 🎯 • 🛠                                                                                                    | • 🗟 • 🖨                                                                                                    | ⊙1 <sup>×</sup> ×, ÷ 🖴                  | Α 💮 •                                    | ¢ 🗾      | R <mark>x</mark> R - ∓ | /          | angar métalave  | cstructure p | orteuseet plate | au.rvt - Coupe:           | ¢  |
|----------------------------------------------------------------------------------------------------|----------------------------------------------------------------------------------------------------|-----------------------------------------|------------------------------------------|----------|------------------------|------------|-----------------|--------------|-----------------|---------------------------|----|
| Fichier Architecture Stru                                                                                                    | cture Système                                                                                                    | es Insérer                              | Annoter /                                | Analyser | Volume et site         | Collaborer | Vue Gérer       | Complén      | nents GRAIT     | EC ArchiWIZAR             | .C |
| Modifier                                                                                                    | Coller                                                                                                    | K Ajuster →<br>O Couper →<br>O Attacher | [] [] [] [] [] [] [] [] [] [] [] [] [] [ | ₽<br>•   |                        | ••<br>₩ =  | ·1, ♀ · @<br>·□ |              |                 | Modifier<br>la famille un | h  |
| Selectionner   Proprietes                                                                                                    | Presse-papiers                                                                                                    | Geom                                    | etrie                                    |          | Modifie                | r          | Vue             | Mesurer      | Créer           | Mode                      |    |
| Modèles génériques (1)<br>Se déplace avec les éléme<br>Cotes<br>Inauteur de coupe<br>Iongueur<br>Volume<br>Données d'identification<br>Image<br>Commentaires<br>Ildentifiant<br>Visible dans les nomencla<br>Aide des propriétés | <ul> <li>✓ £</li> <li>0.2700</li> <li>6.0500</li> <li>0.002 m<sup>3</sup></li> <li>plateau 70 450 c     </li> </ul> | Modifier le ty                          |                                          |          |                        |            |                 |              | <b>♦</b>        |                           |    |
| Arborescence du projet - han                                                                                                    | gar métalavecstru                                                                                                   | icture porteus                          | ×                                        |          |                        |            |                 |              |                 |                           |    |
| haut porte     Niveau 1     Niveau 2     Plan Masse     Plans de plafond     Vier 3D                                                                                                    |                                                                                                    |                                         | ^                                        |          |                        |            |                 |              |                 |                           |    |

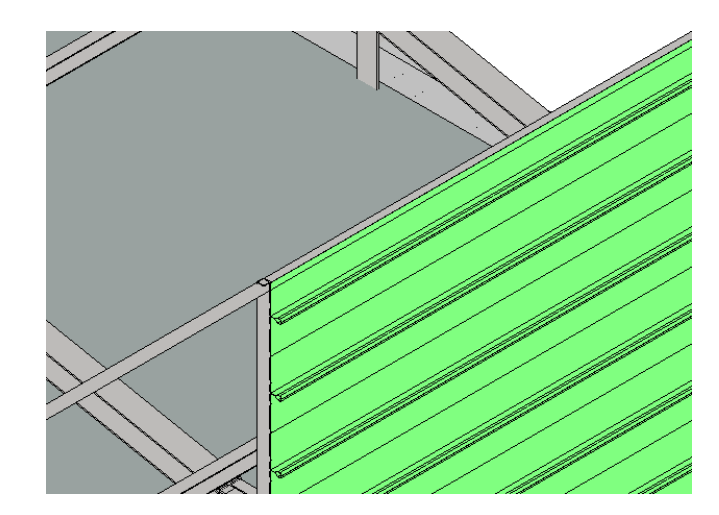

## 1.5 Réalisation de la nomenclature des plateaux

Placer vous dans l'arborescence du projet

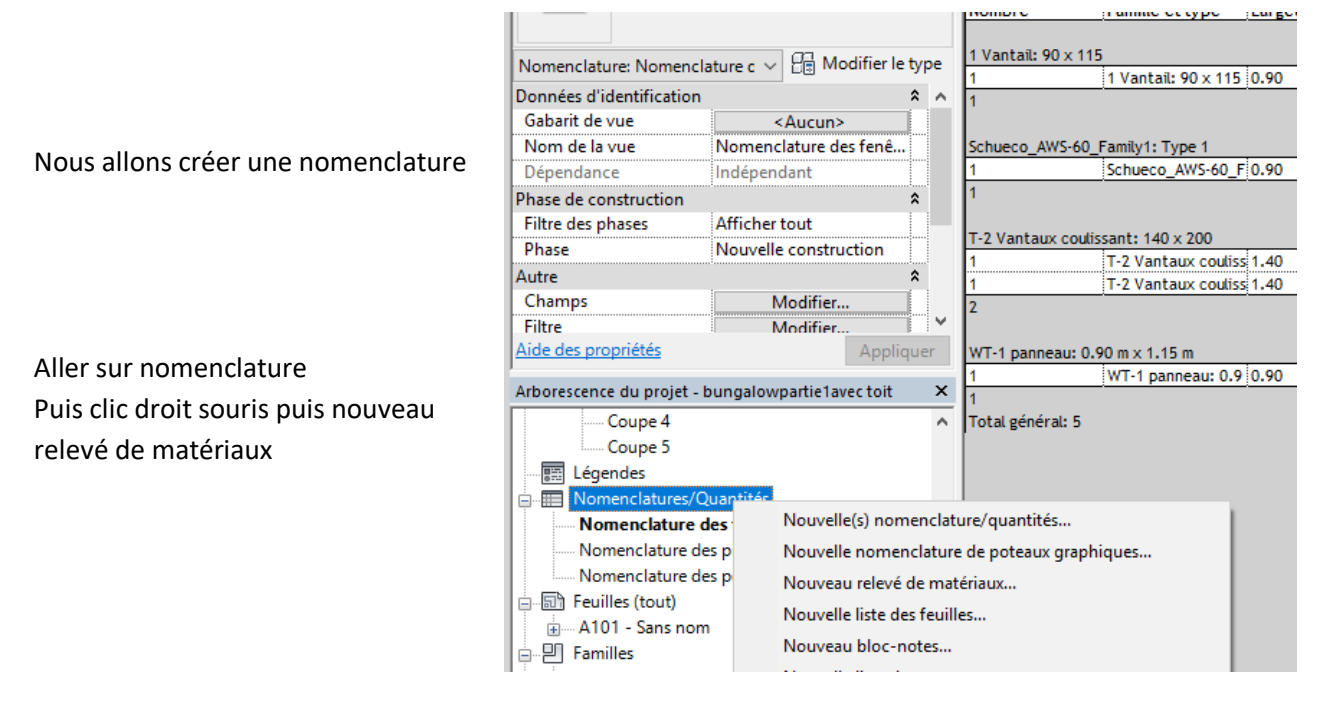

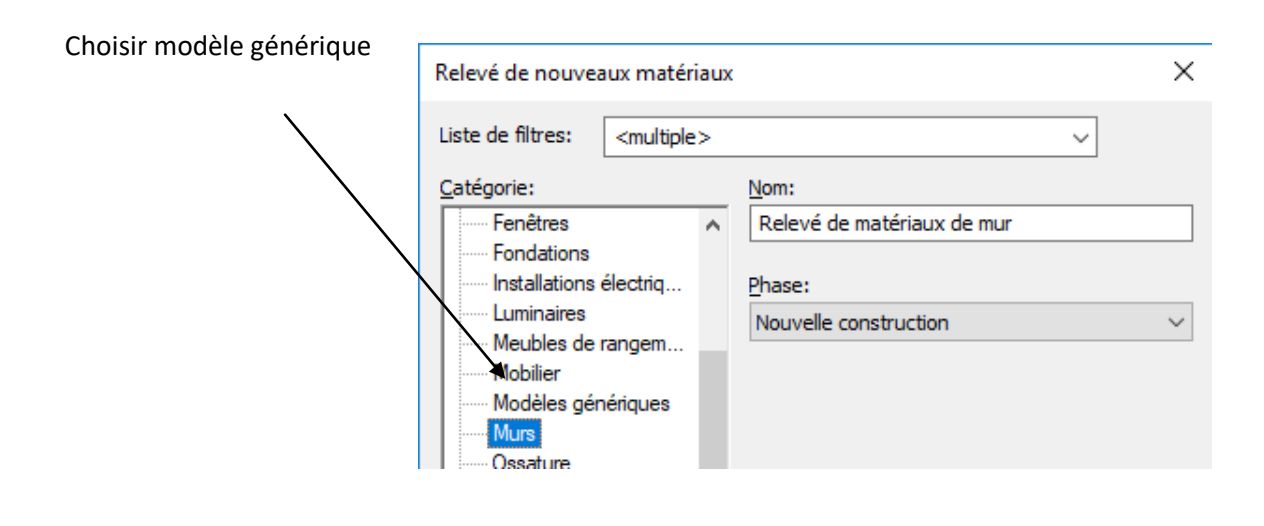

|                                                                                        | Propriétés du relevé de matériaux                                                                                                    | $\times$ |
|----------------------------------------------------------------------------------------|----------------------------------------------------------------------------------------------------|----------|
|                                                                                        | Champs Filtre Tri/Regroupement Mise en forme Apparence                                                                                                    |          |
| Cliquer sur famille                                                                    | S <u>é</u> lectionner les champs disponibles à partir de:<br>Modèles génériques                                                                                                    |          |
| Matériau identifiant<br>Identifiant                                                    | Champs disponibles: Champs de nomenclature (dans l'ordre):                                                                                                    | _        |
| et déplacer dans la colonne<br>de droite                                               | Conte d'assemblage                                                                                                    |          |
| Remarque il faut cliquer sur<br>la flèche verte pour se<br>déplacer dans la colonne de | Fabricant         Famille et type         G.Identifiant unique         G.Type de modèle générique         IfcGUID         Image         Image du type         Marque de type         Matériau: Comme peinture |          |
| aroite                                                                                 | 2 * 1 +E +E                                                                                                    |          |
|                                                                                        | Indure les élémen <u>t</u> s dans les liens                                                                                                    |          |
| Cliquer sur oK                                                                         | OK Annuler Aide                                                                                                    | :        |

| <relevé< th=""><th>de matériaux de</th><th>e modèle générique</th></relevé<> | de matériaux de       | e modèle générique    |
|------------------------------------------------------------------------------|-----------------------|-----------------------|
| Α                                                                            | B                     | С                     |
| Famille                                                                      | Matériau: Identifiant | Identifiant           |
|                                                                              |                       |                       |
| plateau                                                                      |                       | plateau 70 450        |
| plateau                                                                      |                       | plateau 70 450        |
| plateau                                                                      |                       | plateau 70 450        |
| plateau                                                                      |                       | plateau 70 450        |
| plateau                                                                      |                       | plateau 70 450        |
| plateau                                                                      |                       | plateau 70 450        |
| plateau                                                                      |                       | plateau 70 450        |
| plateau                                                                      |                       | plateau 70 450        |
| plateau                                                                      |                       | plateau 70 450        |
| plateau                                                                      |                       | plateau 70 450        |
| plateau coupé                                                                |                       | plateau 70 450 coupée |

#### Le paramètre longueur n'existant pas nous allons le créer

Cliquer sur modifier à coté de champ, puis sur l'icône nouveau paramètre, donner le nom longueur plateau au nouveau paramètre

| $\backslash$                                                                                                    |                                                                                                    |                                                                                                    |
|----------------------------------------------------------------------------------------------------|----------------------------------------------------------------------------------------------------|----------------------------------------------------------------------------------------------------|
| R 🕞 🖪 🖓 • 🖘 • 🖓 - 🚍 🖴 • 🖍 🕫                                                                                                    | A 🔞 🔹 🖓 🔁 🗧 🖛 bungalowpartie1avec toit - Nomenclature: Relevé de matériaux de mur                                                                                                    | Entrez mot-clé ou expression 🕮 🖄 🏠 🖉                                                                                                    |
| Fichier Architecture Structure Systèmes Insérer                                                                                                    | Annoter Analyser Volume et site Collaborer Vue Gérer Compléments Modifier 📼 🗸                                                                                                    |                                                                                                    |
| Modifier                                                                                                    | Toit • III Système de mur-rid au       III Garde-corps • A Texte 3D       III Pièce       III Surface •         Plafond III Quadrillage du mur-rid au       Ampe d'accès       III Ligne de modèle       III Séparateur de pièces       III Séparateur de pièces       III Séparateur de pièce       III Séparateur de pièce         Sol • III Meneau       Escalier       III G Groupe de modèles •       III Etiqueter une pièce •       III Etiqueter une pièce •                                                                                                    | de surface<br>Par Cage<br>face<br>face<br>Lucarne                                                                                                    |
| Sélectionner 👻 Cré                                                                                                    | tion Circulation Modèle Pièce et surface 🕶                                                                                                    | Ouverture Référe                                                                                                    |
| Propriétés ×                                                                                                    | Propriétés du elevé de matériaux                                                                                                    | Propriétés des paramètres                                                                                                    |
| Nomenclature         Nomenclature: Relevé de matér         Filtre des phases         Affichertout         Phase         Nouvelle onstruction         Autre         Champs         Filtre         Modifier         Filtre         Modifier         Modifier         Modifier         Modifier         Modifier | A       E         Famille       Famille       Filtre       i/Regroupement       Mise en forme       Apparence         Mur de base       Mur de base:       Ext. V/       Sélectionner les champs disponibles à partir de:       Murs       Sélectionner les champs disponibles à partir de:         Mur de base       Mur de base:       Ext. V/       Murs       Champs disponibles:       Champs de nomenclature (dans l'ordre):         Mur de base       Mur de base:       Ext. V/       Champs disponibles:       Champs de nomenclature (dans l'ordre):         Mur de base       Mur de base:       Ext. V/       Code d'assemblage       Famille         Coefficient d'absorbance       Coefficient d'absorbance       Commentaires       Commentaires         Mur de base       Mur de base:       Ext. V/       Commentaires du type       Eargeur         Mur de base       Mur de base:       Ext. V/       Commentaires du type       Eargeur | Type de paramètre  Paramètre du projet  (Peut figurer dans les nomenclatures, mais pas dan  Paramètre partagé  (Ce type de paramètre peut être partagé par plus exporté dans une base de données ODBC et intég nomenclatures et des étiquettes.)  Données de paramètre Nome |
| Apparence Modifier                                                                                                    | Mur de base Mur de base: Ext. Ví Contrainte interieure<br>Mur de base Mur de base: Ext. Ví Contrainte supérieure<br>Mur de base Mur de base: Ext. Ví Description<br>Mur de base Mur de base: Ext. Ví Description                                                                                                    | Discipline: O Ccurr                                                                                                    |
| Aide des propriétés Appliquer                                                                                                    | Mur de base Mur de base: Ext. V Décalage inférieur fx                                                                                                    | Commune                                                                                                    |
| Arborescence du projet - bungalowpartie1avec toit 🛛 🗙                                                                                                    | Mur de base Mur de base: Ext. V Fabricant                                                                                                    | Type de paramètre:   Les va                                                                                                    |
| Siplast - 24 - Terrasse accessible dalles bét 🔨                                                                                                    | Mur de base Mur de base: Ext. V(                                                                                                    | Longueur V Les val                                                                                                    |
| Légendes                                                                                                    | Mur de base Mur de base: Ext. V V V L                                                                                                    | Regrouper les paramètres sous:                                                                                                    |
| Nomenclatures/Quantités                                                                                                    | mu de base mu de base, nu pla                                                                                                    | Cotes ~                                                                                                    |

## Cliquer sur le bardage Le paramètre longueur de plateau apparait Rentrer la longueur de 6.05 m

|                                       | 1                    |                                                                                                    |              |                |                                         |                             |              |                 |
|---------------------------------------|----------------------|----------------------------------------------------------------------------------------------------|--------------|----------------|-----------------------------------------|-----------------------------|--------------|-----------------|
| R 🗅 🖻 🖥 🎯 • 🖘                         | - 🖓 - 😂 🛓            | A 🗈 🍾 - 💳                                                                                                    | 🔞 • 🕈 🗾      | <b>₽</b> ₽ - = | han                                     | gar métalaveo               | cstructure p | orteuseet plate |
| Fichier Architecture Struc            | cture Systèmes       | Insérer Anno                                                                                                    | ter Analyser | Volume et site | Collaborer V                            | ue Gérer                    | Complén      | nents GRAIT     |
| Modifier<br>Sélectionner V Propriétés | Coller               | IE Ajuster → Image Ajuster → Image Ajuster → Image Attacher → Image Attacher → Image At |              |                | ● ● <sup>↓</sup><br>8 □ -¤<br>1 =1 =1 × | ♀ • @<br>✓ • ==<br>♥<br>Vue | Mesurer      | Créer           |
| Propriétés                            |                      | ×                                                                                                    |              |                |                                         |                             |              |                 |
| plateau coupé                         |                      | -                                                                                                    |              |                |                                         |                             |              | -               |
| Modèles génériques (1)                | ~ 20                 | Modifier le type                                                                                                    |              |                |                                         | ═┤┟╴                        |              |                 |
| Contraintes                           |                      | * ^                                                                                                    |              |                |                                         |                             |              |                 |
| Niveau                                | haut bardage         |                                                                                                    |              |                |                                         |                             |              |                 |
| Hôte                                  | Niveau : haut bar    | rdage                                                                                                    |              |                |                                         |                             |              |                 |
| Décalage                              | -0.2000              |                                                                                                    |              |                |                                         |                             |              |                 |
| Se déplace avec les éléme             |                      |                                                                                                    |              |                |                                         |                             |              |                 |
| Cotes                                 |                      | *                                                                                                    |              |                |                                         |                             | - 10         |                 |
| hauteur de coupe                      | 0.2700               |                                                                                                    |              |                |                                         | !'                          | 'ľ           |                 |
| longueur                              | 6.0500               | ★                                                                                                    |              |                |                                         |                             |              |                 |
| Volume                                | 0.002 m <sup>2</sup> |                                                                                                    |              |                |                                         |                             |              |                 |
| longueur plateau                      | 6.0500               | v                                                                                                    |              |                |                                         |                             | -            | $\prec$         |
| Aide des propriétés                   |                      | Appliquer                                                                                                    |              |                |                                         |                             | Í            |                 |
| Arborescence du projet - hang         | gar métalavecstruc   | ture porteus 🗙                                                                                                    |              |                |                                         |                             |              |                 |
| Coupes (Coupe du ba                   | âtiment)             | ~                                                                                                    |              |                |                                         | h                           | ۱N           |                 |

Faites de même avec les autres plateaux

Remarque : lorsque l'on clique sur un élément du réseau les paramètres sont limités il faut dissocier le réseau

| _                                                                                                    |                                                                                                    |
|----------------------------------------------------------------------------------------------------|----------------------------------------------------------------------------------------------------|
| R 🗅 🖻 🗄 🔞 • 🗇 • 🖓 • 🖨 😫 • 🖍 🖉 🗛                                                                                                    | nangar métalavecstructure porteuseet plateau.rvt - Coupe: Coupe 1                                                                                                    |
| Fichier Architecture Structure Systèmes Insérer Ann                                                                                                    | noter Analyser Volume et site Collaborer Vue Gérer Compléments GRAITEC ArchiWIZARD Modifier   Groupes                                                                                                    |
| Modifier     Image: College of the second second seco | Image: Second system       Image: Second system       Image: Second system <td< th=""></td<> |
| Propriétés                                                                                                    |                                                                                                    |
| Groupe de modèles<br>Groupe de réseaux 1                                                                                                    |                                                                                                    |
| Groupes de modèles (1) 🗸 🖶 Modifier le type                                                                                                    |                                                                                                    |
| Contraintes *                                                                                                    |                                                                                                    |
| Niveau de référence dalle                                                                                                    |                                                                                                    |
| Aide des propriétés Appliquer                                                                                                    |                                                                                                    |
| Arborarcance du projet, bangar métalavecrtructure porteur.                                                                                                    | [f]=n                                                                                                    |
| - Coupes (Coupe du bâtiment)                                                                                                    |                                                                                                    |
| Coupe Coupe Carbonicity     Coupe 2     Coupe 2     Coupe 2     Coupe 3     Momenclatures/Quantités     Nomenclature des fenêtres     Momenclature des fenêtres                                                                                                    |                                                                                                    |
| Nomenclature des preces                                                                                                    |                                                                                                    |
| Relevé de matériaux de modèle générique                                                                                                    |                                                                                                    |
|                                                                                                    |                                                                                                    |

Une fois le réseau dissocié, cliquer sur un plateau puis clic droit sur la souris et choisir sélectionner toutes les occurrences dans le projet

| cstructure porteuseet plateau.rvt - Co | upe: Coupe 1   Entrez mot-clé ou expression                                         | AA 🖄 | ☆ 👤 Se connecter 🔹 🕱  ? 🔹 |
|----------------------------------------|-------------------------------------------------------------------------------------|------|---------------------------|
| Compléments GRAITEC ArchiW             | ZARD Modifier   Modèles génériques 💽 🗸                                              |      |                           |
| ₩ · [L] (* ]                           | Annuler                                                                             |      |                           |
| Mod la fan                             | Répéter [Charger en tant que groupe dans les projets ouverts]<br>Commandes récentes | >    |                           |
| Mesurer Créer Mo                       | Masquer dans la vue                                                                 | >    |                           |
|                                        | Remplacer les graphismes dans la vue                                                | >    |                           |
|                                        | Copier à l'identique<br>Modifier la famille                                         |      |                           |
|                                        | Sélectionner le précédent                                                           |      |                           |
|                                        | Sélectionner toutes les occurrences                                                 | >    | Visible dans la vue       |
|                                        | Supprimer                                                                           |      | Dans l'ensemble du projet |
|                                        | Rechercher les vues associées                                                       |      |                           |
|                                        | Zoom région                                                                         |      |                           |
|                                        | Zoom arrière (2x)                                                                   |      |                           |
| 16                                     | Zoom tout                                                                           |      |                           |
|                                        | Panoramique/Zoom précédent                                                          |      |                           |
|                                        | Panoramique/Zoom suivant                                                            |      |                           |
|                                        | Arborescences                                                                       | >    |                           |
|                                        | Propriétés                                                                          |      |                           |
| •                                      |                                                                                     |      | -                         |

## Puis rentrer la longueur du plateau

#### Revenir à votre nomenclature

| nnot | er Analyser                                                                                                | Volume et site       | Collaborer Vue                                                                                                    | Gerer Co                                                                                     | mplements                                                                                   | GRAITEC Ar            |
|------|----------------------------------------------------------------------------------------------------|----------------------|----------------------------------------------------------------------------------------------------|----------------------------------------------------------------------------------------------|---------------------------------------------------------------------------------------------|-----------------------|
|      | H Insérer                                                                                                  | 📷 Masqu              | er ⊐r≞ Insérer                                                                                                    | -                                                                                            | -+                                                                                          | Redimensionn          |
|      | 📑 Supprime                                                                                                 | r 📑 Affiche          | er tout 🗐 Insérer                                                                                                    | une ligne de d                                                                               | onnées                                                                                      |                       |
| er   | + Redimens                                                                                                 | ionner               | 📑 Supprin                                                                                                    | ner                                                                                          |                                                                                             |                       |
|      |                                                                                                    | Colonnes             |                                                                                                    | Li                                                                                           | gnes                                                                                        |                       |
| ×Г   | ~0                                                                                                    | lolová do motá       | riquy do modèlo                                                                                                    | gánáriguo                                                                                    |                                                                                             |                       |
|      | <u> </u>                                                                                                   | eleve de mate        | naux de modele                                                                                                    | generique                                                                                    |                                                                                             |                       |
| - L  | Α                                                                                                    | B                    | С                                                                                                    |                                                                                              | D                                                                                           |                       |
|      | Famille                                                                                                    | Matériau: Identifian | t Identifiant                                                                                                    | lor                                                                                          | queur plateau                                                                               |                       |
|      |                                                                                                    |                      |                                                                                                    | · · · · ·                                                                                    |                                                                                             | -                     |
| _  - |                                                                                                    | 1                    |                                                                                                    | 10.00                                                                                        | -                                                                                           | -                     |
| e [  | plateau                                                                                                    |                      | plateau 70 450                                                                                                    | 6.05                                                                                         | 5                                                                                           | ]                     |
| e [  | plateau<br>plateau                                                                                         |                      | plateau 70 450<br>plateau 70 450                                                                                                    | 6.05                                                                                         | 5                                                                                           | ]                     |
| e [  | olateau<br>olateau<br>olateau                                                                              |                      | plateau 70 450<br>plateau 70 450<br>plateau 70 450                                                                                                    | 6.05<br>6.05<br>6.05                                                                         | 5                                                                                           | ]                     |
| e    | plateau<br>plateau<br>plateau<br>plateau<br>plateau                                                        |                      | plateau 70 450<br>plateau 70 450<br>plateau 70 450<br>plateau 70 450                                                                                                    | 6.05<br>6.05<br>6.05<br>6.05                                                                 | 5                                                                                           | <br>                  |
| e    | olateau<br>olateau<br>olateau<br>olateau<br>olateau                                                        |                      | plateau 70 450<br>plateau 70 450<br>plateau 70 450<br>plateau 70 450<br>plateau 70 450                                                                                                    | 6.05<br>6.05<br>6.05<br>6.05<br>6.05                                                         | 5<br>5<br>5<br>5<br>5                                                                       |                       |
| e    | olateau<br>olateau<br>olateau<br>olateau<br>olateau<br>olateau<br>olateau                                  |                      | plateau 70 450<br>plateau 70 450<br>plateau 70 450<br>plateau 70 450<br>plateau 70 450<br>plateau 70 450<br>plateau 70 450                                                                                                    | 6.03<br>6.04<br>6.05<br>6.05<br>6.05<br>6.05<br>6.05                                         | 5<br>5<br>5<br>5<br>5<br>5                                                                  | -<br>-<br>-<br>-<br>- |
| e 4  | olateau<br>olateau<br>olateau<br>olateau<br>olateau<br>olateau<br>olateau                                  |                      | plateau 70 450<br>plateau 70 450<br>plateau 70 450<br>plateau 70 450<br>plateau 70 450<br>plateau 70 450<br>plateau 70 450                                                                                                    | 6.03<br>6.04<br>6.05<br>6.05<br>6.05<br>6.05<br>6.05<br>6.05<br>6.05                         | 5<br>5<br>5<br>5<br>5<br>5<br>5<br>5                                                        |                       |
| e    | olateau<br>olateau<br>olateau<br>olateau<br>olateau<br>olateau<br>olateau<br>olateau                       |                      | plateau 70 450<br>plateau 70 450<br>plateau 70 450<br>plateau 70 450<br>plateau 70 450<br>plateau 70 450<br>plateau 70 450<br>plateau 70 450                                                                                                    | 6.03<br>6.03<br>6.03<br>6.03<br>6.03<br>6.03<br>6.03<br>6.03                                 | 5<br>5<br>5<br>5<br>5<br>5<br>5<br>5<br>5                                                   |                       |
| e    | plateau<br>olateau<br>olateau<br>olateau<br>olateau<br>olateau<br>olateau<br>olateau<br>olateau            |                      | plateau 70 450           plateau 70 450           plateau 70 450           plateau 70 450           plateau 70 450           plateau 70 450           plateau 70 450           plateau 70 450           plateau 70 450           plateau 70 450           plateau 70 450           plateau 70 450                          | 6.0<br>6.0<br>6.0<br>6.0<br>6.0<br>6.0<br>6.0<br>6.0<br>6.0<br>6.0                           | 5<br>5<br>5<br>5<br>5<br>5<br>5<br>5<br>5<br>5<br>5<br>5<br>5<br>5<br>5<br>5<br>5<br>5<br>5 |                       |
| e    | olateau<br>olateau<br>olateau<br>olateau<br>olateau<br>olateau<br>olateau<br>olateau<br>olateau<br>olateau |                      | plateau 70 450           plateau 70 450           plateau 70 450           plateau 70 450           plateau 70 450           plateau 70 450           plateau 70 450           plateau 70 450           plateau 70 450           plateau 70 450           plateau 70 450           plateau 70 450           plateau 70 450 | 6.03<br>6.02<br>6.02<br>6.03<br>6.03<br>6.03<br>6.04<br>6.04<br>6.05<br>6.05<br>6.05<br>6.05 | 5<br>5<br>5<br>5<br>5<br>5<br>5<br>5<br>5<br>5<br>5<br>5<br>5<br>5<br>5<br>5<br>5<br>5<br>5 |                       |

Refaire l'opération pour créer un matériau

#### Chercher le type de paramètres matériau

١

| >                                                                                                    |                                                                                                    |
|----------------------------------------------------------------------------------------------------|----------------------------------------------------------------------------------------------------|
| ueu Propriétés du relevé de matériaux                                                                                                    | Propriétés des paramètres                                                                                                    |
| Champs Filtre Tri/Regroupement Mise en forme<br>Sélectionner les champs disponibles à partir de:<br>Modèles génériques<br>Champs disponibles:<br>Code d'assemblage<br>Commentaires<br>Commentaires du type<br>Coût | Type de paramètre<br>Paramètre du projet<br>(Peut figurer dans les nomenclatures, mais pas dans les étiquettes.)<br>Paramètre partagé<br>(Ce type de paramètre peut être partagé par plusieurs familles et projets,<br>exporté dans une base de données ODBC et intégré dans des<br>nomenclatures et des étiquettes.)<br>Sélectionner Exporter                                                                                                    |
| Description de l'assemblage<br>Fabricant<br>Famille et type<br>G.Identifiant unique<br>G.Type de modèle générique<br>IfcGUID<br>Image<br>Image du type<br>Marque de type<br>Matériau: Comme peinture               | Données de paramètre         Nom:         Image: State of the state of the sta |
|                                                                                                    | URL Drie URL Drie Drie Image OK Annuler Aide                                                                                                    |

#### Donner le nom matériau

Revenir au dessin cliquer sur un plateau, il apparait un nouveau paramètre matériau et finitions

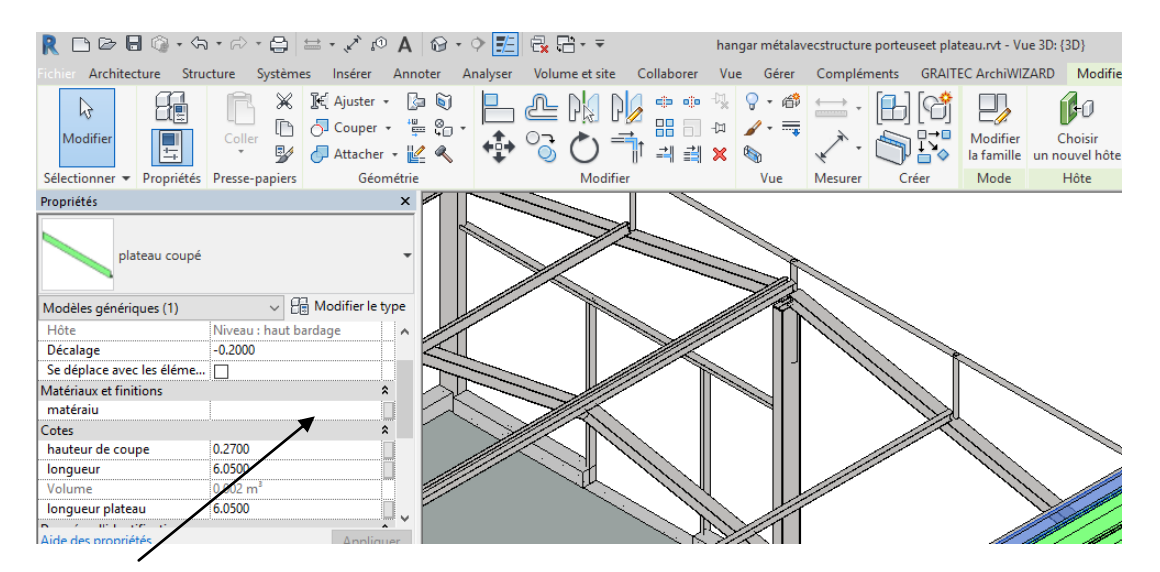

Cliquer sur la case blanche, puis sur le petit carré avec 3 points, le navigateur de matériau s'ouvre puis choisir un matériau

| ètres | +  + Redimen                                                | +  + Redimensionner   |                  |                      |  |  |  |  |  |  |
|-------|-------------------------------------------------------------|-----------------------|------------------|----------------------|--|--|--|--|--|--|
|       |                                                             | Colonnes              |                  | Lignes               |  |  |  |  |  |  |
| ×     | <relevé de="" générique="" matériaux="" modèle=""></relevé> |                       |                  |                      |  |  |  |  |  |  |
| _[    | Α                                                           | В                     | С                | D                    |  |  |  |  |  |  |
|       | Famille                                                     | Identifiant           | longueur plateau | matéraiu             |  |  |  |  |  |  |
|       | plateau                                                     | plateau 70 450        | 6.05             | Acier galva RAL vert |  |  |  |  |  |  |
| -     | plateau                                                     | plateau 70 450        | 6.05             | Acier galva RAL vert |  |  |  |  |  |  |
| ^     | plateau                                                     | plateau 70 450        | 6.05             | Acier galva RAL vert |  |  |  |  |  |  |
|       | plateau                                                     | plateau 70 450        | 6.05             | Acier galva RAL vert |  |  |  |  |  |  |
| - 1   | plateau                                                     | plateau 70 450        | 6.05             | Acier galva RAL vert |  |  |  |  |  |  |
|       | plateau                                                     | plateau 70 450        | 6.05             | Acier galva RAL vert |  |  |  |  |  |  |
|       | plateau                                                     | plateau 70 450        | 6.05             | Acier galva RAL vert |  |  |  |  |  |  |
|       | plateau                                                     | plateau 70 450        | 6.05             | Acier galva RAL vert |  |  |  |  |  |  |
|       | plateau                                                     | plateau 70 450        | 6.05             | Acier galva RAL vert |  |  |  |  |  |  |
|       | plateau                                                     | plateau 70 450        | 6.0500           | Acier galva RAL vert |  |  |  |  |  |  |
|       | plateau coupé                                               | plateau 70 450 coupée | 6.05             | Acier galva RAL vert |  |  |  |  |  |  |

#### Nous allons maintenant calepiner une autre face

Placer vous sur un plan, dans l'arborescence du projet choisir plateau puis déposer sur le plan

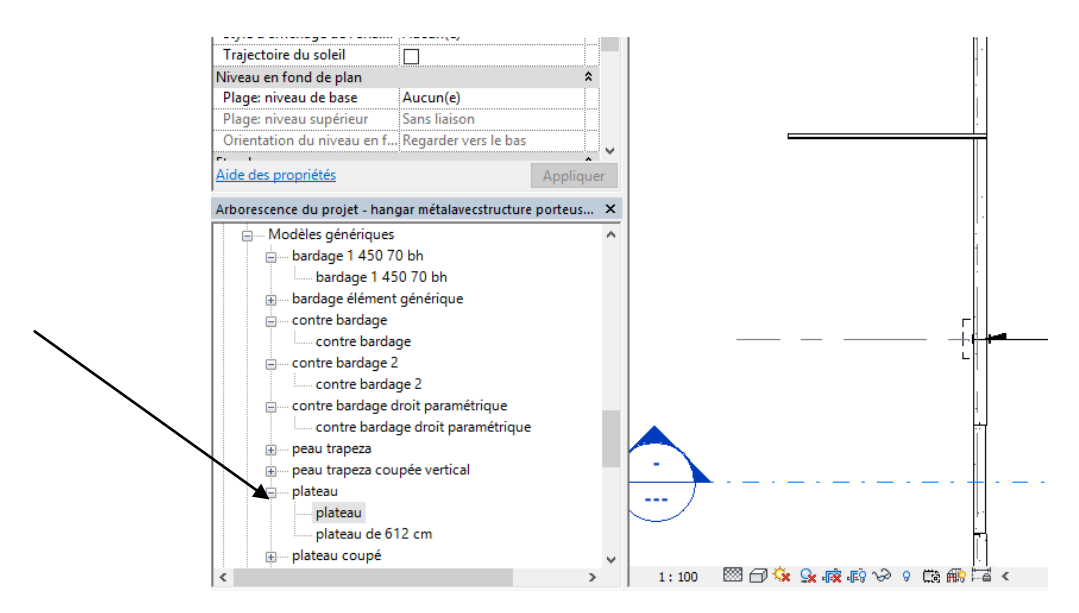

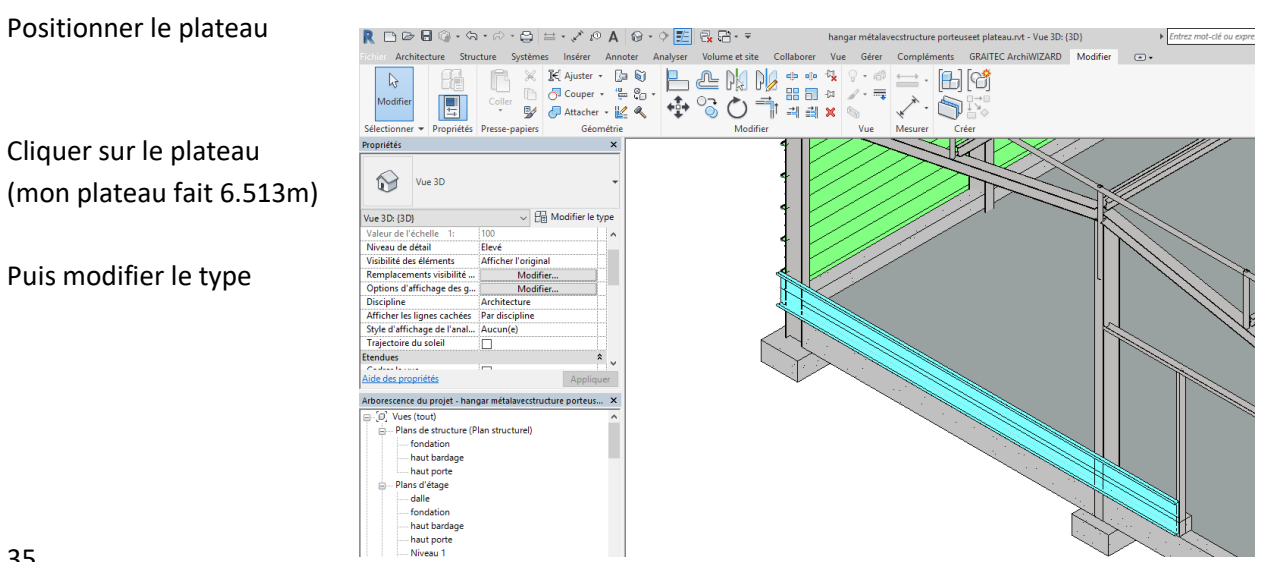

Dupliquer, changer de nom et éventuellement changer de matériau (j ai choisi une couleur différente qui facilitera la lecture du plan de calepinage)

Finir le calepinage

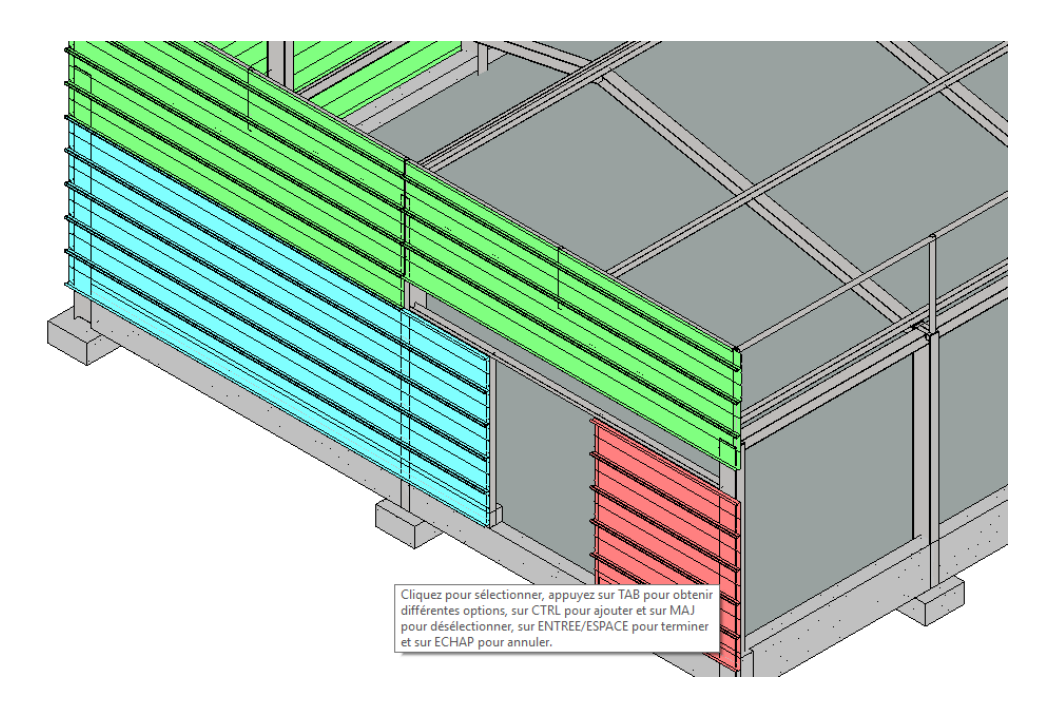

Il ne me reste que le plateau central qu'il faudra découper légèrement de 3 cm dans la partie centrale pour bien épouser le chevêtre de la porte

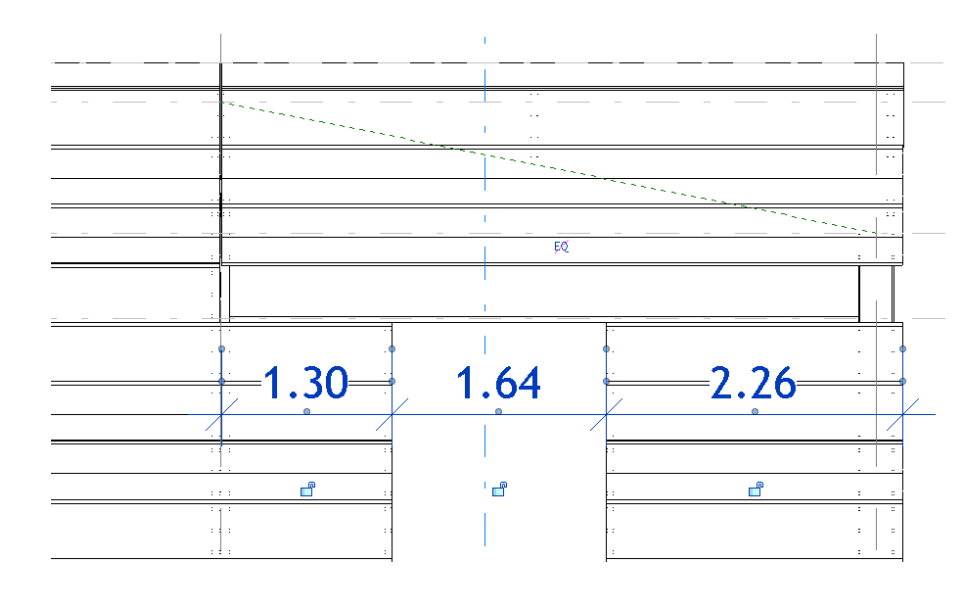

Je vais donc créer un modèle spécial Cliquer sur un plateau puis modifier la famille
Enregistrer et donner le nom « plateau dessus de porte »

Dans la famille, régler la longueur à 5200 mm puis créer des plans de référence comme ci dessous

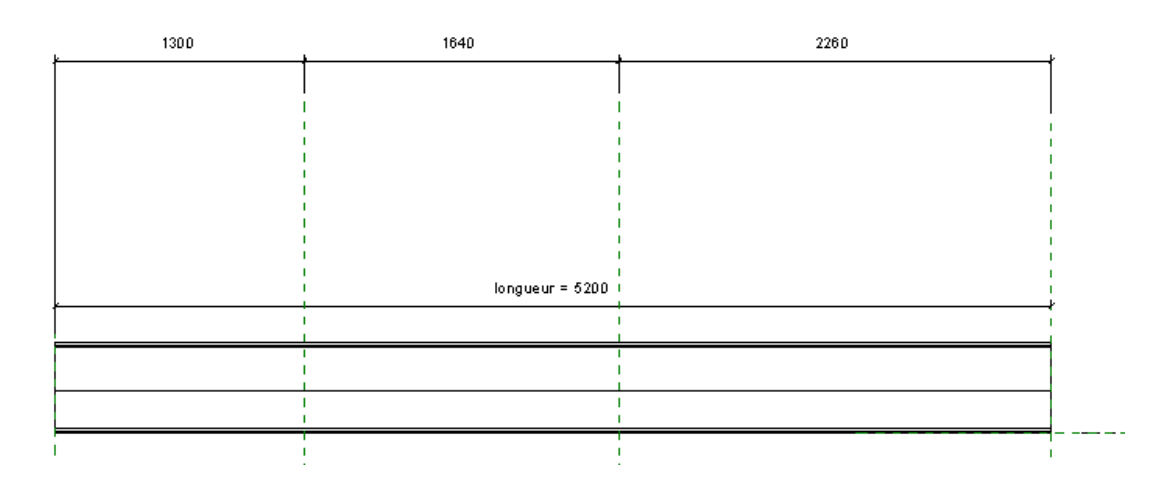

On va maintenant créer un vide par extrusion de hauteur 30 mm et largeur 1640 mm

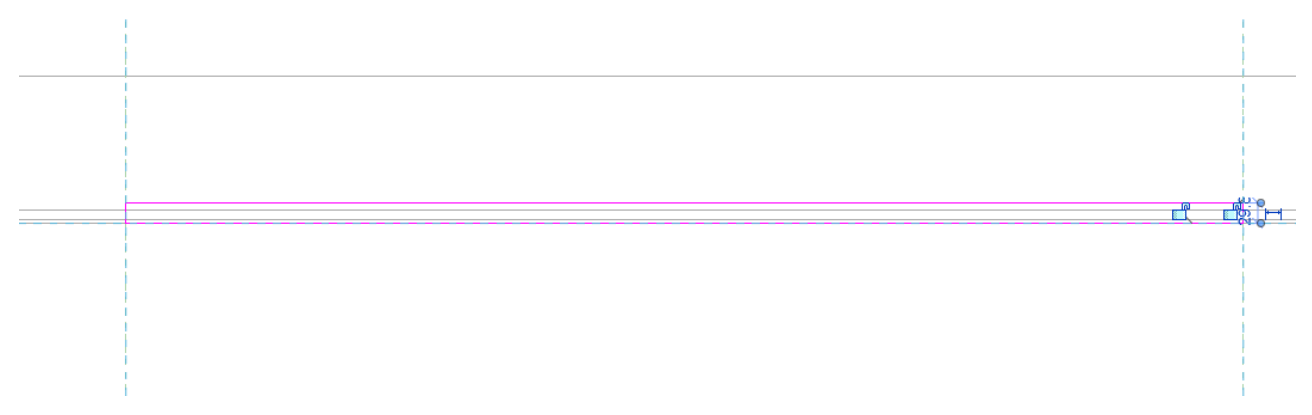

Passer en élévation de coté Modifier la profondeur de l'extrusion

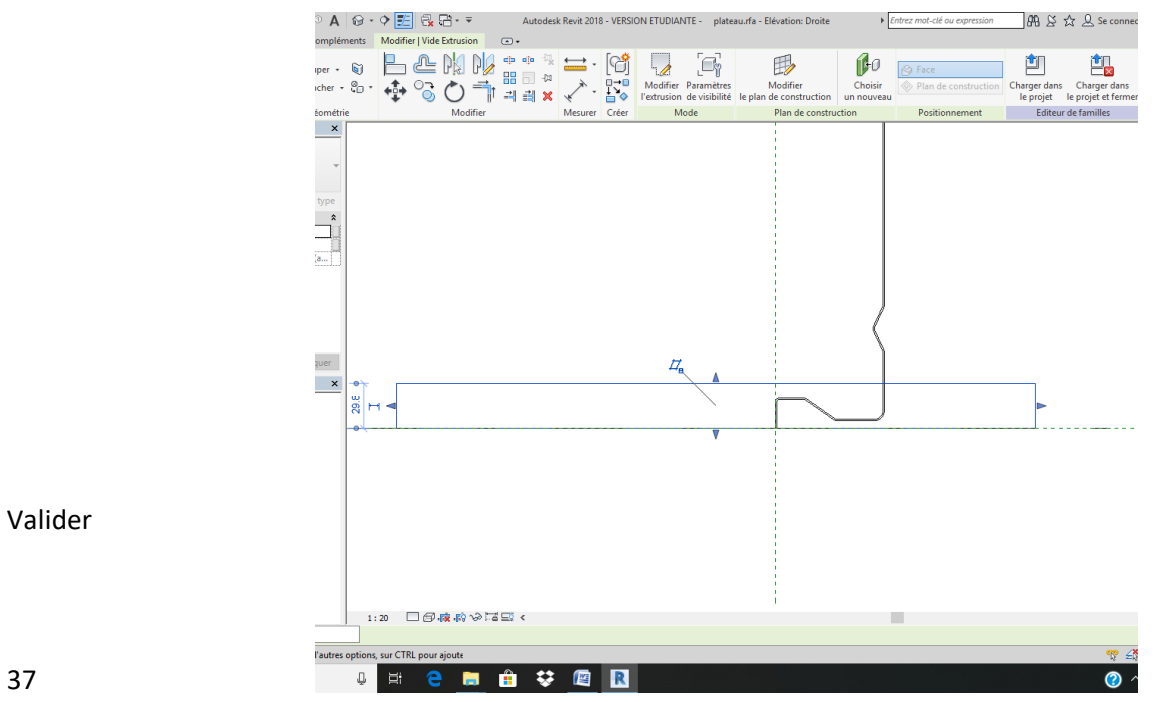

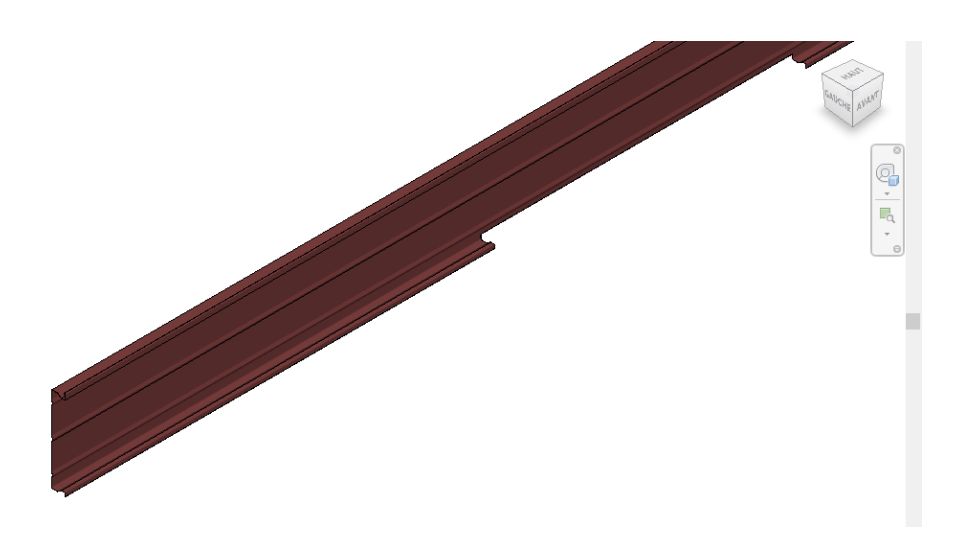

Enregistrer la famille puis charger dans le projet Positionner correctement

Voila une coupe sur la partie coupée au niveau de la poutre

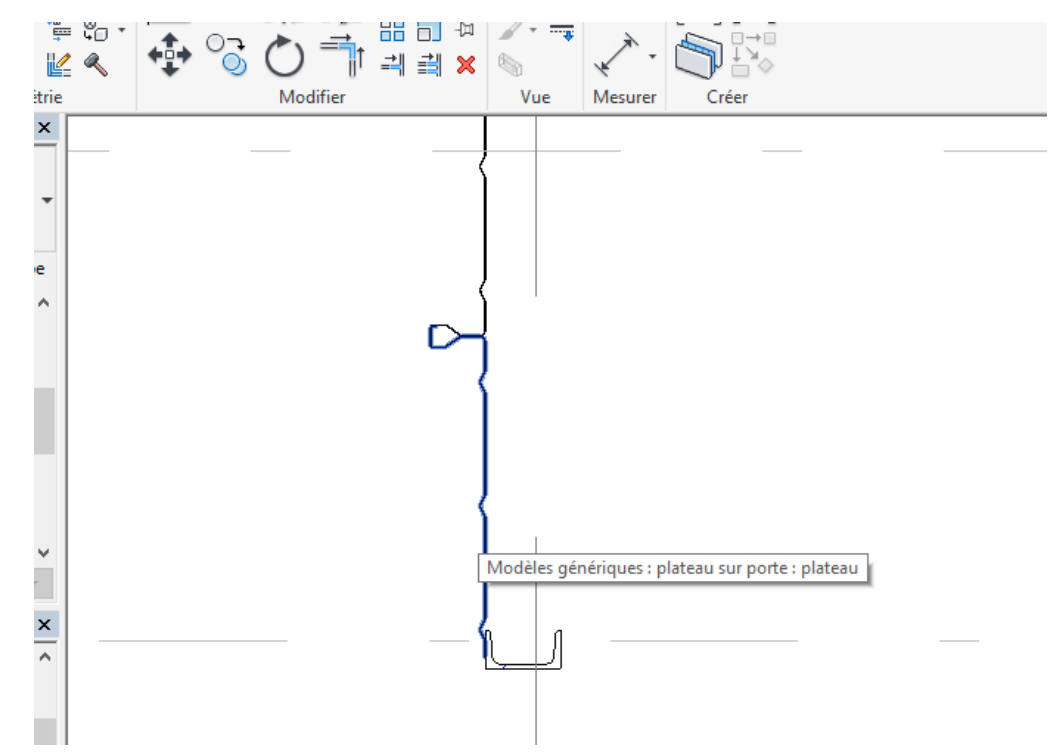

On va maintenant finaliser le calepinage en réalisant des feuilles

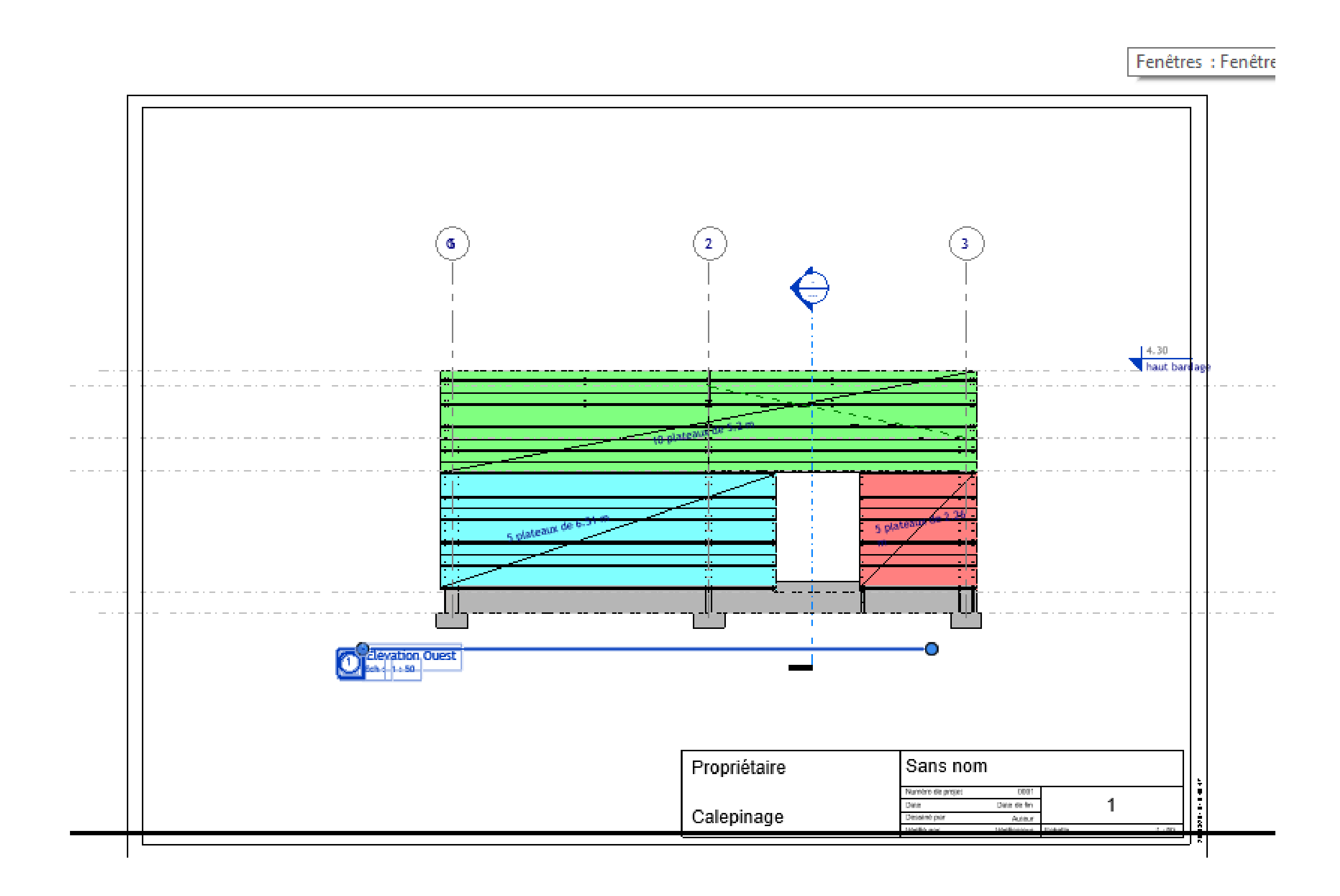

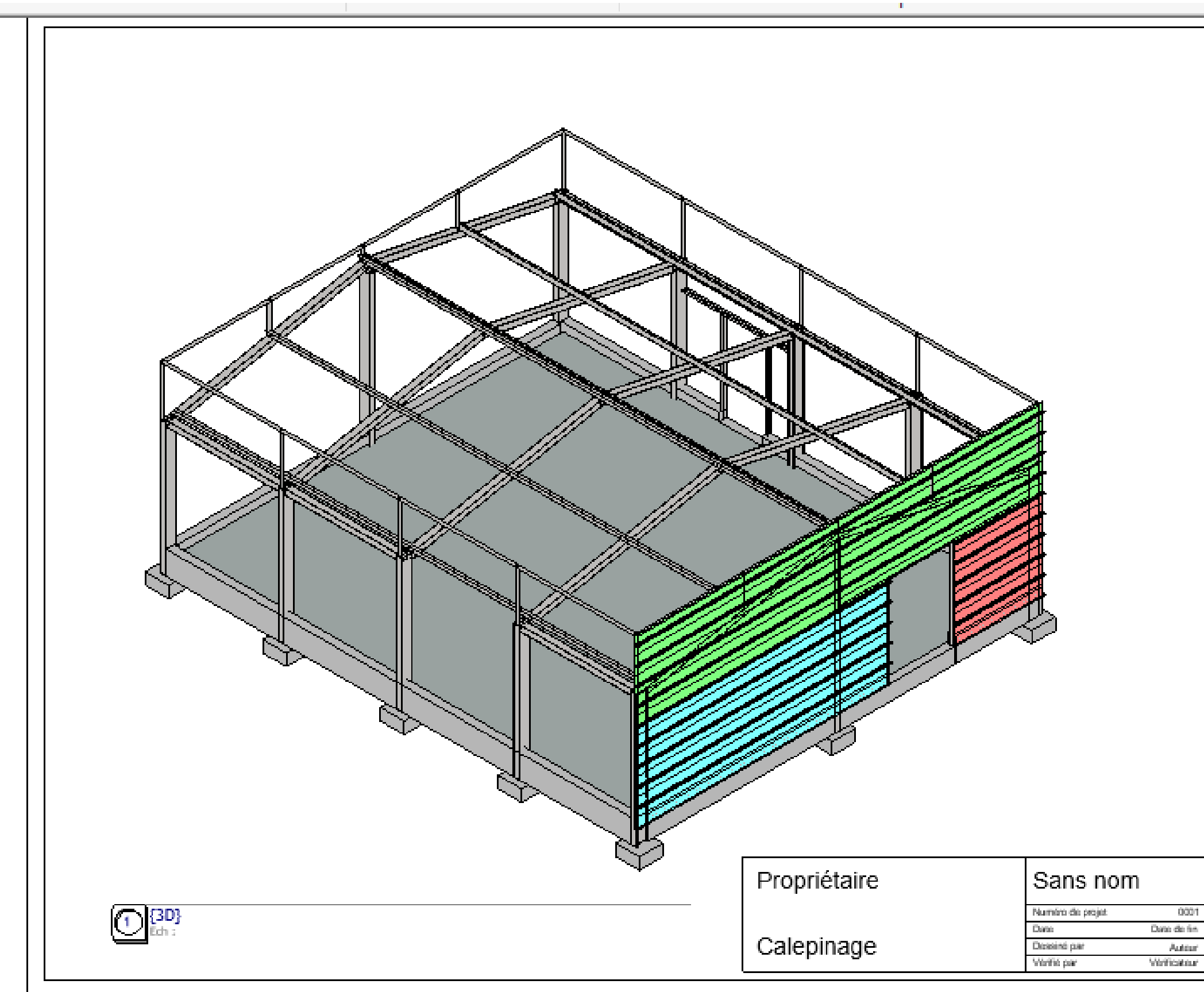

|         |   | 2  |
|---------|---|----|
|         |   |    |
|         |   |    |
|         |   |    |
|         |   |    |
|         |   |    |
|         |   |    |
|         |   |    |
|         |   |    |
|         |   |    |
|         |   |    |
|         |   |    |
|         |   |    |
|         |   |    |
|         |   |    |
|         |   |    |
|         |   |    |
|         |   |    |
|         |   |    |
|         |   |    |
|         |   |    |
|         |   |    |
|         |   |    |
|         |   |    |
|         |   |    |
|         |   |    |
|         |   |    |
|         |   |    |
|         |   |    |
|         |   |    |
|         |   |    |
|         |   |    |
|         |   |    |
|         |   |    |
|         |   |    |
|         |   |    |
|         |   |    |
|         |   |    |
|         |   |    |
|         |   |    |
|         |   |    |
|         |   |    |
|         |   |    |
|         |   |    |
|         |   |    |
|         |   |    |
|         |   |    |
|         | 2 | ě  |
|         |   | 칠  |
| Echelle |   | 32 |
|         |   |    |

|                         | Nome <b>I</b>               | ciat∎re platea         | •                   |     |
|-------------------------|-----------------------------|------------------------|---------------------|-----|
| Fam II le               | ide atifizant               | long te tr<br>platea t | matéralu            |     |
| platea                  | plateau 70 450              | 2.26                   | acier galua rai rou | ge  |
| platea                  | plateau 70 450              | 2.26                   | acter galua ratirot | ge  |
| platea                  | plateau 70 450              | 2.26                   | acter galua ratirot | ge  |
| platea I                | plateau 70 450              | 2.26                   | acter galua ratirot | ge  |
| platea I                | plateau 70 450              | 2.26                   | acier galua rai rou | ge  |
| platea                  | plateau 70 450              | 5.20                   | Acter galua RAL ue  | ert |
| platea I                | plateau 70 450              | 5.20                   | Acter galua RAL ue  | ert |
| platea                  | plateau 70 450              | 5.20                   | Acter galua RAL ue  | ert |
| platea I                | plateau 70 450              | 5.20                   | Acter galua RAL ue  | ert |
| platea I                | plateau 70 450              | 5.20                   | Acterigatua RALiue  | ert |
| platea I                | plateau 70 450              | 5.20                   | Acterigatua RALiue  | ert |
| platea I                | plateau 70 450              | 5.20                   | Acterigatua RALiue  | ert |
| platea «<br>co «pé      | plateau 70 450              | 5.20                   | Aciergalua RALue    | ert |
| platea (<br>co (pé      | plateau 70 450              | 5.20                   | Aclergalua RALue    | ert |
| platea ( s ( r<br>porte | platea ⊫ co⊪pé s⊪r<br>porte | 5.20                   | Aclergalua RALue    | ert |
|                         |                             |                        |                     |     |
| platea                  | plateau 70 450              | 6.51                   | Acter galua RAL b   | e ( |
| platea                  | plateau 70 450              | 6.51                   | Acter galua RAL D   | e i |
| platea                  | plate at 70 450             | 6.51                   | Acier galua RAL D   | e I |
| piatea                  | plateat ru tsu              | 6.51                   | Aciergalua MALD     | e 1 |
| platea                  | plateau 70 450              | 6.51                   | Acier galua RAL b   | e I |

| 01 | <br> | 9F8r8 |
|----|------|-------|

# **2** Bavettes

## 2.1 Bavette coupe droite

Nous allons créer un modèle générique pour les bavettes Ouvrir nouvelle famille modèle générique métrique Placer vous sur une élévation droite par exemple Menu créer une extrusion, dessiner la bavette comme ci dessous

Epaisseur 1mm, angle 95 degré

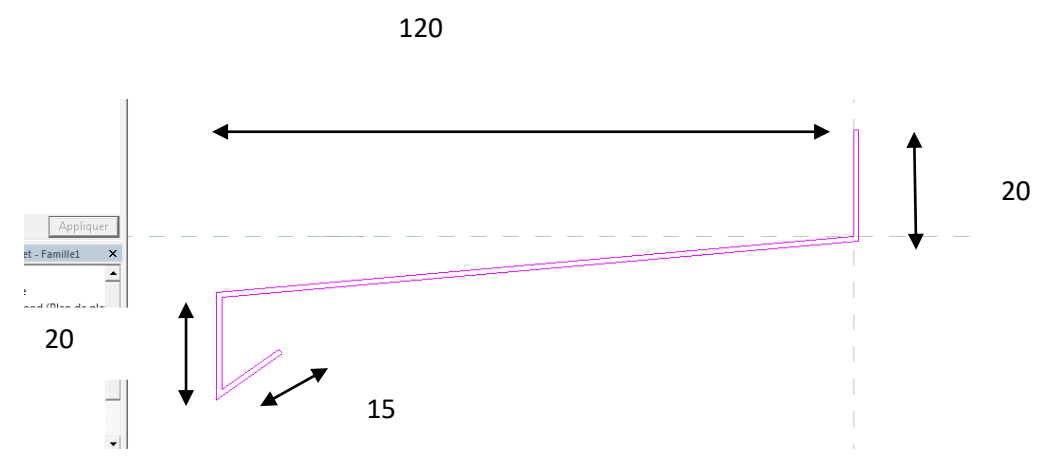

## Valider

Passer en élévation arrière, nous allons créer deux plans, puis verrouiller l'extrusion sur ces deux plans

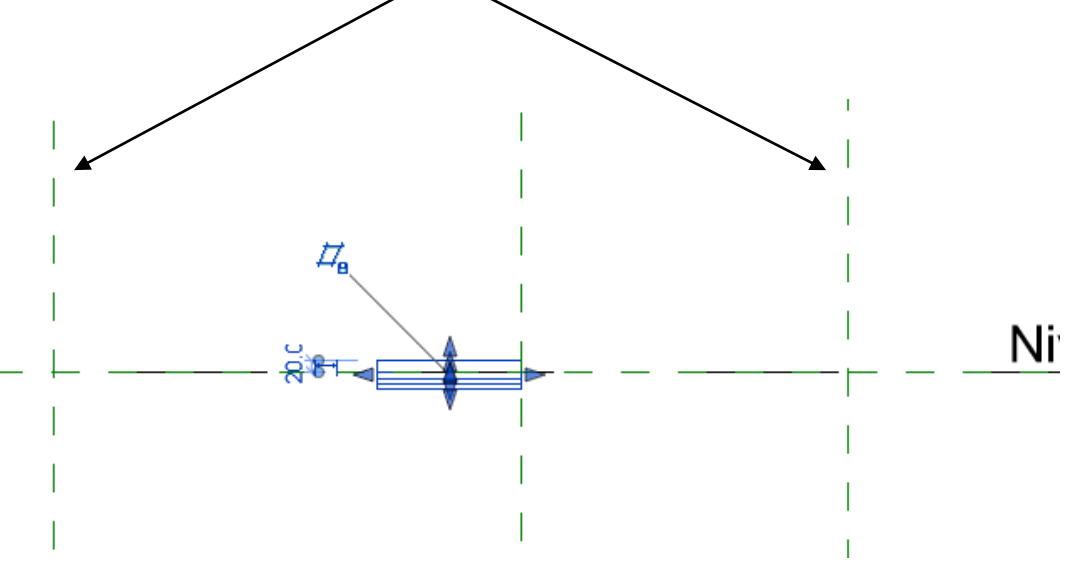

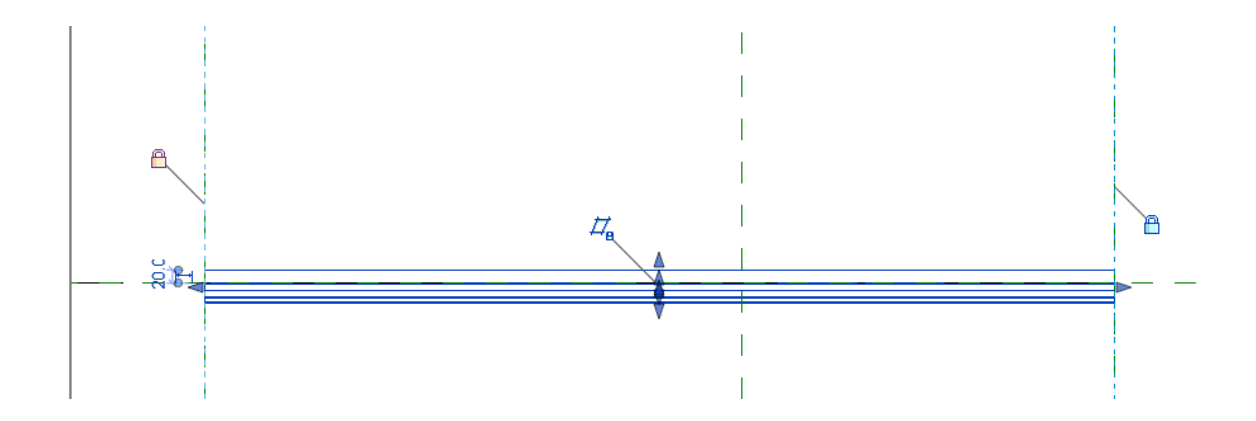

Nous allons maintenant créer un paramètre longueur de type occurrence

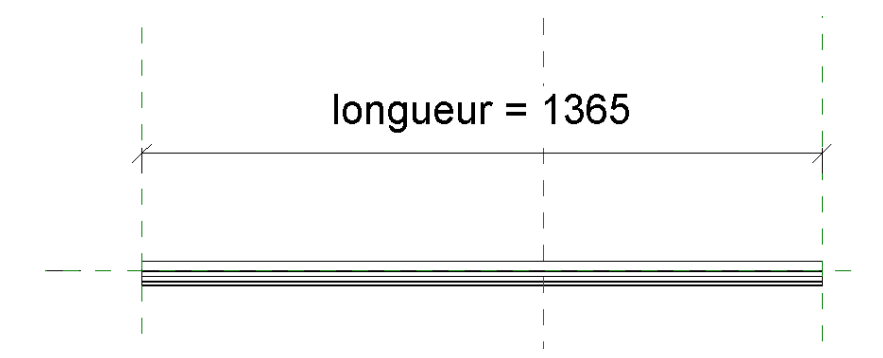

Passer en 3 D et tester la famille

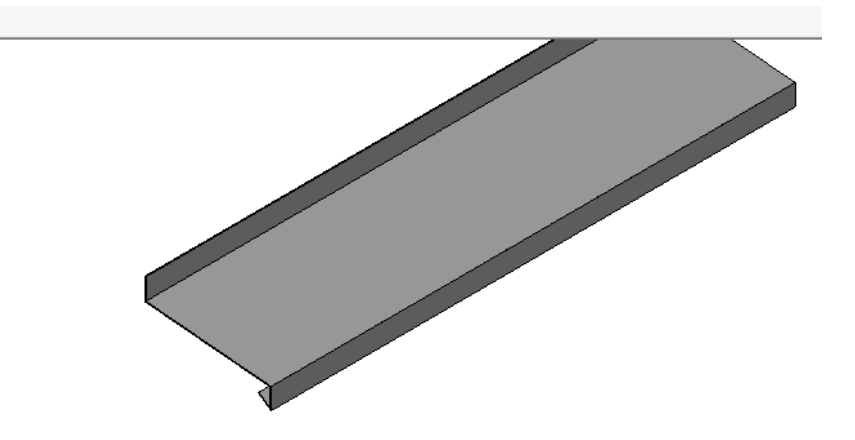

Affecter un paramètre matériau

Enregistrer la famille « bavette droite »

# 2.2 Bavette coupe Biaise à 45 degré coté droit

Enregistrer la famille sous « bavette coupe biaise »

Placer vous sur le plan de référence

| 👢 🗁 🗟 🎯 • 🖘 • 🔗 • 😂 🖴 • 🖍 😰 🗛 🔯 • 💠 📰 🗟 🏹 🐨 - 🗧 Famille1 - Plan d'étage: Niveau d 🔸 Entrez mot-clé ou expression 👘 🏦 🖄 🏠 🚨 Se connecter 🔹 🕱 🗍 🤋 -                                                                                                    |
|----------------------------------------------------------------------------------------------------|
| hier Créer Insérer Annoter Vue Gérer Compléments Modifier 💿 🗸                                                                                                    |
| Modifier       Image: Column and the project of the project of the proj |
| electionner V Proprietes Presse-papiers Geometrie Modifier Mesurer Creer Editeur de familles                                                                                                    |
|                                                                                                    |
| opriétés ×                                                                                                    |
| R -                                                                                                    |
| mille: Modè - tim Modifier le type                                                                                                    |
| ontraintes                                                                                                    |
| inie climatique                                                                                                    |
| ype d'élément Normal  panéer d'ident  de des propriétés  Appliquer                                                                                                    |
| borescence du projet - Famille1 X                                                                                                    |
| _ 0, Vues (tout)                                                                                                    |

Nous allons créer un vide par extrusion verrouiller sur la bavette

Menu créer vide, vide par extrusion

Régler le Début de l'extrusion à - 250mm et fin de l'extrusion 250 mm

1

|                                    |                                                                                        | /                   |                   |             |            |
|------------------------------------|----------------------------------------------------------------------------------------|---------------------|-------------------|-------------|------------|
| R 🖻 🖥 🖗                            | ) • <> </td <td>- 😂   🖴 - ,</td> <td>🖍 🕫 A 🛛 🚱</td> <td>9 - ¢</td> <td><u>F</u> 🛃</td> | - 😂   🖴 - ,         | 🖍 🕫 A 🛛 🚱         | 9 - ¢       | <u>F</u> 🛃 |
| Fichier Créer                      | Insérer Ann                                                                            | noter Vue (         | Gérer Complér     | ments       | Modifier   |
| 6                                  |                                                                                        | ß ×                 | 🕞 Couper 🔹        |             |            |
| Modifier                           |                                                                                        | Coller              | Attacher 🔹        | 8. <b>*</b> | •          |
| Sélectionner 🔻                     | Propriétés                                                                             | Presse-papiers      | Géométr           | ie          |            |
| Profondeur 2                       | 2 <b>50.0</b>                                                                          | Cha                 | iner Décalage:    | 0.0         |            |
| Propriétés                         |                                                                                        | ×<br>               |                   |             |            |
| Extrusion                          | Séleo                                                                                  | cteur de type       |                   |             |            |
| Contrainter                        | Prop                                                                                   | ose la liste des ty | pes de familles.  |             |            |
| Fin de l'extrusi<br>Début de l'ext | . 250.0<br>0.0 Appu                                                                    | ıyez sur F1 pour    | obtenir de l'aide | •           |            |
| Plan de constr                     | . Plan de référe                                                                       | n                   |                   |             |            |
| Graphismes                         | :                                                                                      | ^                   |                   |             |            |
| Visible                            |                                                                                        |                     |                   |             |            |
|                                    |                                                                                        |                     |                   |             |            |

décocher chainer et réaliser le triangle (base 120 mm, hauteur 12 mm) suivant en verrouillant chaque traits dessinés

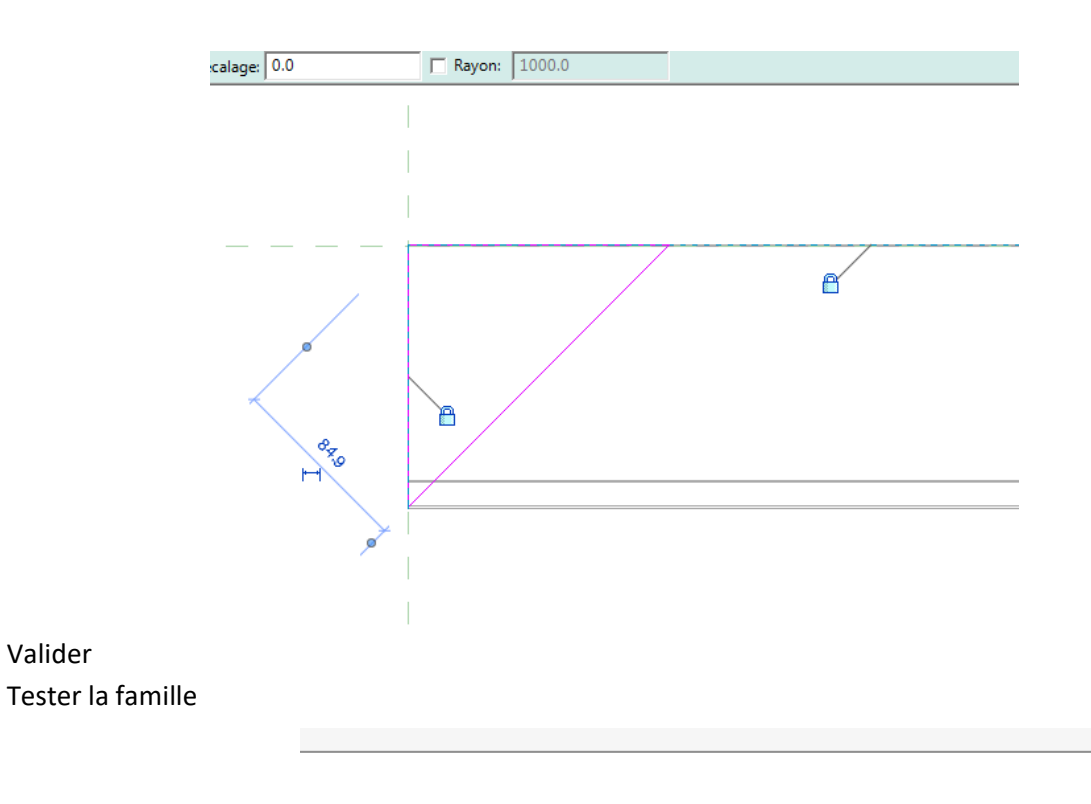

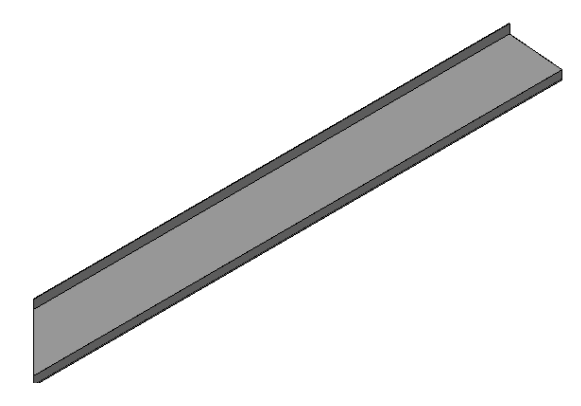

Enregistrer la

Valider

Et créer une autre bavette avec coupe biaise à 45 degré de l'autre coté

## 2.3 Insertion dans le dessin

Charger vos trois bavettes dans le dessin

On va supposer pour le calepinage que ces bavettes sont vendues en 3 m de longueur Nous allons commencer par un angle Positionner la bavette biaise à gauche sur votre dessin

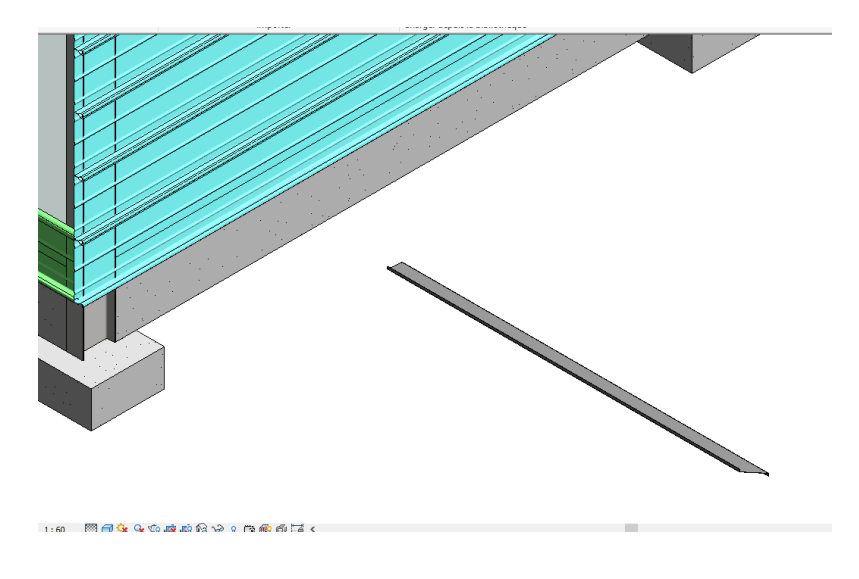

Sur un plan faites la pivoter Puis placer la sur les lèvres des plateaux à l'angle

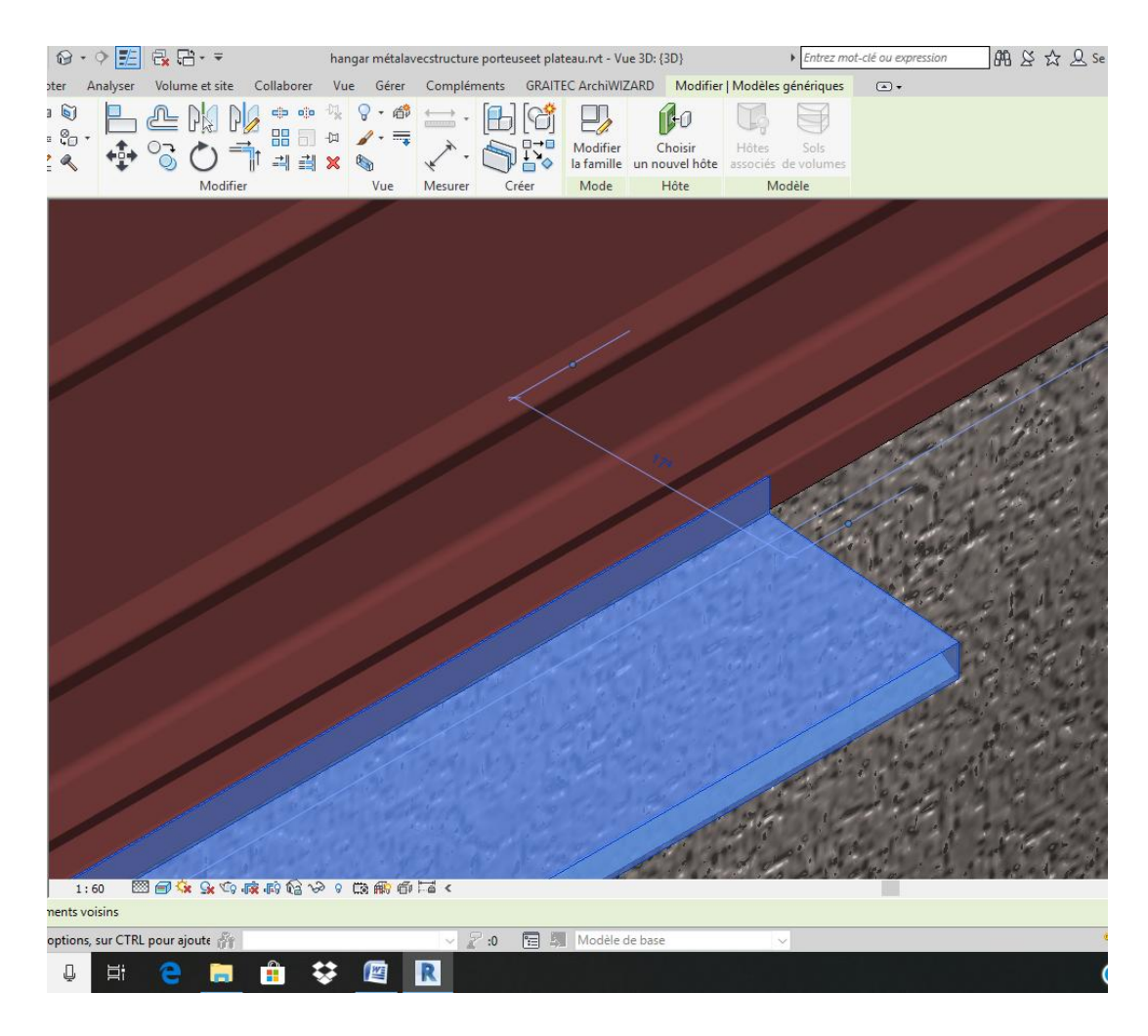

Insérer la bavette biaise à droite Positionner là dans l'angle sur l'autre face

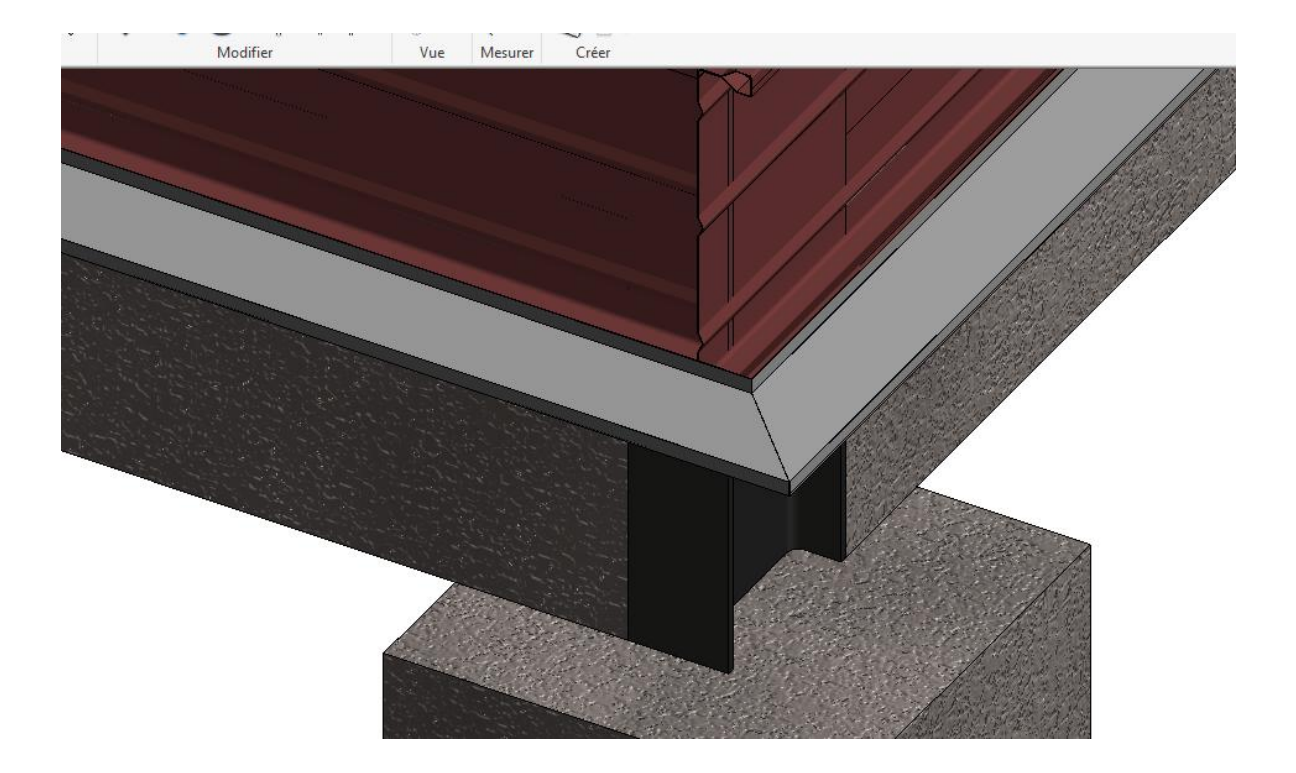

Insérer dans le projet la bavette droite puis positionner là

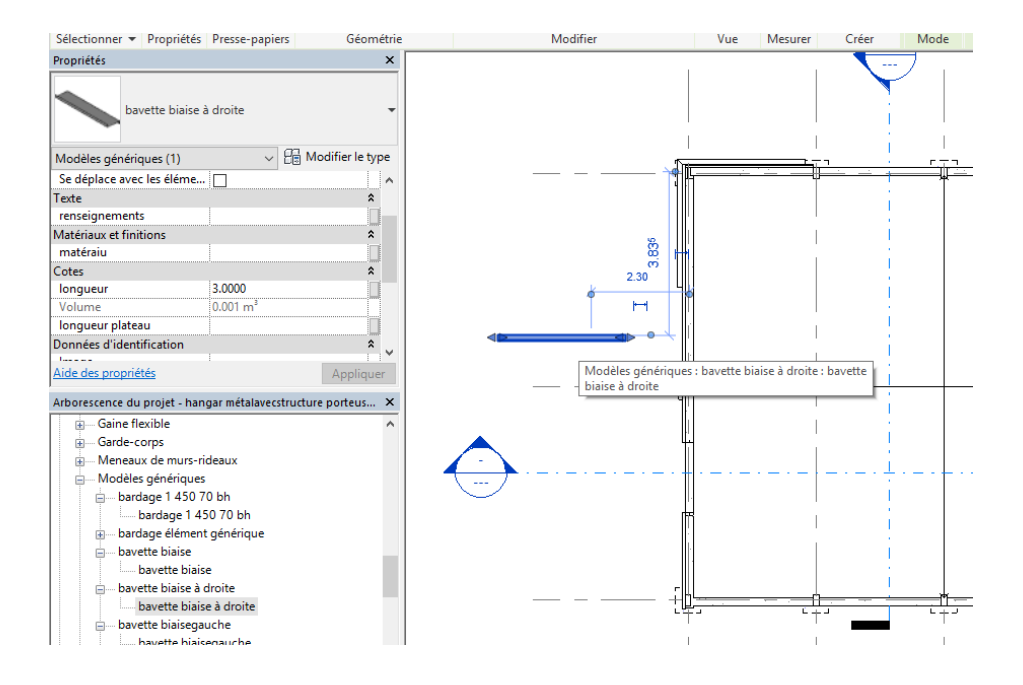

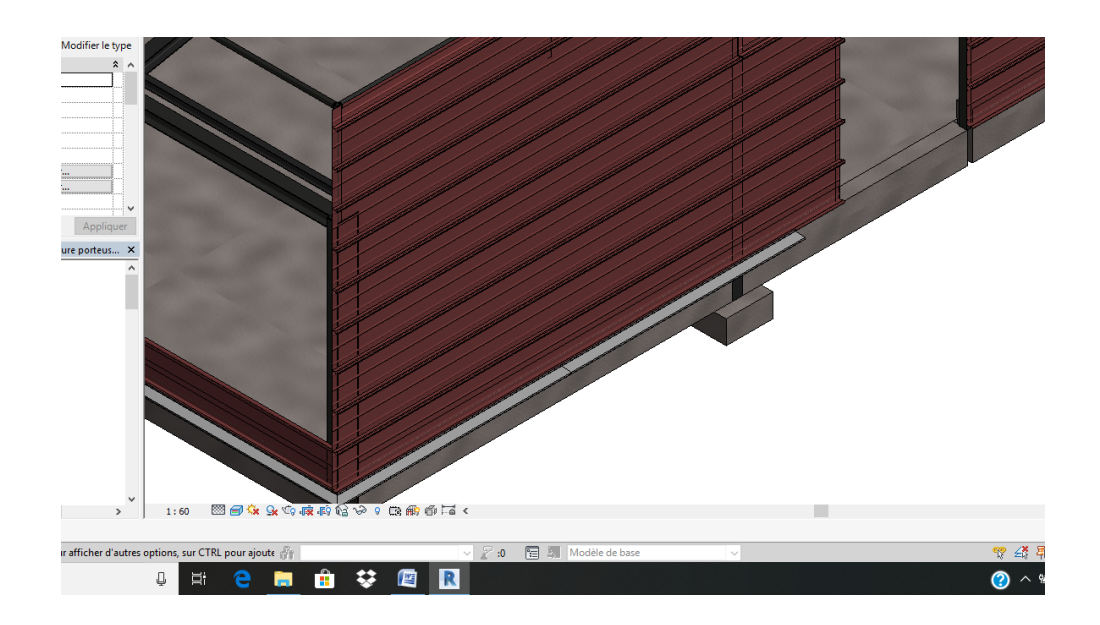

Insérer à nouveau la bavette droite, cliquer dans la barre de propriétés sur modifier le type dupliquer la bavette et donner un nom, puis créer la partie manquante jusqu'à l'ouverture

Faites de même pour l'autre coté

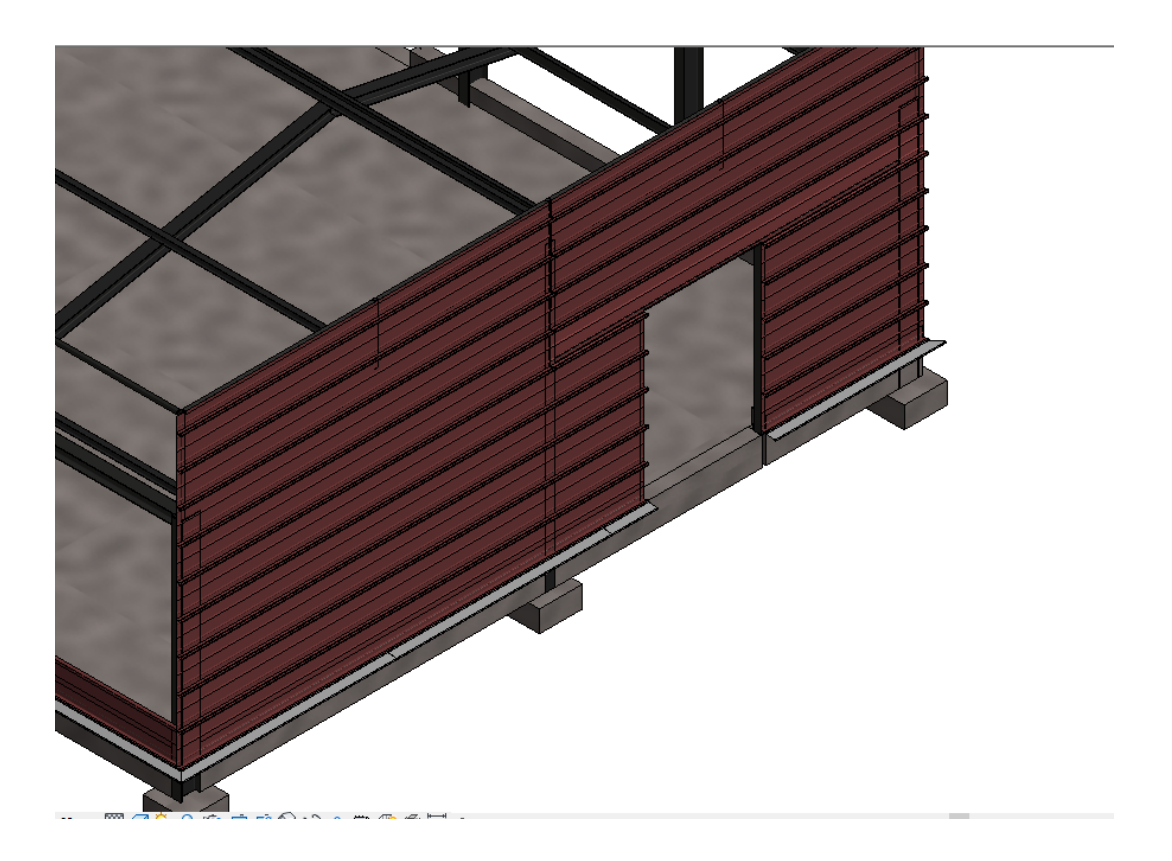

## 2.4 Nomenclature

Vous pouvez créer une nomenclature

En affichant en mosaique nomenclature et dessin vous pouvez en cliquant sur « mettre en surbrillance »visualiser vos bavettes les unes après les autres

-

| Analyse voic          | anne ce site - condo | ore vie ore completie              | and orante Arein                               | MERIC MOUNCE MOUNTER        | momenciacare | ies quantites   |                             |                       |
|-----------------------|----------------------|------------------------------------|------------------------------------------------|-----------------------------|--------------|-----------------|-----------------------------|-----------------------|
| H Insérer             | 📷 Masquer            | ⊐rt= Insérer ▼                     | $\stackrel{*}{\Longrightarrow}$ Redimensionner | Fusionner Annuler la fusion | 💷 Groupe     | 🔛 Ombrage       | Ap Police                   |                       |
| 📑 Supprimer           | 🛱 Afficher tout      | 🖅 Insérer une ligne de données     |                                                | 🖳 Insérer une image         | Dissocier    | 🗄 Bordures      | 🚔 Aligner horizontalement 🔹 | Mettre en surbrilla   |
| + Redimensionner      | r                    | 📑 Supprimer                        |                                                | 🕎 Effacer la cellule        |              | 🦅 Réinitialiser | 🗏 Aligner verticalement 🔹   | dans le modèle        |
| Color                 | nnes                 | Lignes                             |                                                | Titres et en-têtes          |              |                 | Apparence                   | Elément               |
| Nomenclature: N       | lomenclature des mo  | dèles génériques - hangar métalaya | acstructure porteuseet                         | nlateau n.t                 |              |                 |                             |                       |
| plateau               | :5 20                | acies generiques mangar metalave   | conductore portedseer j                        | placedurive                 |              |                 |                             |                       |
| plateau               | 5 20                 |                                    |                                                |                             |              |                 |                             |                       |
| plateau               | 5 20                 |                                    |                                                |                             |              |                 |                             |                       |
| plateau               | 5 20                 |                                    |                                                |                             |              |                 |                             |                       |
| plateau               | 5.20                 |                                    |                                                |                             |              |                 |                             |                       |
| plateau coupé         | 5 20                 |                                    |                                                |                             |              |                 |                             |                       |
| plateau coupé         | 5.20                 |                                    |                                                |                             |              |                 |                             |                       |
| plateau sur porte     | 5.20                 |                                    |                                                |                             |              |                 |                             |                       |
| plateau               |                      |                                    |                                                |                             |              |                 |                             |                       |
| bavette biaise droite | 3.00                 |                                    |                                                |                             |              |                 |                             |                       |
| bavette biaisegauche  | 3.00                 |                                    |                                                |                             |              |                 |                             |                       |
| bavette               | 3.00                 |                                    |                                                |                             |              |                 |                             |                       |
| bavette               | 0.63                 |                                    |                                                |                             |              |                 |                             |                       |
| bayette biaisegauche  | 2.38                 |                                    |                                                |                             |              |                 |                             |                       |
|                       |                      |                                    |                                                |                             |              |                 |                             |                       |
| Vue 3D: bavette -     | hangar métalavecstr  | ucture porteuseet plateau.rvt      |                                                |                             |              |                 |                             |                       |
|                       |                      |                                    |                                                |                             |              |                 |                             |                       |
|                       |                      |                                    |                                                |                             |              |                 |                             | and the second second |
|                       |                      |                                    |                                                |                             |              |                 |                             | 4                     |
|                       |                      |                                    |                                                |                             |              |                 |                             | 2                     |
|                       |                      |                                    |                                                |                             |              |                 |                             |                       |
|                       |                      |                                    |                                                |                             |              |                 |                             |                       |
|                       |                      |                                    |                                                |                             |              |                 |                             |                       |
|                       |                      |                                    |                                                |                             |              |                 |                             |                       |
|                       |                      |                                    |                                                |                             |              |                 |                             |                       |
|                       |                      |                                    |                                                |                             |              |                 |                             |                       |
|                       |                      |                                    |                                                |                             |              |                 |                             |                       |
|                       |                      |                                    |                                                |                             |              |                 |                             |                       |
|                       |                      |                                    |                                                |                             |              |                 |                             |                       |
|                       |                      |                                    |                                                |                             |              |                 |                             |                       |
|                       |                      |                                    |                                                |                             |              |                 |                             |                       |
|                       |                      |                                    |                                                |                             |              |                 |                             |                       |
|                       |                      |                                    |                                                |                             |              |                 |                             |                       |
|                       |                      |                                    |                                                |                             |              |                 |                             |                       |
|                       |                      |                                    |                                                |                             |              |                 |                             |                       |

## 2.5 Bavette paramétrique

Les bavettes présentent en général la même forme seule la longueur diffère pour s'adapter aux écarteurs et peaux extérieures.

Nous allons donc créer une bavette paramétrique pouvant s'adapter à différents projets Ouvrir la famille bavette droite

Décaler la bavette un peu comme ci dessous

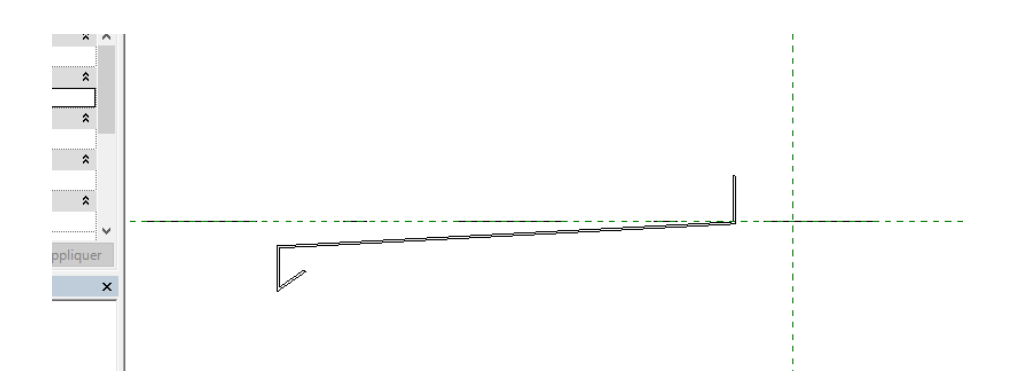

Nous allons créer un paramètre largeur

Menu créer réaliser deux plans comme ci-dessous verrouiller le sur la bavette

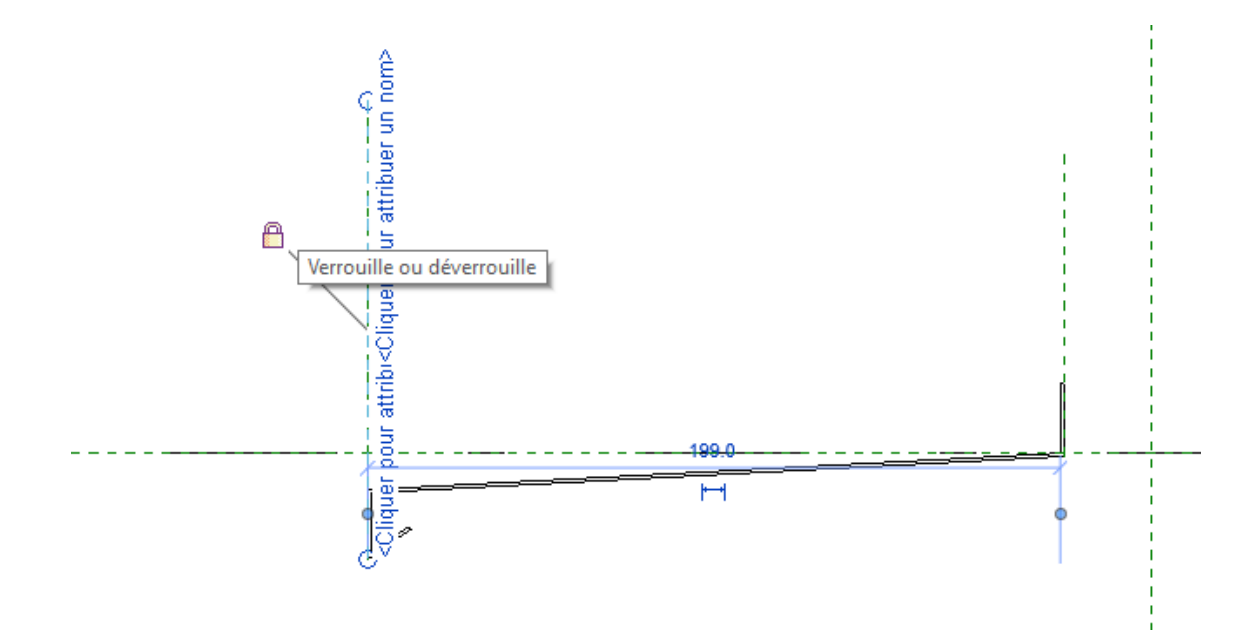

#### Menu annoter cotation aligné, créer la cote ci dessous

|                          |                                                                                                    | 200                                                                                                    |
|--------------------------|----------------------------------------------------------------------------------------------------|----------------------------------------------------------------------------------------------------|
| Cliquer sur la cote puis | créer un parar                                                                                                    | nètre 🔪                                                                                                    |
|                          | Image: symbol of the symbol of the symbol of th | Autodesk Revit 2018 - VERSION ETUDIANTE bavette paramétrique.rfa - Elévation: Droite                                                                                                    |
|                          |                                                                                                    | Propriétés des paramètres X                                                                                                    |
|                          |                                                                                                    | Type de paramètre<br>Paramètre de la famille<br>(Ne peut figurer ni dans les nomenclatures, ni dans les étiquettes.)<br>Paramètre partagé<br>(Ce type de paramètre peut être partagé par plusieurs familles et projets,<br>exporté dans une base de données ODBC et intégré dans des nomenclatures<br>et des étiquettes.)<br>Sélectionner Exporter |
| Appeler le largeur       |                                                                                                    | Données de paramètre         Nom:         largeur       Type         Discipline:         Commune         Type de paramètre:         Longueur         Regrouper les paramètres sous:         Cotes                                                                                                    |

#### Puis tester la famille

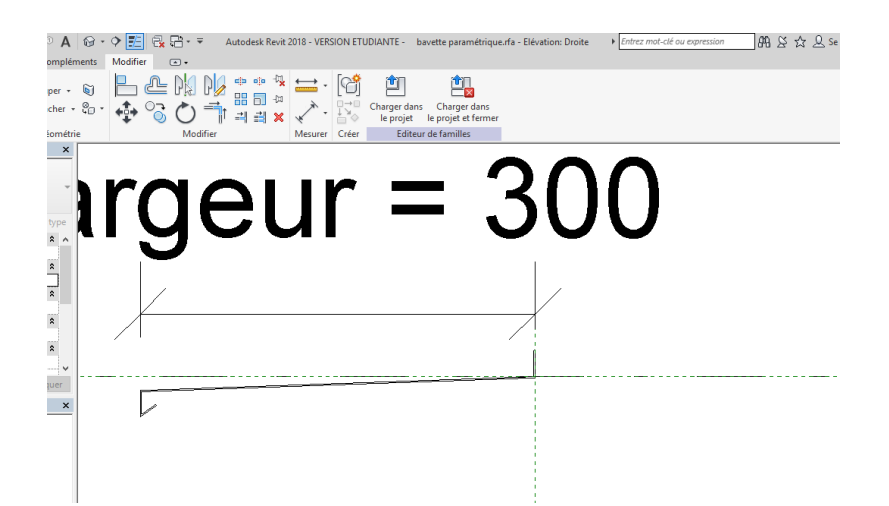

On va maintenant paramètre la coupe biaise

Placer vous sur le niveau de référence

Menu créer des vides, vides par extrusion (fin d'extrusion 250 début d'extrusion -250) Décocher « chainer)

Créer la première ligne et verrouiller

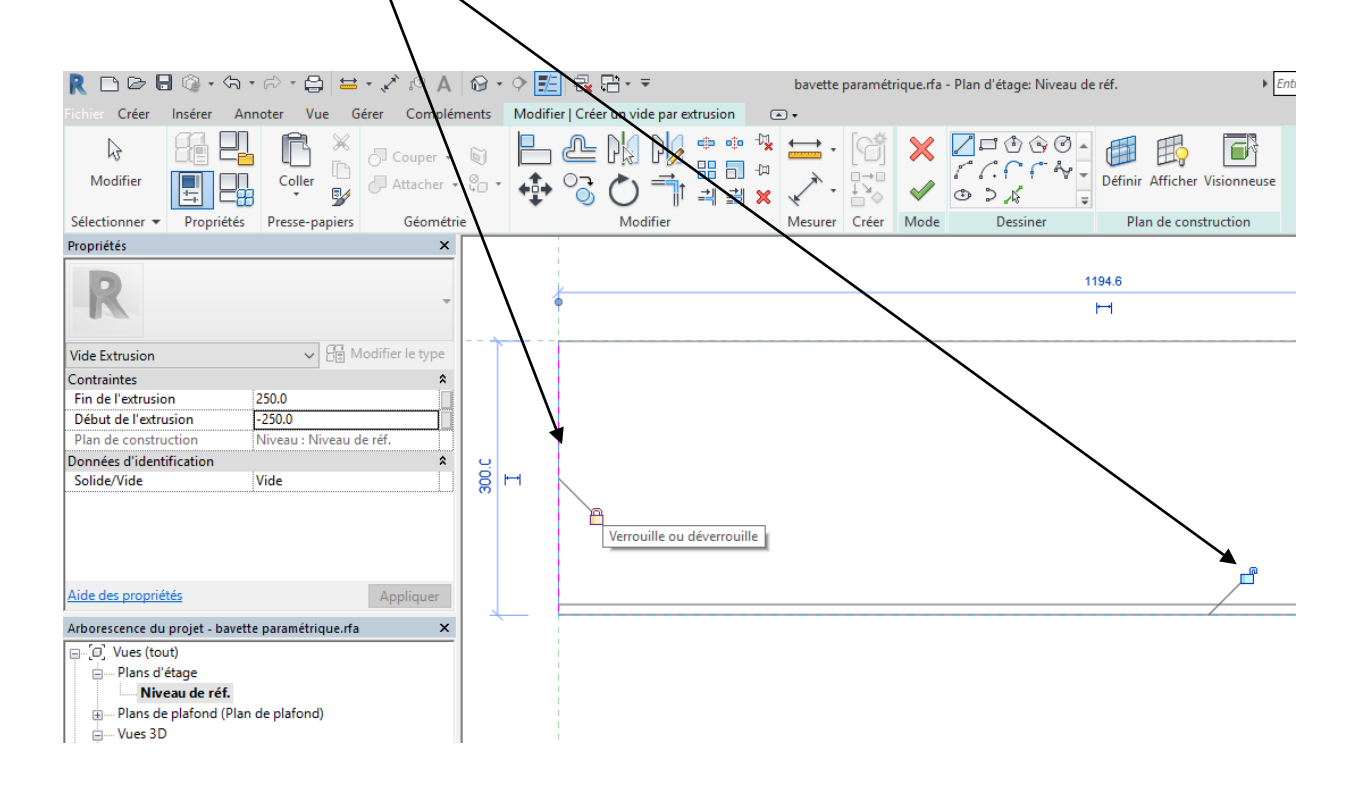

On va maintenant tracer l'hypoténuse à 45 degré

#### verrouiller

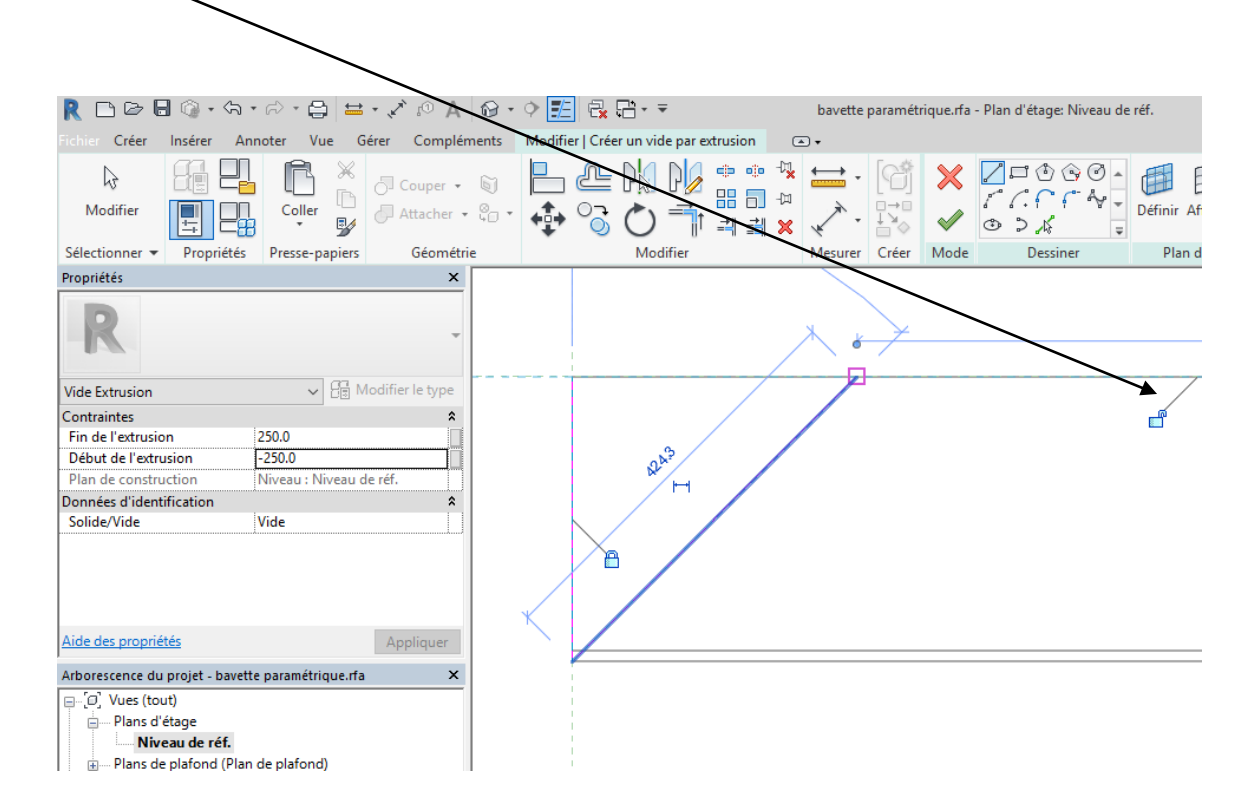

Menu annoter cotation angulaire

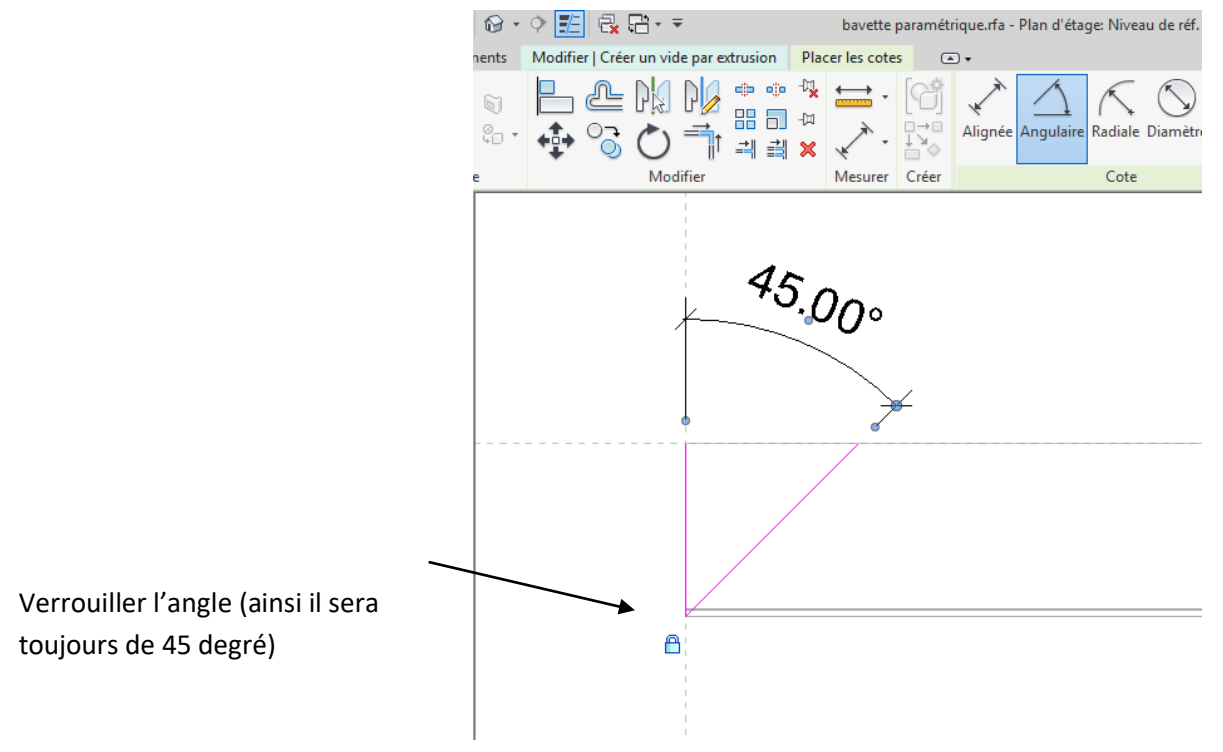

Finir le vide en fermant la parti supérieure, valider flèche verte, puis tester la famille

## 2.6 Bavette paramétrable angle variable

Si vous avez un projet qui ne soit pas rectangulaire, il faudra adapter l'angle de coupe de la bavette

Charge la famille bavette paramétrable et enregistrer sous bavette avec angle paramétrable Placer vous sur le niveau de référence

Cliquer sur le triangle vide puis supprimer le, cliquer sur vide puis vide par extrusion Tracer le trait vertical et verrouiller

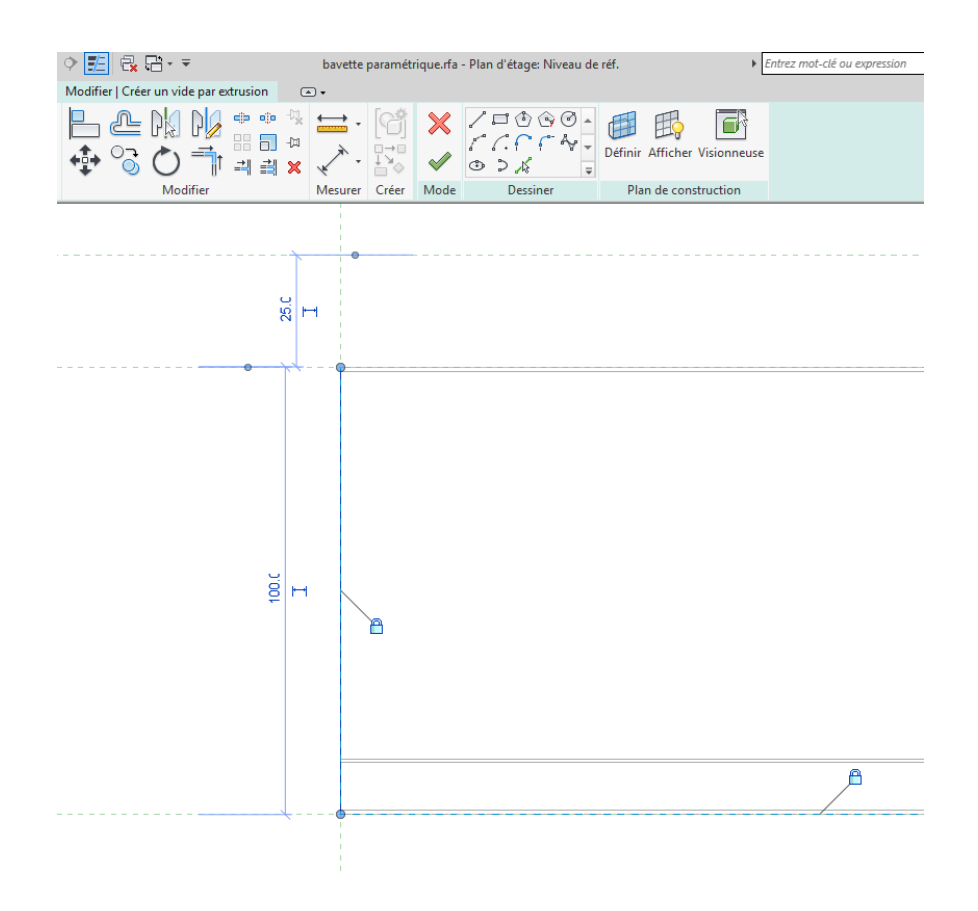

## Tracer l'hypoténuse ne pas verrouiller

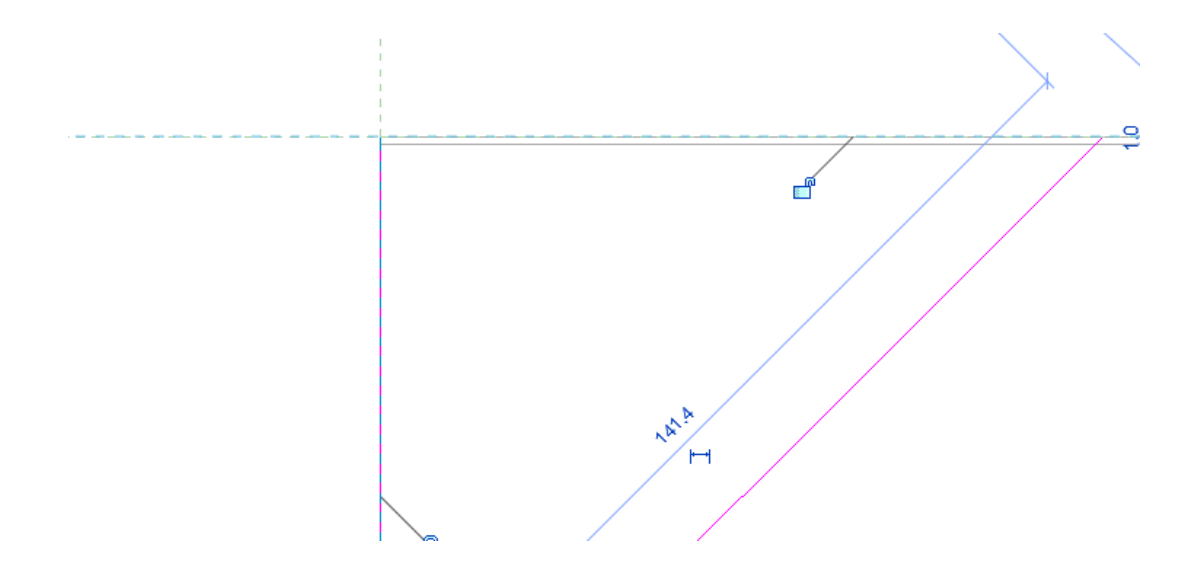

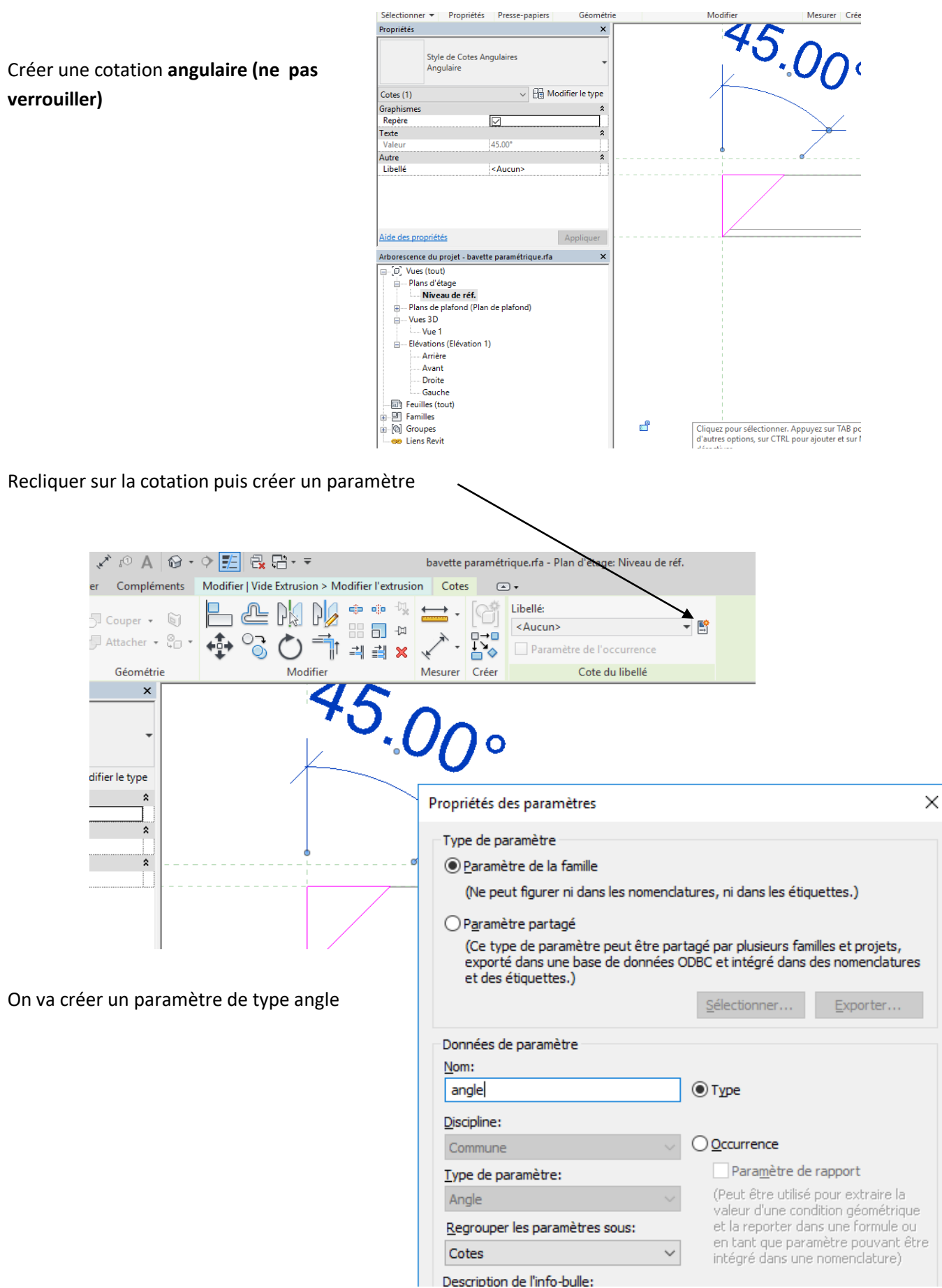

## Finir le triangle en dessinant le trait horizontal ( ne pas verrouiller) Valider

| R 🗅 🖻                   | - ◎・◇・∂・⊖                        | ⇔ . ,             | ◊ 🗾 🗟 🖓 🖓 - ₹ | bave                | tte paramét | rique.rfa - Plan d'étage: Niveau de re | f. | Entrez mot-clé ou expression | Tester la |
|-------------------------|----------------------------------|-------------------|---------------|---------------------|-------------|----------------------------------------|----|------------------------------|-----------|
| ichier Créer            | Insérer Annoter Vue              | Gérer Compléments | Modifier 💿 🔹  |                     |             |                                        |    |                              | ramilie   |
| Modifier                |                                  | Couper • S        |               |                     | •           | Charger dans Charger dans              |    |                              |           |
| Sélectionner 🔹          | Propriétés Presse-papi           | Géométrie         | Modifier      | Mesur               | rer Créer   | Editeur de familles                    |    |                              |           |
| Propriétés              |                                  | ×                 |               |                     | i           |                                        |    |                              |           |
| R                       | lypes de familles                |                   |               | ×                   |             |                                        |    |                              |           |
| Eamille: Mo             | Nom du type: bavettedroite autr  | re coté           | ~             | 🎦 🔳 🎦               |             |                                        |    |                              |           |
| Contraintes             | Paramètres de recherche          |                   |               |                     |             |                                        |    |                              |           |
| Hôte                    | Paramètre                        | Valeur            | Formule       | Verrouiller         |             |                                        |    |                              |           |
| Structure<br>Dout béhor | Cotes                            |                   |               | *                   |             |                                        |    |                              |           |
| Ceter                   | angle                            | 20.00°            | =             |                     |             |                                        |    |                              |           |
| Cote de co              | largeur (par défaut)             | 100.0             | =             |                     |             |                                        |    |                              |           |
| Cote de co              | longueur (par défaut)            | 2000.0            | =             | -                   |             |                                        |    |                              |           |
| Type d'élér             | Données d'identification         |                   |               | *                   |             | /                                      |    |                              |           |
| Données d'in            | bonnees a identification         |                   |               |                     |             | /                                      |    |                              |           |
| Numéro Or               |                                  |                   |               |                     | 1 I I       | /                                      |    |                              |           |
| Tites Oreal             |                                  |                   |               |                     |             | /                                      |    |                              |           |
| Aide des pro            |                                  |                   |               |                     |             | /                                      |    |                              |           |
| _                       |                                  |                   |               |                     | - i -       | /                                      |    |                              |           |
| Arborescenc             |                                  |                   |               |                     |             | /                                      |    |                              |           |
| ⊡ [@] Vues              |                                  |                   |               |                     |             | /                                      |    |                              |           |
| 📄 Plar                  |                                  |                   |               |                     |             | /                                      |    |                              |           |
|                         |                                  |                   |               |                     |             | /                                      |    |                              |           |
| Plar                    |                                  |                   |               |                     |             | /                                      |    |                              |           |
| ⊡… Vue                  |                                  |                   |               |                     |             | /                                      |    |                              |           |
|                         |                                  |                   |               |                     |             |                                        |    |                              |           |
| ⊟… Elév                 |                                  |                   |               |                     |             | /                                      |    |                              |           |
|                         |                                  |                   |               |                     |             | /                                      |    |                              |           |
|                         | 🥒 🛍 🎦 🕂 🕂                        | ậ↓ ậ↑             | Gérer les tab | les de consultation |             | /                                      |    |                              |           |
|                         | Comment gérer les types de famil | les?              | OK Annuler    | Appliquer           |             |                                        |    |                              |           |
|                         |                                  |                   |               |                     |             |                                        |    |                              |           |
|                         | 5                                |                   |               |                     | /           |                                        |    |                              |           |
| E Liens R               | avit                             |                   |               |                     |             |                                        |    |                              |           |

# 3 Peau extérieure

## 3.1 Peau extérieure de type famille générique métrique

Nous allons créer une peau extérieure

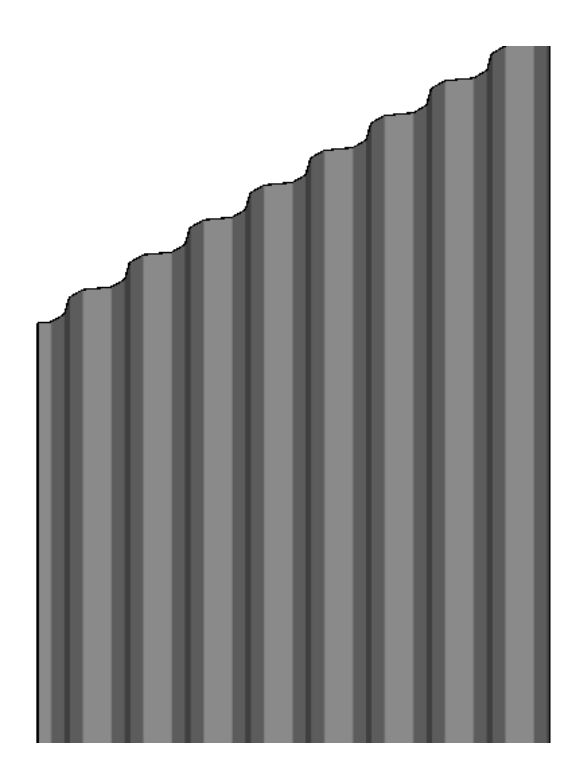

Sur internet télécharger le fichier dwg trapéza

Nous pourrions utiliser la même méthode que pour le plateau mais nous allons utiliser une autre méthode en créant un profil métrique

Cliquer sur fichier puis nouveau puis famille puis profil métrique

Sur le niveau de référence nous allons insérer notre fichier dwg trapeza

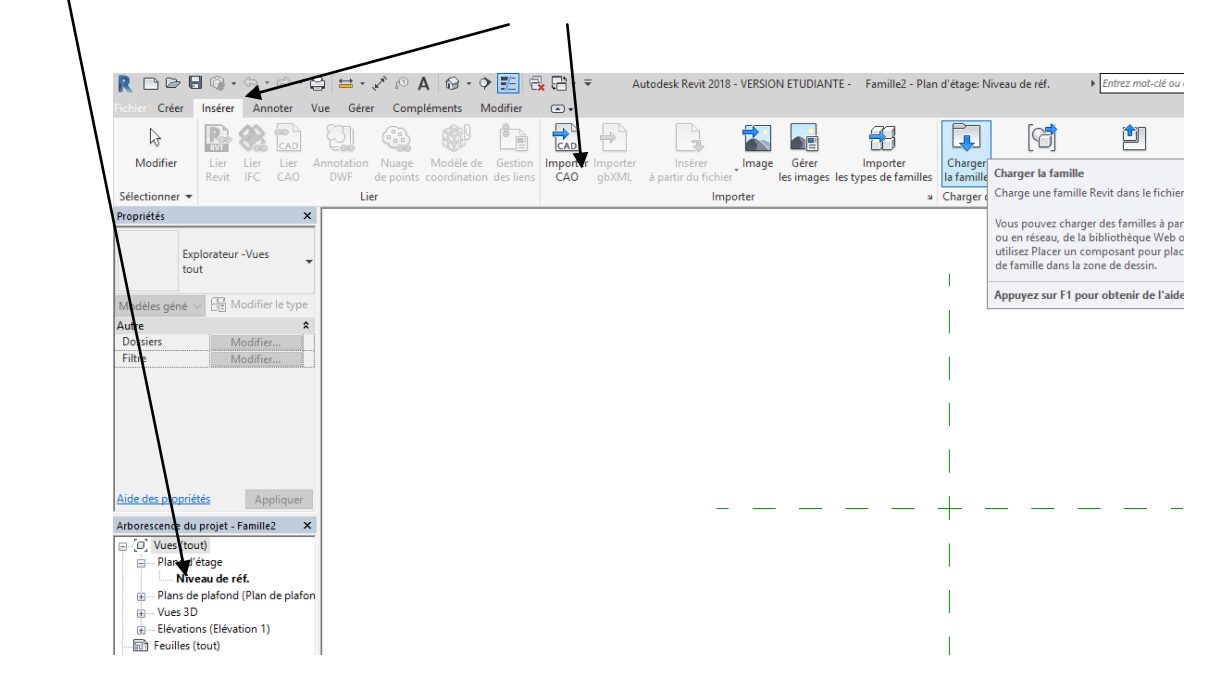

Cliquer sur le profilé puis décomposer décomposition totale

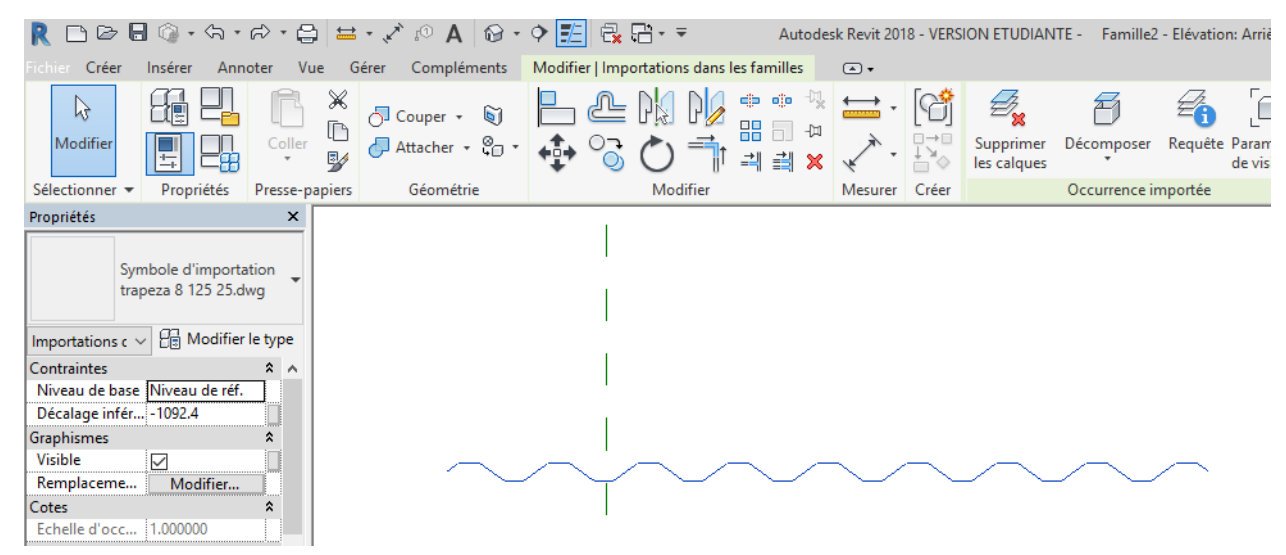

Il apparait la fenêtre suivante (je dois donc avoir un trait parasite)

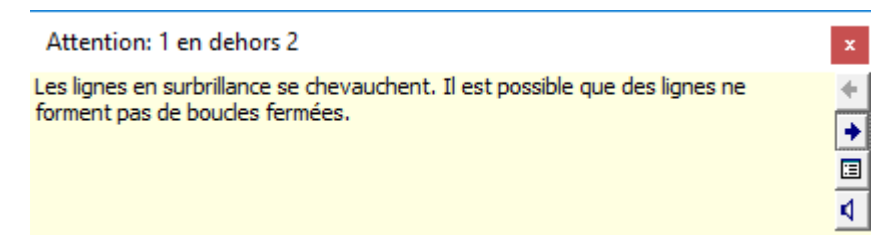

Je sélectionne la totalité du dessin puis j'appui sur filtre

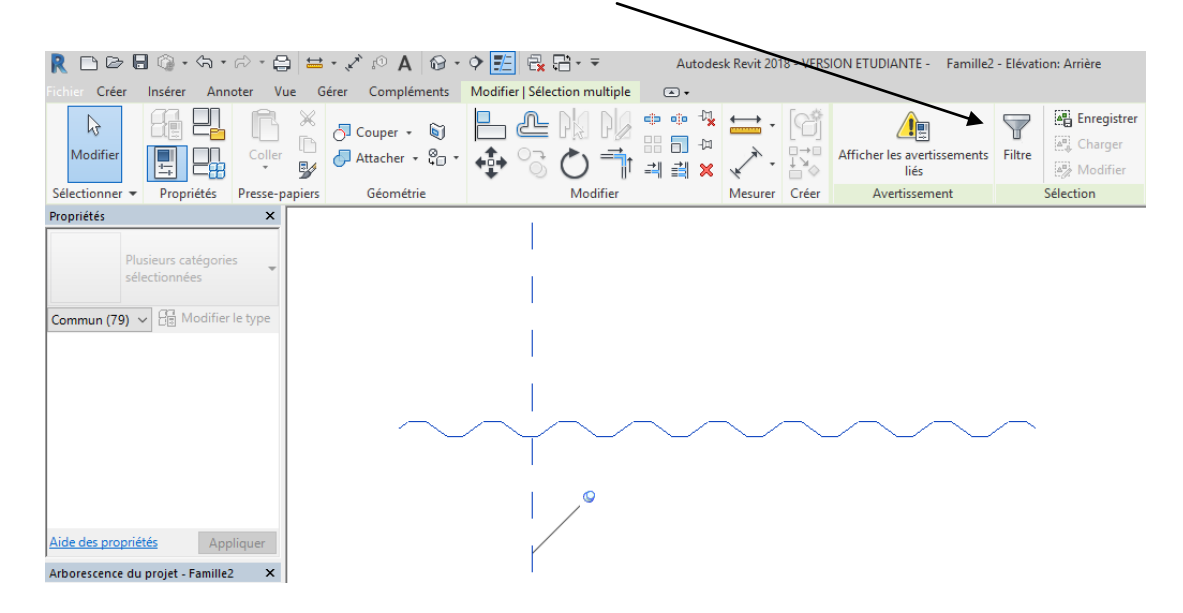

Il apparait une fenêtre, je vais tout désectionner sauf le trait parasite

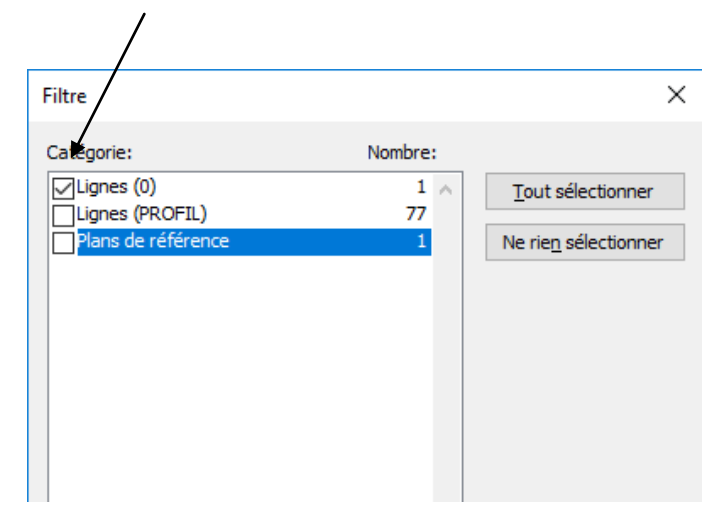

En appuyant sur ok je reviens au dessin et ce trait est sélectionné je le supprime donc

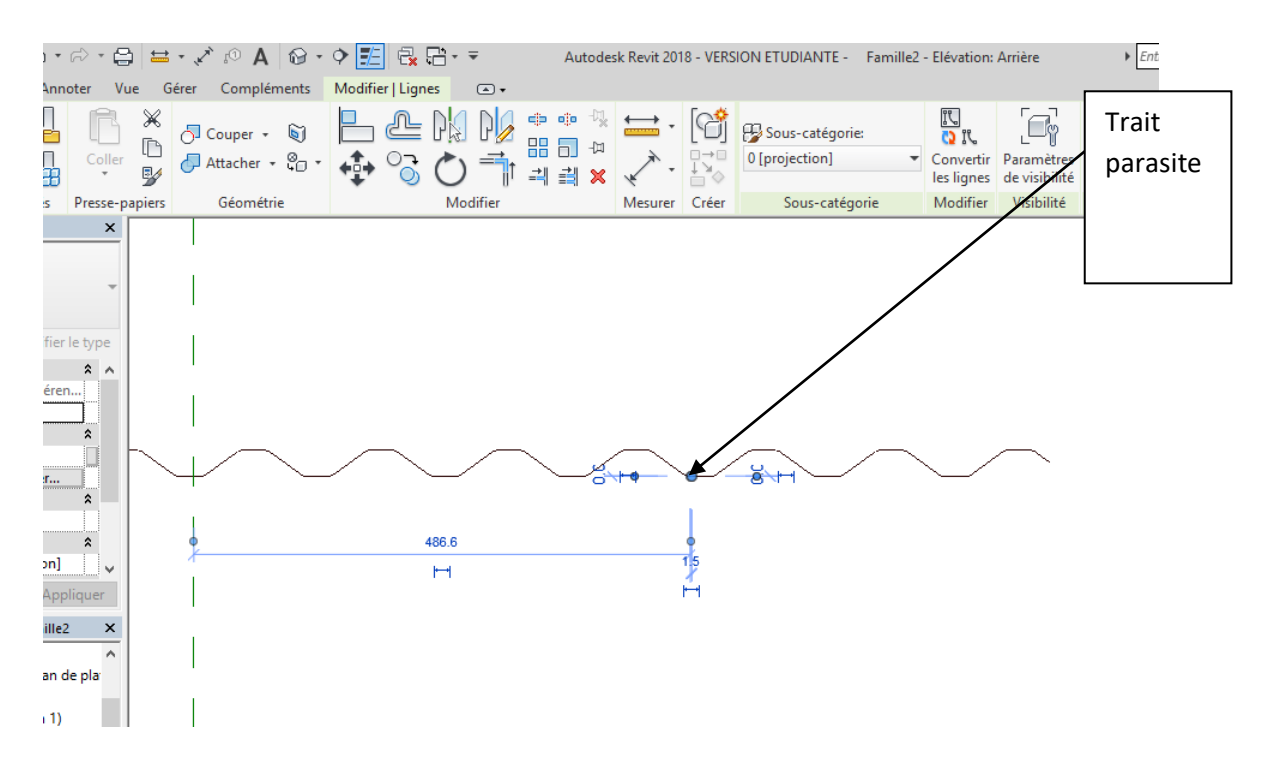

Je vais donc maintenant créer un profil fermé

Pour ceci je vais sélectionner la totalité du dessin et créer un groupe

| - E             | ) 🖴         | • 🖈 🕫 A 🛛 🔂 • | 🕈 🗾 🗟 |           | Autode | esk Revit 20          | 18 - VERS | SION EZUDIANTE - F                     | amille2 - Elévat        | tion: Arrière               | Entrez mot-cl                       | é ou expression       | 8     |
|-----------------|-------------|---------------|-------|-----------|--------|-----------------------|-----------|----------------------------------------|-------------------------|-----------------------------|-------------------------------------|-----------------------|-------|
| Coller          | ×<br>D<br>V | O Couper • 🗑  |       |           |        | ; <b>∷</b><br>,,^^, . |           | Sous-catégorie:<br>PROFIL [projection] | Convertir<br>les lignes | Paramètres<br>de visibilité | Modifier<br>le plan de construction | Choisir<br>un nouveau | 🔗 Fac |
| esse-p          | apiers      | Géométrie     |       | Modifier  |        | Mesurer               | Créer     | Sous-catégorie                         | Modifier                | Visibilité                  | Plan de constru                     | ction                 | Pos   |
| /pe <b>&lt;</b> |             | _             | _     |           | _      |                       |           | _                                      | _                       | _                           | _                                   |                       |       |
| er<br>X         |             | 6             |       | <br> <br> | •      | ~                     |           |                                        |                         | •                           |                                     |                       |       |

## Je vais copier ce groupe et le décaler de 1 mm

|                                                                                                    | \<br>\                          |                               |                            |                                 |                                               |                              |
|----------------------------------------------------------------------------------------------------|---------------------------------|-------------------------------|----------------------------|---------------------------------|-----------------------------------------------|------------------------------|
| R 🗅 🖻 🖥 🎯 • /sh • /sh • 😂 🖴                                                                                                    | • 🖈 🕫 A 🔂 •                     | 🕈 🗾 🗟 🔂 - =                   | Autodesk Revit 2018 - VERS | ION ETUDIANTE - Fa              | amille2 - Elévation: Arrière                  | Entrez mot-clé ou expression |
| Fichier Créer Insérer Annoter Vue (                                                                                                    | Gérer Compléments               | Modifier   Groupes de modèles | •                          |                                 |                                               |                              |
| Modifier                                                                                                    | ⊖ Couper • 🕥<br>∂Attacher • 🖓 • |                               |                            | Modifier Dissocier<br>le groupe | Charger dans<br>le projet le projet et fermer |                              |
| Sélectionner  Propriétés Presse-papiers                                                                                                    | Géométrie                       | Modifier                      | Mesurer Créer              | Groupe                          | Editeur de familles                           |                              |
| Proprietes     X       Groupe de modèles<br>Groupe 1     Groupe 1       Groupes de m     E Modifier le type       Contraintes     X       Niveau de réfer     Niveau de réf.       Décalage du niv     642.3       Aide des propriétés     Appliquer |                                 |                               |                            |                                 |                                               |                              |

Puis avec la commande créer ligne je vais finir le profil en le fermant aux deux extrémités

Enregistrer votre profil métrique sous le nom « trapeza »

### Nous allons maintenant créer notre peau extérieure en générant un modèle générique métrique

### Cliquer sur fichier puis nouveau puis famille puis modèle générique métrique

Cliquer sur insérer puis charger la famille et vous allez charger votre profil métrique trapéza

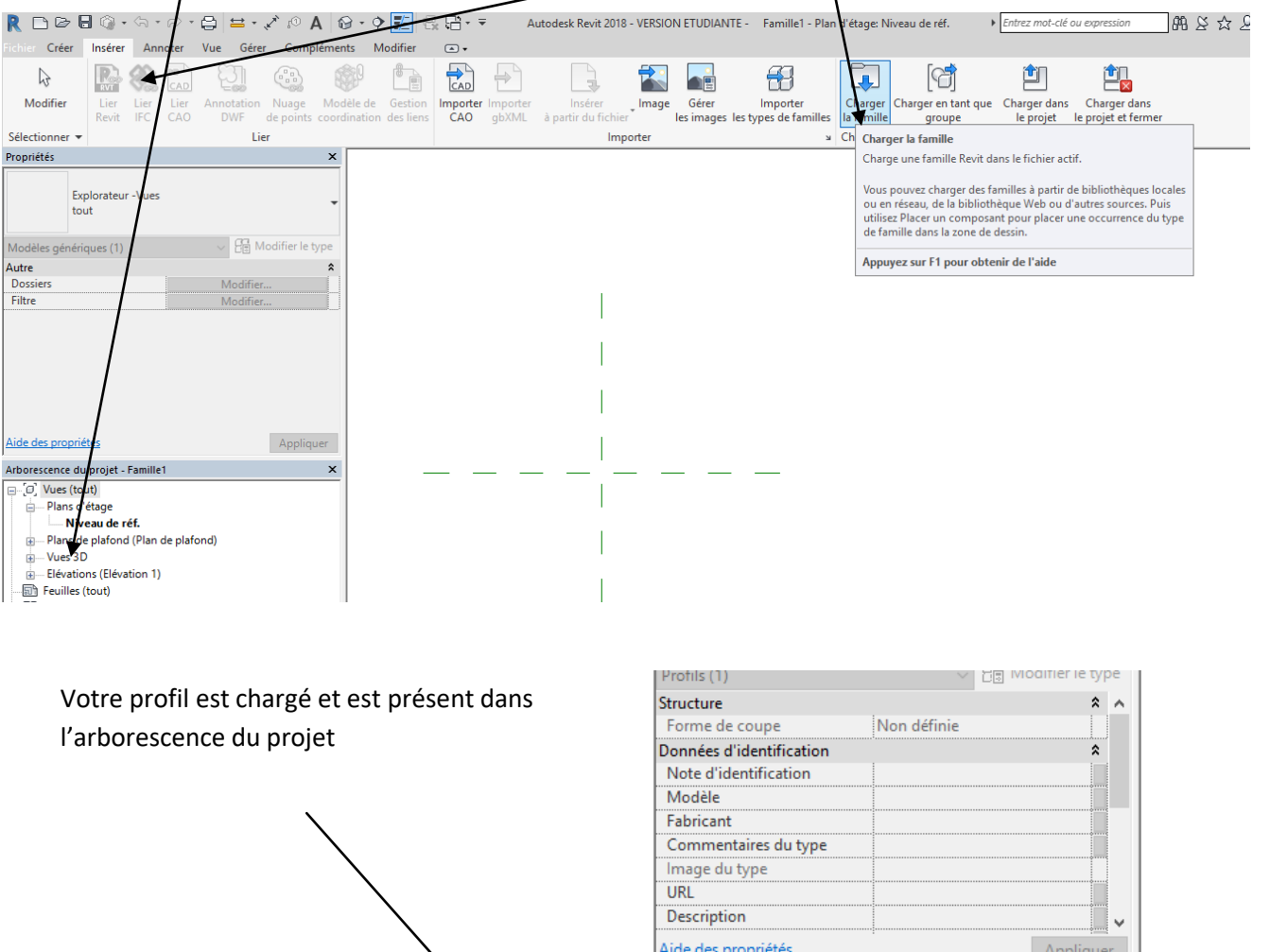

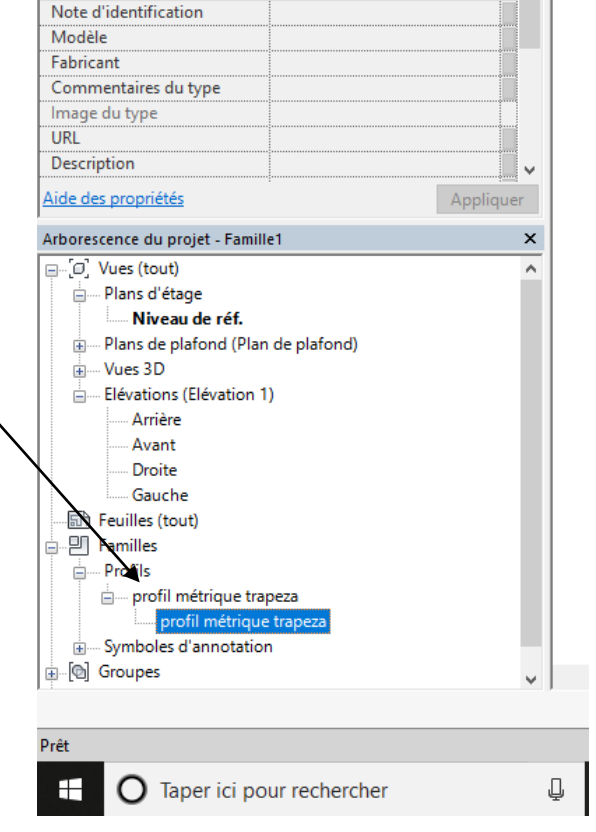

#### Placer vous sur l'élévation arrière, nous allons d' abord créer un plan de référence

• • 🗾 🗟 🔂 = = Autodesk Revit 2018 - VERSION ETUDIANTE - Famille1 - Elévation: Arri Entrez mot-clé ou expression 24 BAB Modifier 💽 🗸 A Texte 3D
 Ouverture
 Contrôle
 Groupe de modèles
 Contrôle
 Connecteur Connecteur
 de gaine
 Groupe de modèles
 Connecteur de canalization
 Gonnecteur de canalization
 Gonnecteur de canalization
 Gonnecteur de canalization
 Gonnecteur de canalization
 Gonnecteur de canalization
 Gonnecteur de canalization
 Gonnecteur de canalization
 Gonnecteur de canalization
 Gonnecteur de canalization
 Gonnecteur de canalization
 Gonnecteur de canalization
 Gonnecteur de canalization
 Gonnecteur de canalization
 Gonnecteur de canalization
 Gonnecteur de canalization
 Gonnecteur de canalization
 Gonnecteur de canalization 🚶 Ligne de modèle 🔬 Texte 3D chemin 🛝 Ligne de référence 🚺 t par chemin 🗐 Composant Défin Défin Contrôle Modèle Connecteurs Plan de référence (RP) Crée un plan de référen Appuyez sur F1 pour o

### Cliquer sur le menu créer puis sur l'icône plan de référence

#### Tracer un plan de référence la hauteur n'a pas d'importance

| R 🗅 🖻 🖥 🚳 • ५२ •                 | 🕫 • 🖨 😫 • 🖍 😰 🗛 🔞          | • 🕈 🗾 🖓 🔂 • 🔻                                                                                                    | Autodesk Revit 2018 - VERSION I                       |
|----------------------------------|----------------------------|----------------------------------------------------------------------------------------------------|-------------------------------------------------------|
| Fichier Créer Insérer Ann        | oter Vue Gérer Compléments | Modifier   Placer Plan de référence                                                                                      | ce 🔺                                                  |
| Modifier                         | Coller                     | · 💠 🗞 🖒 📫                                                                                                    | * • * ★ • [6] Z<br>= - #<br># = ×                     |
| Sélectionner 🔻 Propriétés        | Presse-papiers Géométrie   | Modifier                                                                                                    | Mesurer Créer                                         |
| Propriétés                       | ×                          |                                                                                                    |                                                       |
| R                                | ~                          |                                                                                                    |                                                       |
| Nouvelle Plans de référence      | ✓ 🖓 Modifier le type       |                                                                                                    |                                                       |
| Construction                     | *                          |                                                                                                    |                                                       |
| Fermeture du mur                 |                            | ( <del>)</del>                                                                                                    | <u> </u>                                              |
| Etendues                         | *                          | <cliquer attribuer="" pour="" td="" un="" «<=""><td><cliquer attribuer="" nom="" pour="" un=""></cliquer></td></cliquer> | <cliquer attribuer="" nom="" pour="" un=""></cliquer> |
| Définition d'une zone            | Aucun(e)                   | · · · · · · · · · · · · · · · · · · ·                                                                                    |                                                       |
| Données d'identification         | *                          |                                                                                                    |                                                       |
| Sous-categorie                   | <aucun></aucun>            | ŝ ⊢ I                                                                                                    |                                                       |
| Autre                            | Péférence mains importante | 80 ×                                                                                                    |                                                       |
| Définit l'origine                |                            |                                                                                                    |                                                       |
|                                  |                            | '                                                                                                    |                                                       |
| Aide des propriétés              | Appliquer                  |                                                                                                    | Nivea                                                 |
| Arborescence du projet - Famille | 1 ×                        | 3D                                                                                                    |                                                       |
| □ [0] Vues (tout)                | ^                          |                                                                                                    |                                                       |
| Plans d'étage                    |                            | 1                                                                                                    |                                                       |
| Niveau de réf                    |                            |                                                                                                    |                                                       |

# Nous allons maintenant créer une extrusion par chemin toujours sur l'élévation arrière

| R 🗅 🗁 🖡<br>Fichier Créer        | ارتى مى مى<br>Insérer Anne | r∂ • 🖨 🖴 • 、<br>oter Vue Gérer                                          | Compléments                                   |                                                                                                    | TUDIANT            | E - Famille              |
|---------------------------------|----------------------------|-------------------------------------------------------------------------|-----------------------------------------------|----------------------------------------------------------------------------------------------------|--------------------|--------------------------|
| G<br>Modifier<br>Sélectionner ▼ | Propriétés                 | <ul> <li>Extrusion</li> <li>Raccordement</li> <li>Révolution</li> </ul> | Extrusion par<br>Raccordement<br>Formes vides | chemin       I'L Ligne de modèle       Texte 3D         nt pre-chemin       Composant       Oursecture         Solide par extrusion par chemin       Crée une forme 3D par extrusion d'un profil 2D le long d'une traiectoire. | ontrôle<br>ontrôle | Connecteur<br>électrique |
| Propriétés                      | ofil métrique trap         | peza                                                                    | ×                                             | Esquissez une trajectoire et un profil pour créer l'extrusion par<br>chemin.                                                                                                    |                    |                          |

Cliquer sur esquisser la trajectoire

|   |                                     |                   |           | <u> </u>                       |                    |                                                                  |                                                                             |                                         |                                    |                           |
|---|-------------------------------------|-------------------|-----------|--------------------------------|--------------------|------------------------------------------------------------------|-----------------------------------------------------------------------------|-----------------------------------------|------------------------------------|---------------------------|
| * | 🔶 🗾 🗟 🖶 👻 🗧 Autodesk Re             | vit 2018 - VERSIO | N ETUDIAN | NTE - Famille1 - Plan d'étage: | Niveau de réf.     | Entrez mot-clé                                                   | ou expression                                                               | 849                                     | \$ \$                              | : <u>&amp;</u>            |
| ; | Modifier   Extrusion par chemin 🔹 🗸 |                   |           |                                | <u> </u>           |                                                                  |                                                                             |                                         |                                    |                           |
|   | L & N 1/                            | <b>₩</b> • [@     | ) 🗙       |                                | C Bsquisser la tra | ajectoire                                                        | Pr                                                                          | ofil:                                   |                                    |                           |
| * | 💠 🗟 🔿 👘 📲 🗙                         | √ •  ↓×           | ~         | Définir Afficher Visionneuse   | Sélectionner la    | Esquisser la t                                                   | rajectoire                                                                  | ang logual                              |                                    |                           |
|   | Modifier                            | Mesurer Crée      | r Mode    | Plan de construction           |                    | outils de dess                                                   | sin pour créer o                                                            | u modifier                              | une traj                           | jecto                     |
|   |                                     |                   |           |                                |                    | une extrusion                                                    | ou un raccord                                                               | ement par                               | chemin                             |                           |
|   |                                     |                   |           |                                |                    | La trajectoire<br>d'utiliser plus<br>combinaison<br>nécessaireme | peut être ferme<br>sieurs trajectoire<br>de lignes droit<br>ent être plane. | e ou ouve<br>s. La traje<br>es et de co | rte. II n'<br>toire pe<br>urbes, e | est p<br>eut êt<br>t ne ( |
|   |                                     |                   |           |                                |                    | Appuyez sur                                                      | F1 pour obten                                                               | r de l'aide                             |                                    |                           |

Tracer une ligne du point de référence jusqu'à votre plan puis verrouiller la ligne en cliquant sur les cadenas pour les fermer

|                                                                                                    | Autodesk Revit 2018 - VERSION ETUDIANTE - |
|----------------------------------------------------------------------------------------------------|-------------------------------------------|
| Modifier                                                                                                    |                                           |
| Selectionner V Proprietes Presse-papiers Geometrie                                                                                                    | Modifier Mesurer Creer Mode Dess          |
| Extrusion par chemin<br>Contraintes<br>Plan de construction<br>Caphismes<br>Visible<br>Remplacements visibilité /<br>Matériaux et finitions<br>Autóriau | Horizontal et Le plus proche              |
| Données d'identification *                                                                                                    |                                           |
| Sous-catégorie <aucun><br/>Solide/Vide Solide</aucun>                                                                                                   |                                           |
| Aide des propriétés Appliquer                                                                                                    |                                           |
| Arborescence du projet - Famille1 ×                                                                                                    |                                           |
| □ - [D], Vues (tout)<br>→ Plans d'étage<br>→ Niveau de réf.<br>→ Plans de plafond (Plan de plafond)<br>→ Vues 3D<br>→ Elévations (Elévation 1)<br>→     |                                           |

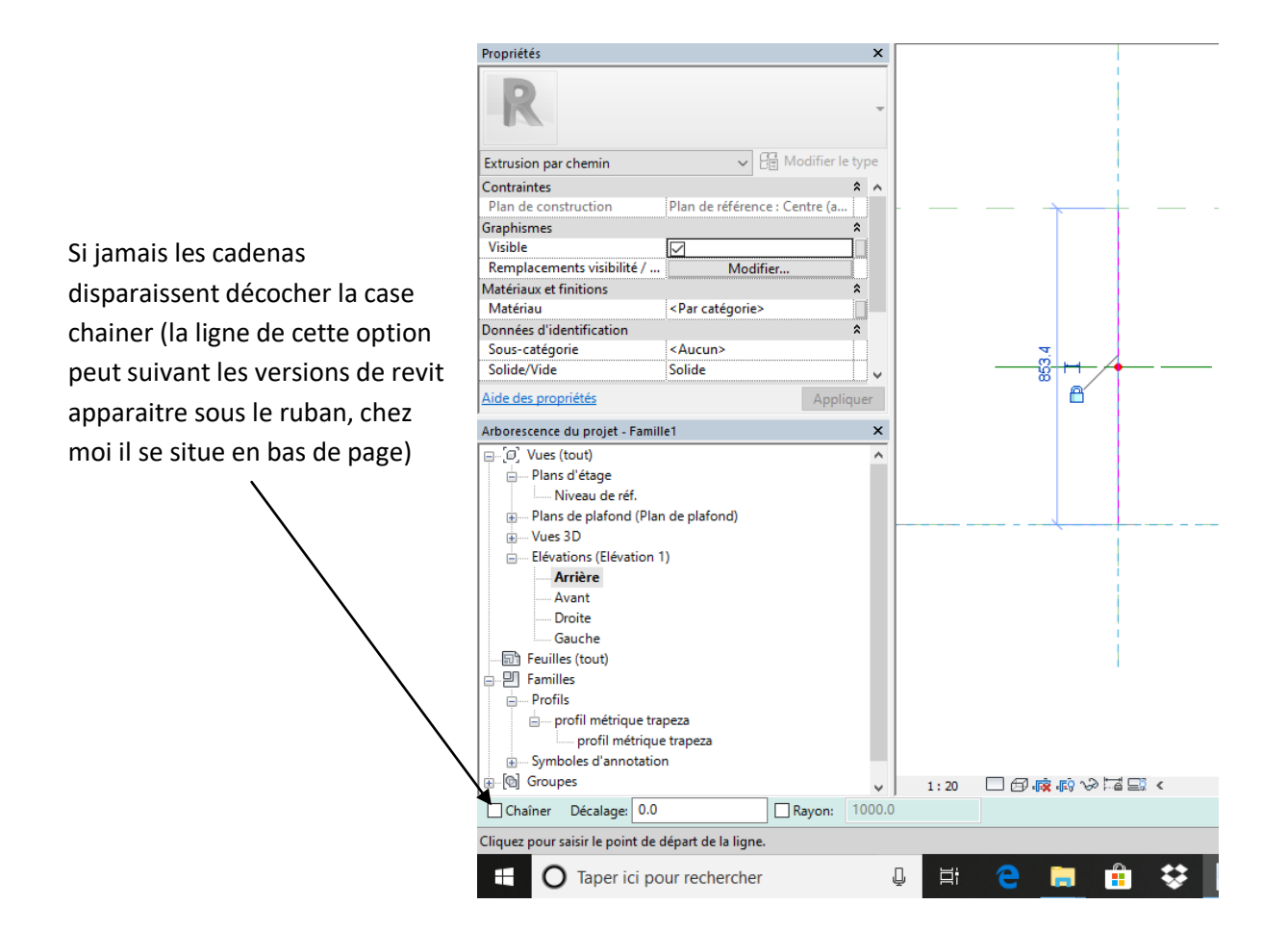

La ligne verrouillée cliquer sur la flèche verte

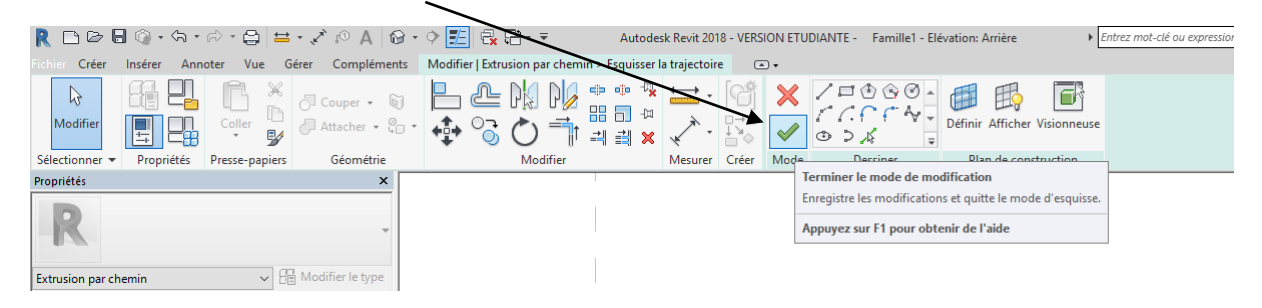

Puis aller à profil et choisir profil métrique trapéza

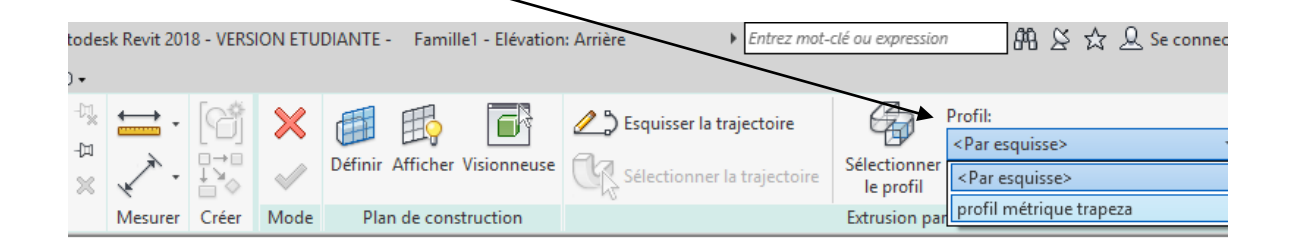

Cliquer sur la flèche verte puis passer en vue 3d option vue réaliste

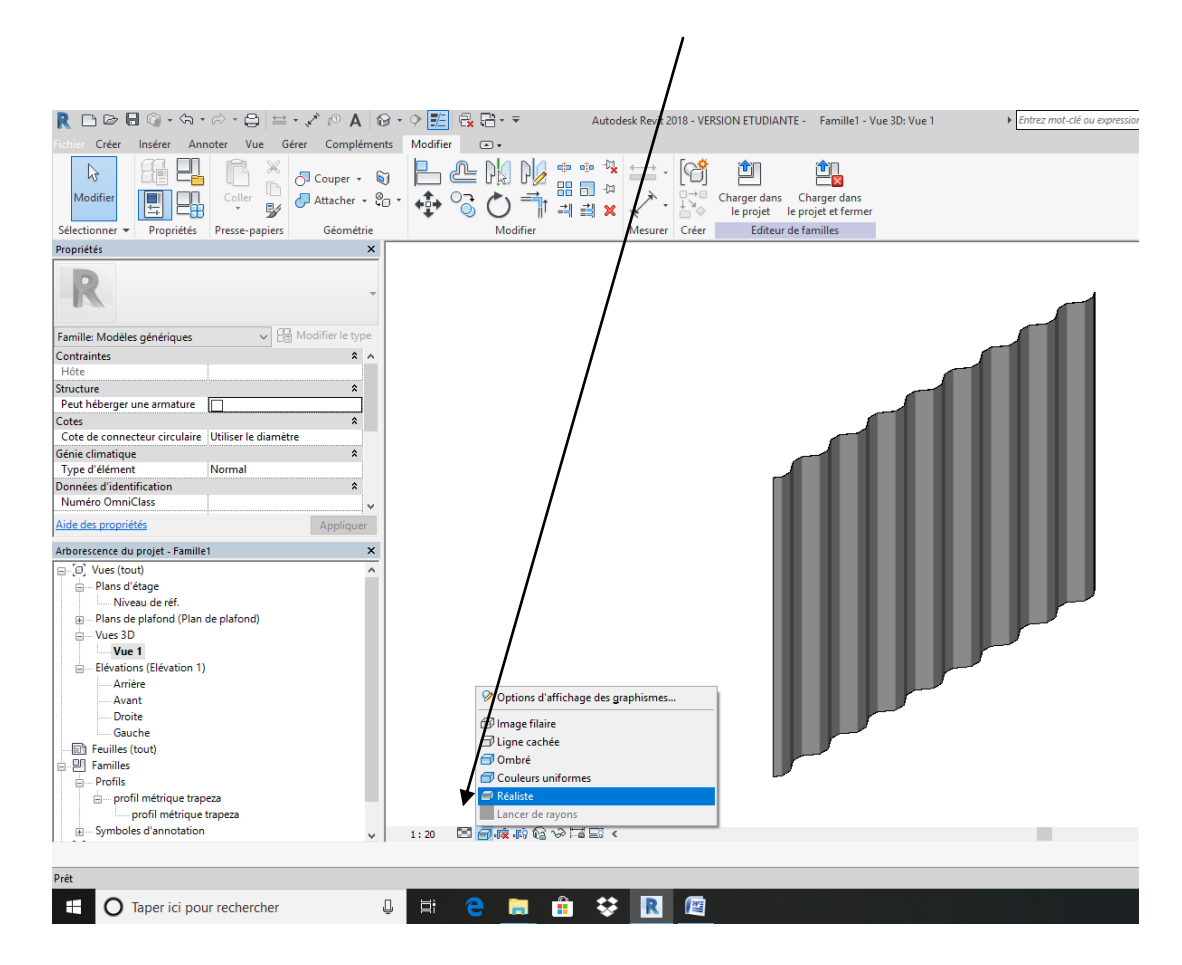

#### Revenir en vue arrière

On va créer un paramètre hauteur

Cliquer sur le menu annoter puis cotation alignée et créer une côte

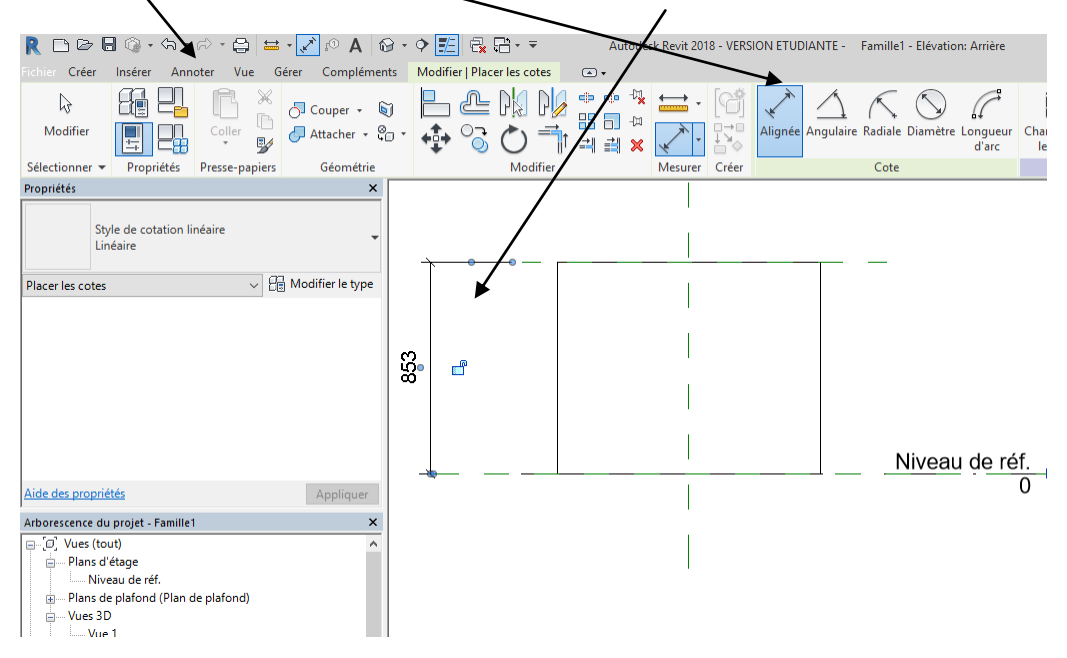

Pour créer un paramètre il faut cliquer sur la valeur de la cote, puis sur l'icône à coté de aucun

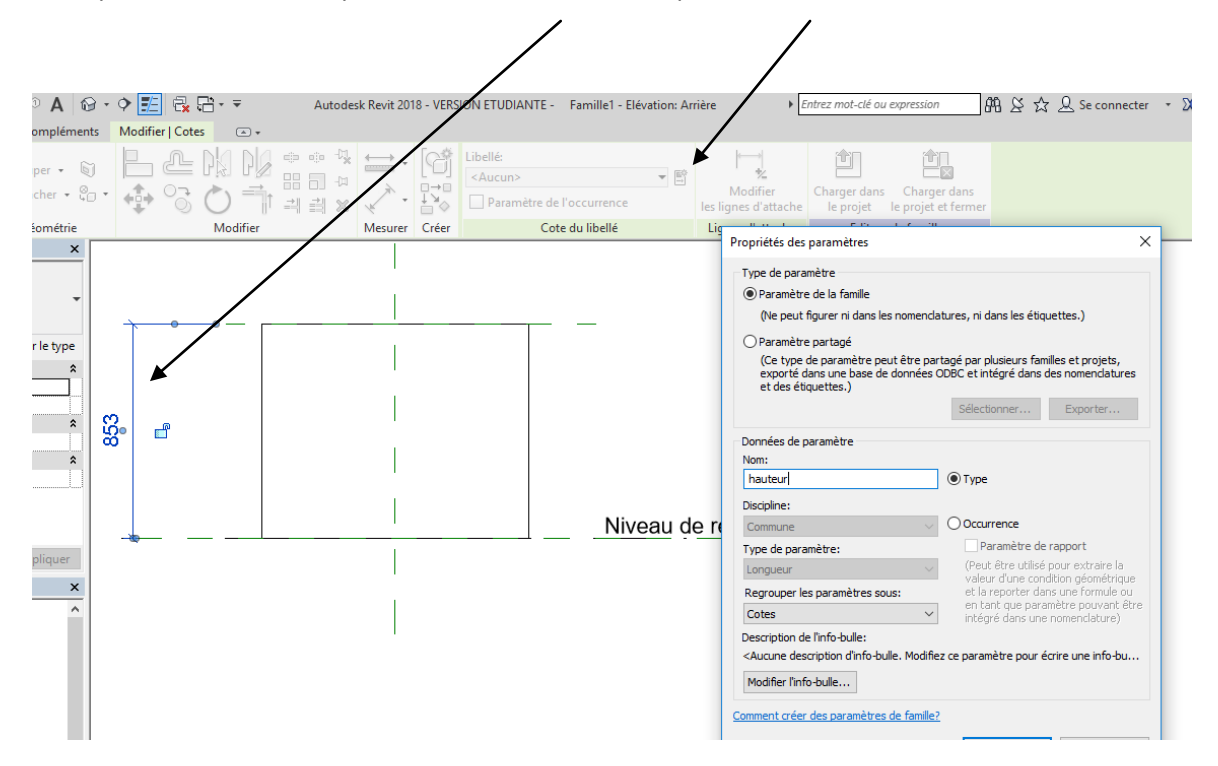

Une fenêtre apparait créer un paramètre hauteur puis taper sur ok

Pour tester ce paramètre cliquer sur type de famille et modifier la hauteur dans la famille qui apparait

| R 🗅 🖻 🗟 🕥 • 🖘 • 🖓 • 😂 😫 💉 🕫 A 🚱                    | ) - ¢ | - 📰 🗟 🖬 - = 🛛 Autodesk Revit 2013 | 8 - VERSION ETUDIANTE -                              | Famille1 - Elé                   | ivation: Arrière   | <ul> <li>Entrez mot-clé o</li> </ul> |
|----------------------------------------------------|-------|-----------------------------------|------------------------------------------------------|----------------------------------|--------------------|--------------------------------------|
| Fichier Créer Insérer Annoter Vus Gérer Complément | s M   | odifier 🔿 🗸                       |                                                      |                                  |                    |                                      |
|                                                    |       |                                   | (đ) 🎒                                                |                                  |                    |                                      |
| Modifier Coller Coller Attacher Coller             | •     | \$P °S () = The all x (√ · 1      | Charger dans<br>↓ → Charger dans<br>↓ → le projet le | Charger dans<br>projet et fermer |                    |                                      |
| Sélectionner 🔻 Propriétés Presse-papiers Géométrie |       | Modifier Mesurer                  | Créer Editeur de                                     | familles                         |                    |                                      |
| Propriétés ×                                       |       |                                   |                                                      |                                  |                    |                                      |
| R                                                  | -     | <u> </u>                          |                                                      |                                  |                    |                                      |
| 0.0                                                |       |                                   |                                                      | Types de f                       | amilles            |                                      |
| Famille: Modèles génériques 🗸 🔠 Modifier le type   |       |                                   |                                                      | Nom du tv                        | ne:                |                                      |
| Contraintes * ^                                    |       |                                   |                                                      | Nom da cy                        | pc.                |                                      |
| Hôte                                               |       |                                   |                                                      | Paramètre                        | es de recherche    |                                      |
| Structure *                                        |       |                                   |                                                      |                                  | <b>D</b> 34        |                                      |
| Peut héberger une armature                         |       |                                   |                                                      |                                  | Parametre          | Valeur                               |
| Cotes *                                            | 8     | · · ·                             |                                                      | Cotes                            |                    | [2000.0                              |
| Cote de connecteur circulaire Utiliser le diametre | 20    |                                   |                                                      | hauteur                          |                    | 2000.0                               |
| Type d'élément Normal                              | п     |                                   |                                                      | Donnée                           | s d'identification |                                      |
| Données d'identification                           | Ľ.    |                                   |                                                      |                                  |                    |                                      |
| Numéro OmniClass                                   | -te   |                                   |                                                      |                                  |                    |                                      |
| Aide des propriétés Appliquer                      | hai   |                                   |                                                      |                                  |                    |                                      |
| Arborescence du projet - Famille1 X                |       |                                   |                                                      |                                  |                    |                                      |
|                                                    |       |                                   |                                                      |                                  |                    |                                      |
| Plans d'étage                                      |       |                                   |                                                      |                                  |                    |                                      |
| Niveau de réf.                                     |       |                                   |                                                      |                                  |                    |                                      |

Il ne reste plus qu'enregistrer cette famille et la charger dans le projet

# 3.2 Insertion dans le projet

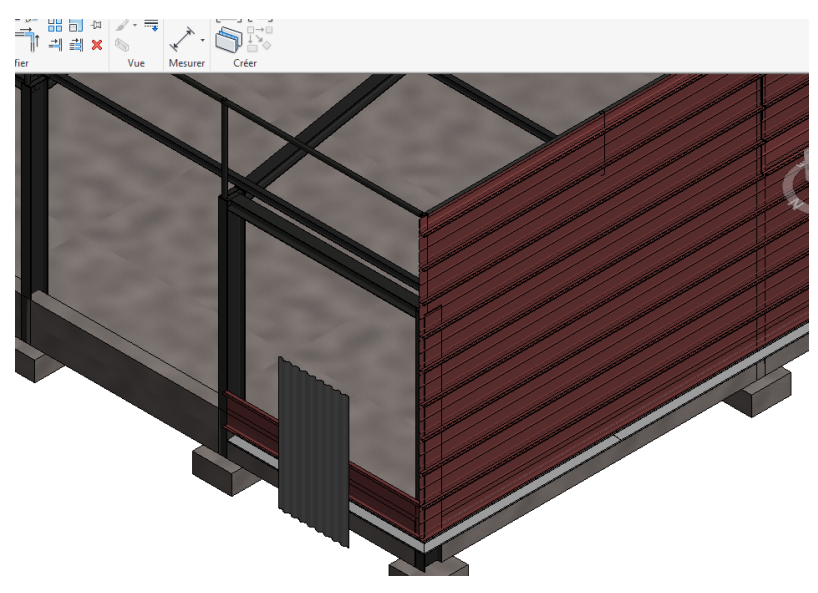

Positionner correctement la première peau et adapter la hauteur

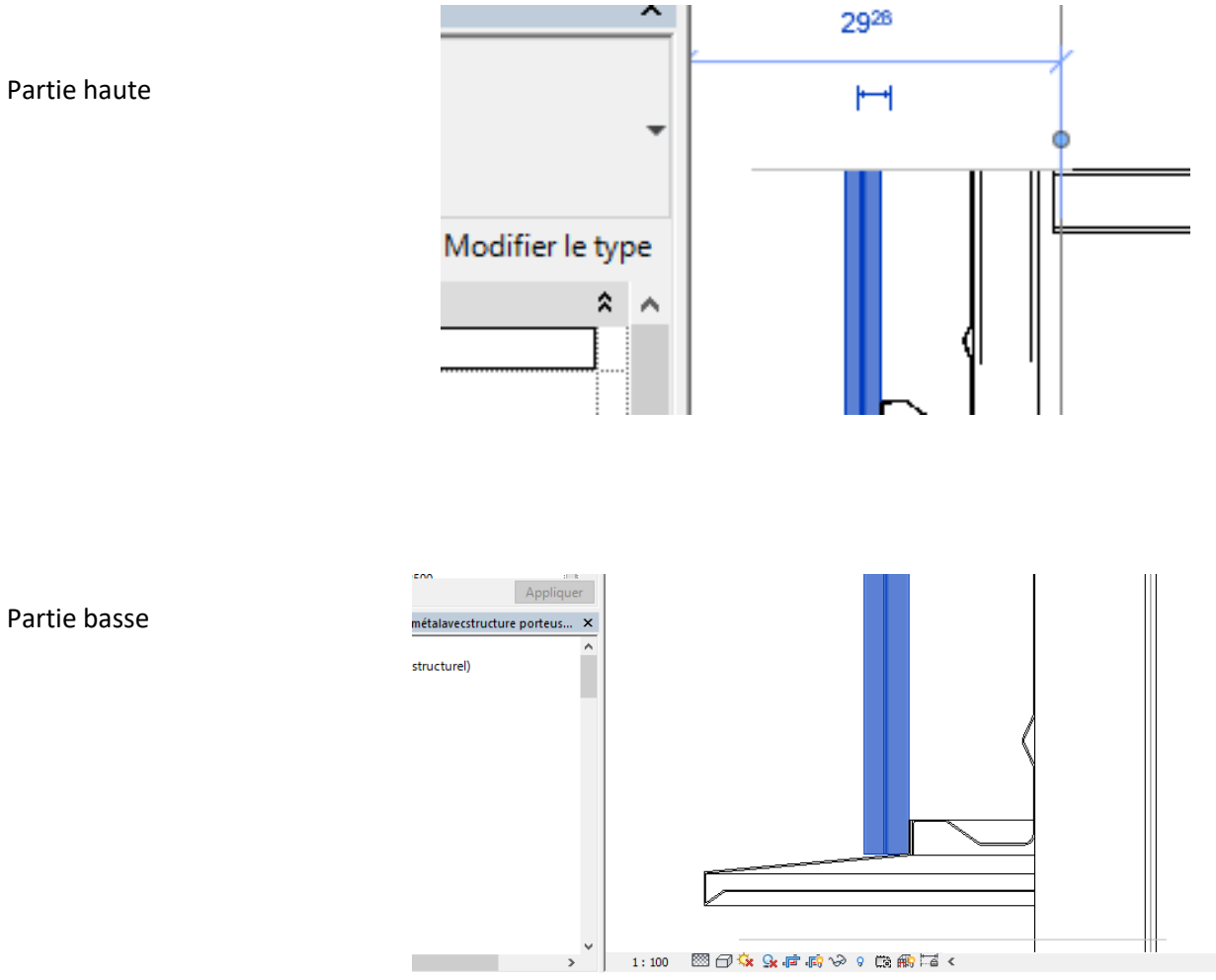

Positionner les autres peaux correctement (les peaux mesurent 1060 mm la largueur utile recouvrement compris est de 1000)

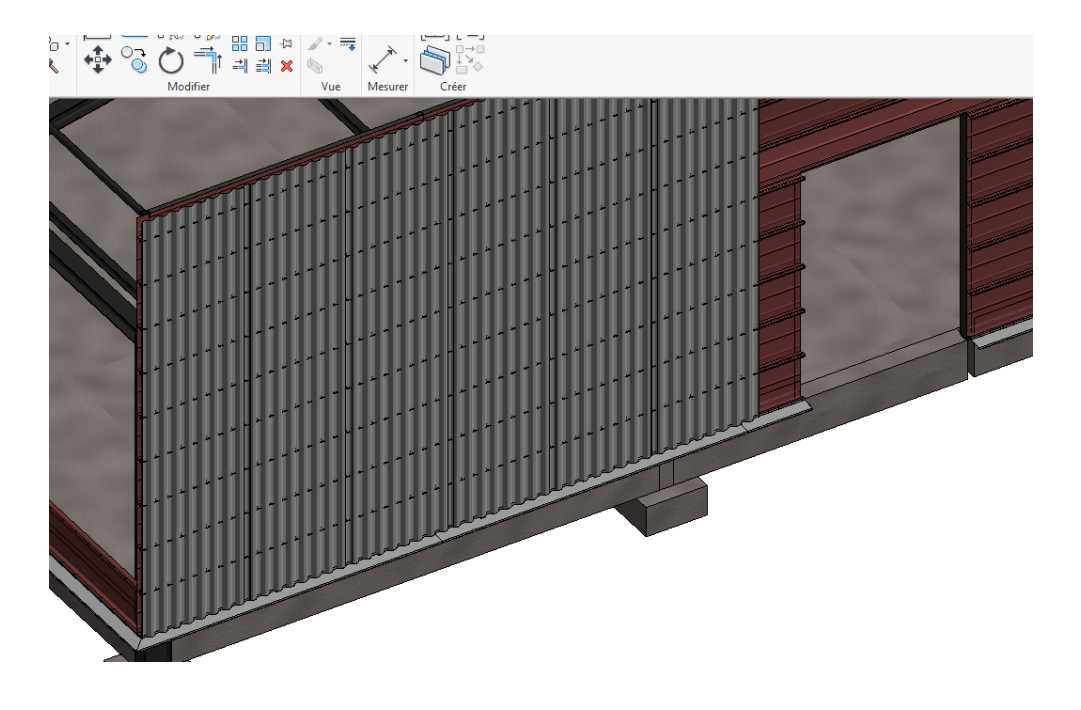

## 3.3 Peau au niveau de la porte

Pour la porte nous allons modifier la famille en créant un vide par extrusion au niveau de la porte

Cliquer sur une peau puis sur modifier la famille Enregistrer sous un autre nom passer en élévation **arrière** Créer un plan de référence et verrouiller le

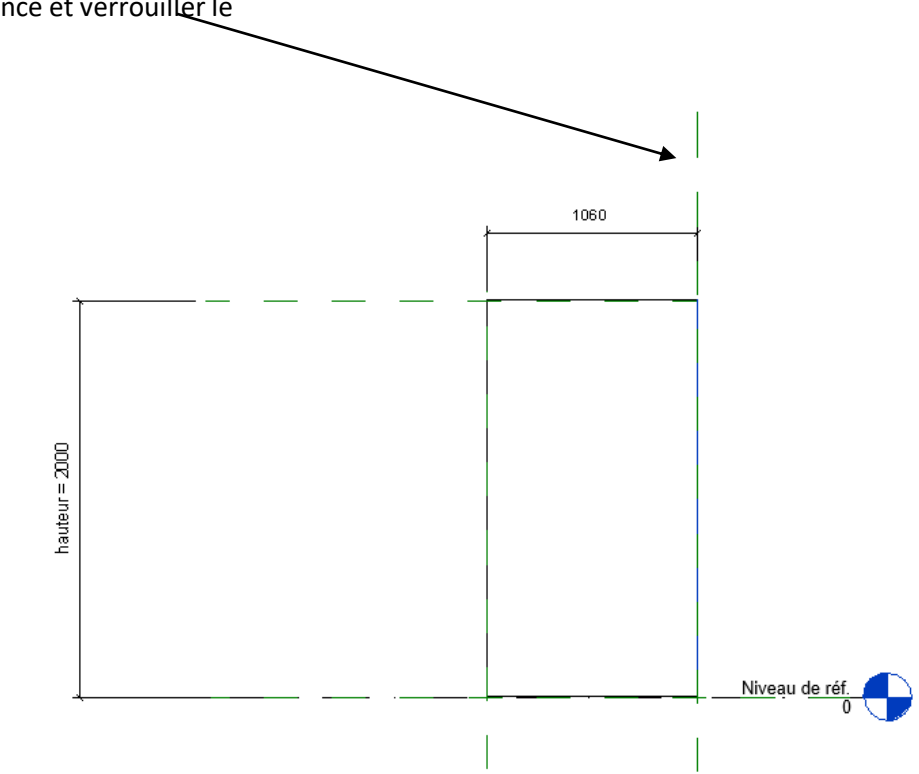

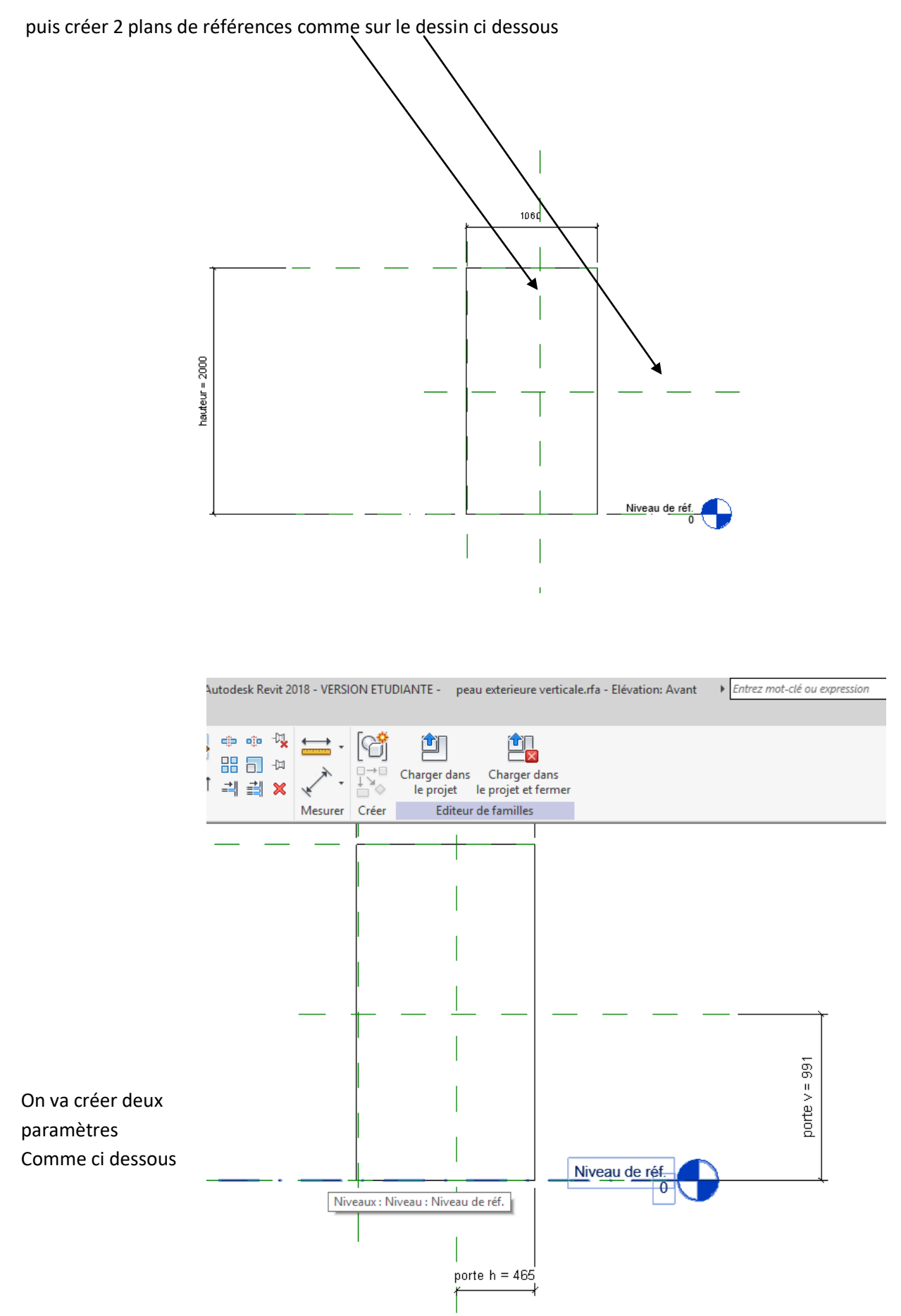

On va maintenant créer un vide par extrusion avec la commande rectangle et verouiller le vide sur les deux axes

Donner un début d'extrusion de -100 et (in d'extrusion de 100

| > * 🖨 😾       | • 🖈 🕼 A 🕼 •                       | 🔿 🗾 🗟 🏪 र 🔻 🛛 Autodesk R               | evit 2018 - VERSION E | ETUDIANTE - peau | exterieure verticale.rfa - Elévatio   |  |  |  |
|---------------|-----------------------------------|----------------------------------------|-----------------------|------------------|---------------------------------------|--|--|--|
| er Vue G      | érer Compléments                  | Modifier   Créer un vide par extrusion | •                     | X                |                                       |  |  |  |
| Coller        | ⊖ Couper • 🕅<br>⊕ Attacher • Ç₀ • |                                        |                       |                  | Image: Crée une chaîne de lignes rect |  |  |  |
| resse-papiers | Géométrie                         | Modifier                               | Mesurer Cré           | er Mode          | opposés.                              |  |  |  |
|               | odifier le type                   |                                        |                       |                  |                                       |  |  |  |

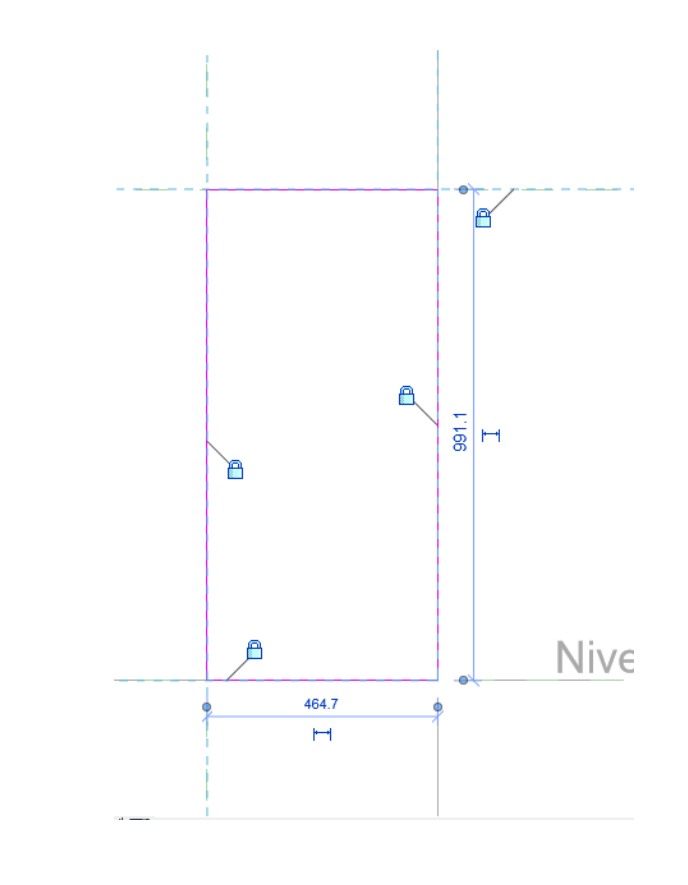

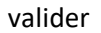

Tester la famille

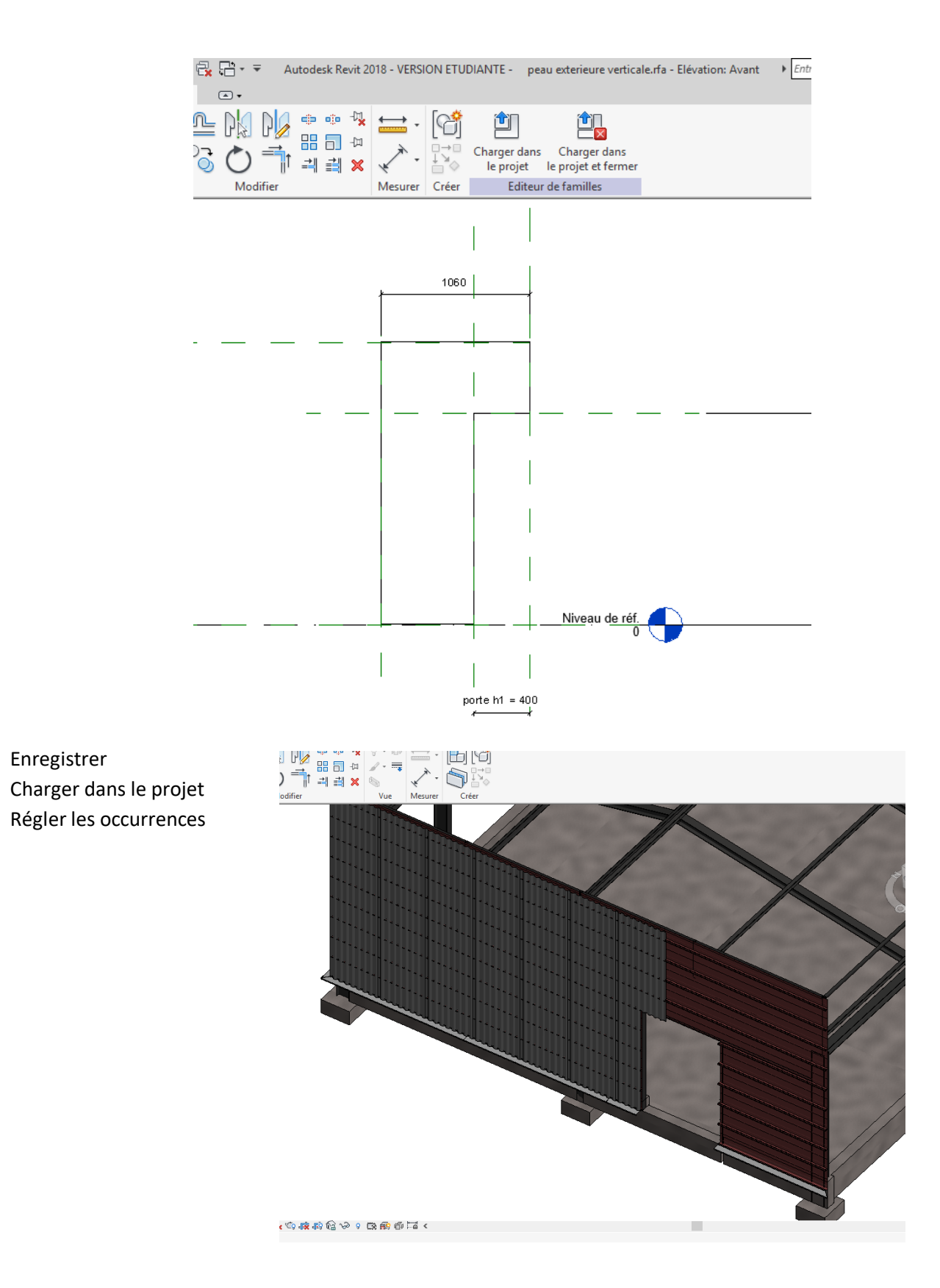

Terminer la façade, il faudra une fois de plus modifier la famille pour l'autre coté de la porte

# 4 Pièces de finitions

## 4.1 Angle

## 4.1.1 Cornière support de plateau

Il faut dans l'angle positionner une pièce d'appui présentant une surface de60 mm d'appui Placer vous sur le plan dalle Dans le menu structure choisir poteau

Placer

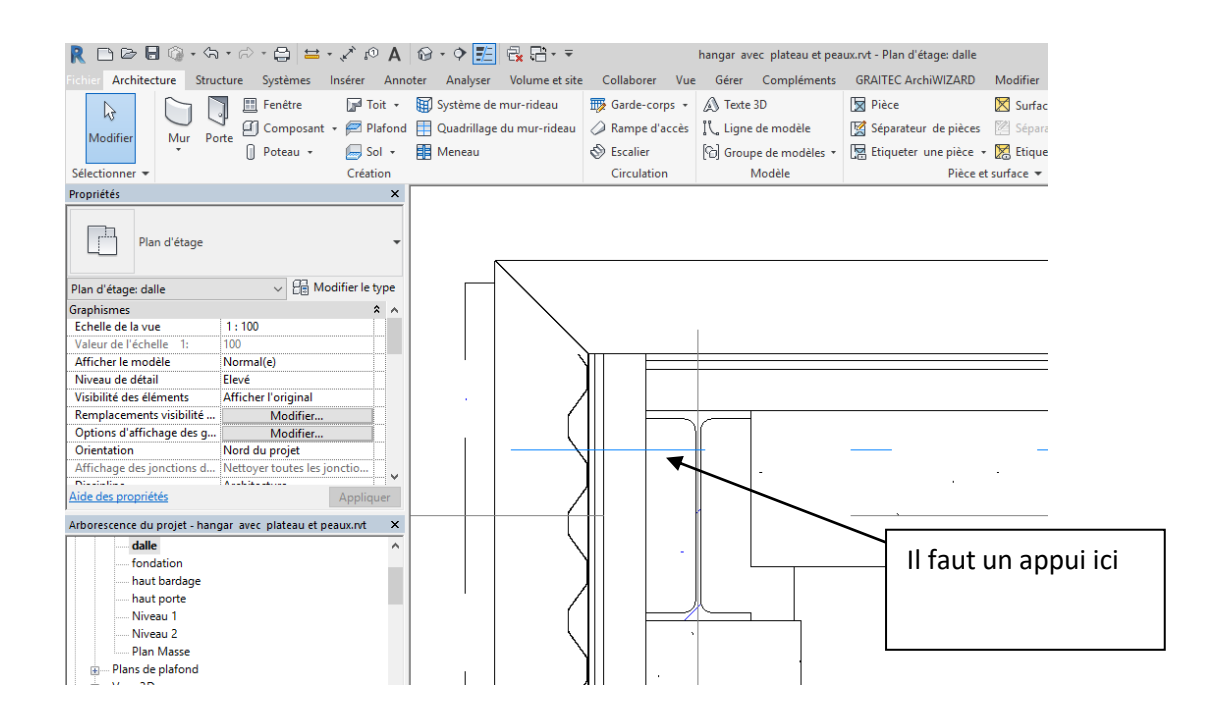

### Dans le menu structure choisir poteau puis modifier le type

|                                             |                                                |                |              | /         |              |                    |                  |              |                          |                  |            |
|---------------------------------------------|------------------------------------------------|----------------|--------------|-----------|--------------|--------------------|------------------|--------------|--------------------------|------------------|------------|
| R 🗅 🖻 🖡                                     | <b>-</b> 🖓 • 🖓                                 | • 🗟 • 🖨        | 0, *, + 🖴    | A 🔯       | • 🕈 🗾        | 🛃 🔂 - 🖛            |                  | ha           | ingar av                 | ec plateau       | et peaux.n |
| Fichier Archited                            | cture Stru                                     | cture Systèm   | es Insérer / | Annoter   | Analyser     | Volume et site     | Collaborer       | Vue          | Gérer                    | Complér          | ments G    |
| \}<br>Modifier                              |                                                | Coller         | <pre></pre>  |           | -            |                    | ● ●<br>          | 中、<br>中<br>× | ) • @<br>/ • <del></del> | ;<br>→<br>·<br>· |            |
| Sélectionner 👻                              | Propriétés                                     | Presse-papiers | Géom         | étrie     |              | Modifie            | er               |              | Vue                      | Mesurer          | Créer      |
| Propriétés                                  |                                                |                |              | ×         |              |                    |                  |              |                          |                  |            |
| Po<br>U1                                    | teau U<br>00                                   |                |              | -         | l            |                    |                  |              |                          |                  |            |
| Nouvelle Poteau                             | Nouvelle Poteaux porteurs 🗸 🛱 Modifier le type |                |              |           |              |                    |                  |              |                          |                  |            |
| Contraintes                                 |                                                |                | *            |           |              |                    |                  |              |                          |                  |            |
| Se déplace ave                              | c les quadri                                   | · 🗹            |              | Modifie   | r le type    |                    |                  |              |                          |                  |            |
| Matériaux et fini                           | itions                                         |                | \$           | Affiche I | es propriéte | és du type de fami | lle auquel appa  | artient      |                          |                  |            |
| Matériau structurel Acier structurel - S235 |                                                |                |              | l'élémen  | t sélectionr | né.                |                  |              |                          |                  |            |
| Structure                                   |                                                |                | *            |           |              |                    |                  |              |                          |                  |            |
| Connexion sup                               | érieure                                        | Aucun(e)       |              | Les prop  | riétés de ty | pe ont une incide  | nce sur toutes l | es           |                          |                  |            |
Cliquer sur charger

| ropriétés du ty  | /pe       |                                |                   |   | Х |
|------------------|-----------|--------------------------------|-------------------|---|---|
| <u>F</u> amille: | Poteau U  | ~                              | <u>C</u> harger   |   |   |
| <u>T</u> ype:    | U100      | ~                              | Dupliquer         |   |   |
|                  |           |                                | <u>R</u> enommer. |   |   |
| Paramètres du    | u type    |                                |                   |   |   |
|                  | Paramètre | Valeur                         |                   | = | ^ |
| Structure        |           |                                | :                 | * |   |
| Forme de co      | oupe      | Profilé en C à ailes inclinées |                   |   |   |
| Cotes            |           |                                | :                 | * |   |

Chercher dans les familles revit la famille structure, puis la famille poteau puis poteau acier Choisir poteau à cornières inégales

| R Ouvrir               |                                                |                  |
|------------------------|------------------------------------------------|------------------|
| <u>R</u> egarder dans: | Acier                                          |                  |
| <b>^</b>               | Nom                                            | Modifié le       |
|                        | 🔜 Barres carrées-Poteau.rfa                    | 11/07/2017 00:34 |
| Documents              | 🔜 Barres rondes-Poteau.rfa                     | 11/07/2017 00:34 |
|                        | 🔜 C double-Canal-Poteau.rfa                    | 11/07/2017 00:34 |
|                        | Poteau à cornières à ailes égales.rfa          | 11/07/2017 00:34 |
| Mon ordin              | Poteau à cornièl Type : Famille Autodesk Revit | 11/07/2017 00:34 |
|                        | Poteau HE-A bis Taille : 564 Ko                | 11/07/2017 00:34 |
| <b>I</b>               | Poteau HE-A.rfa Modifié le : 11/07/2017 00:34  | 11/07/2017 00:34 |
| Mes empl               | 🔜 Poteau HE-AA.rfa                             | 11/07/2017 00:34 |
|                        |                                                | 11/07/2017 00 24 |

Choisir L60 40 6 puis valider

| Spécifier les types              |           |          |          |                        |                       |
|----------------------------------|-----------|----------|----------|------------------------|-----------------------|
| Famille:                         | Types:    |          |          |                        |                       |
| Poteau à cornières à ailes ine ∧ | Туре      | Largeur  | Hauteur  | Epaisseur de<br>l'aile | Epaisseur de<br>l'âme |
|                                  |           | (tous) 🗸 | (tous) 🗸 | (tous) 🗸               | (tous) 🗸              |
|                                  | L60x30x5  | 3.00 cm  | 6.00 cm  | 0.50 cm                | 0.50 cm               |
|                                  | L60x40x5  | 4.00 cm  | 6.00 cm  | 0.50 cm                | 0.50 cm               |
|                                  | L60x40x6  | 4.00 cm  | 6.00 cm  | 0.60 cm                | 0.60 cm               |
| × ×                              | 1.65x50x5 | 15.00 cm | 6.50 cm  | 0.50 cm                | 0.50 cm               |

#### R 🗅 🗁 🖶 🎯 • 🗇 • 😂 🚔 • 🖍 🖉 • 🖓 🔂 🚱 • 🖓 🚼 🛃 🔂 • 🗣 hangar avec plateau et peaux.rvt - Plan d'étage: d Architecture Structure Systèmes Insérer Annoter Analyser Volume et site Collaborer Vue Gérer Compléments GRAITEC ArchiWIZA 💽 Ajuster 🔹 🕼 - L M Ж. do do -Q. 0 • 倚 H 3 🛅 🔂 Couper 🔹 🏪 🖏 🔹 щ-/ - 🚃 💠 📀 Modifier I Modifier Coller →□ $\bigcirc$ 😼 🎝 Attacher 🝷 🕍 🔦 0 la famille Géométrie Modifier Mode Sélectionner - Propriétés Presse-papiers Vue Mesurer Créer Propriétés x Poteau à cornières à ailes inégales L60x40x6 ✓ H Modifier le type Poteaux porteurs (1) Contraintes â ^ Marque d'emplacement d... A(-0.06)-1(0.10) Niveau de base dalle Décalage inférieur 0.0000 Niveau supérieur dalle Décalage supérieur 2.5000 Style de poteau Vertical Se déplace avec les quadri... 🔽 Poteaux porteurs : Poteau à cornières à Matériaux et finitions ۵ L60x40x6 Matériau structurel Acier structurel - S235 5 Aide des propriétés Appliquer 698 1 Arborescence du projet - hangar avec plateau et peaux.rvt × 574 dalle ^ H fondation Régler la hauteur R 🗅 🖻 🖥 🎯 • 🖘 • 🖉 - 🚔 🚔 • 🖍 😰 A 🔞 • 🔶 📑 Architecture Structure Systèmes Insérer Annoter Analyse X 💽 Ajuster 🔹 🚺 3 🗇 Couper 🔹 🏪 🌍 🔹 ß Modifier 3 🗇 Attacher 👻 🔍 + Sélectionner - Propriétés Presse-papiers Géométrie Propriétée × Noteau à cornières à ailes inégales -L60x40x6 Modifier le type Poteaux porteurs (1) Contraintes \* ^ Marque d'emplacement d... A(-0.06)-1(0.10) Niveau de base dalle

0.0000

0.0000

Vertical

Niveau 1

Décalage inférieur Niveau supérieur

Décalage supérieur

Co déplaco avoc los quadri

Style de poteau

## Positionner la cornière (la touche espace permet de faire pivoter la corniére)

Pour la visualiser Mettez vous sur vue 3 D puis clic droit souris puis dupliquer Donner le nom vue 3 D sur cornière

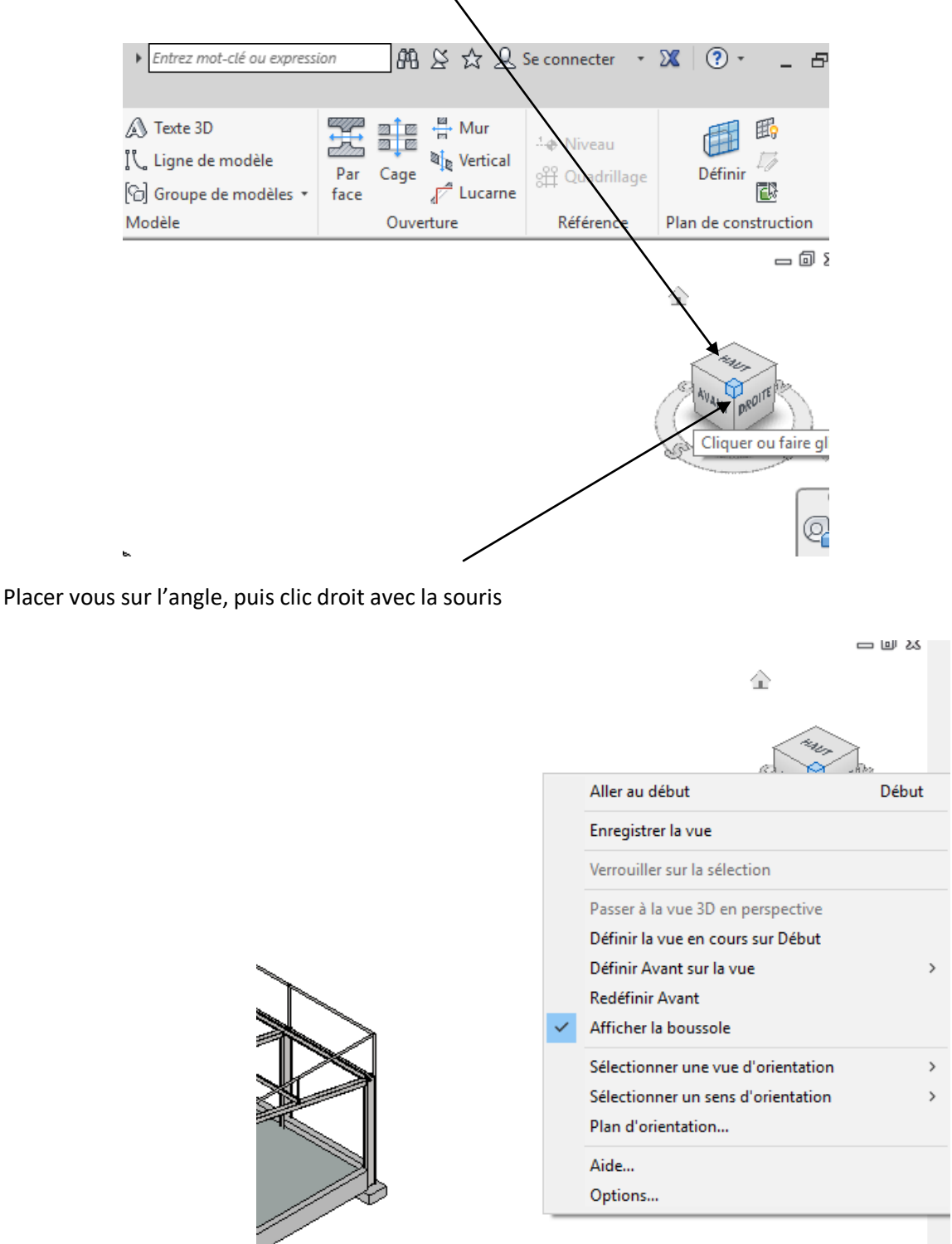

Choisir sélectionner une vue d'orientation, puis niveau 1 par exemple

Cliquer sur le cadre

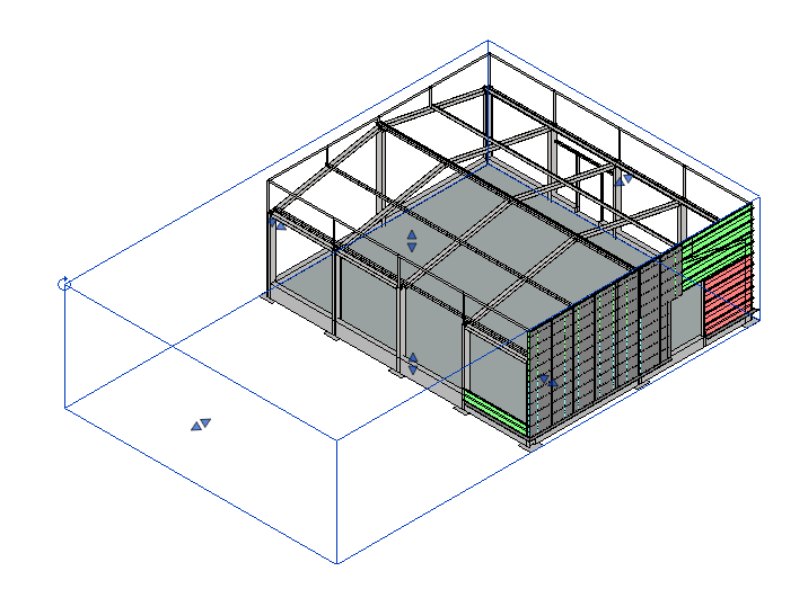

## En jouant avec les flèches bleues et en faisant pivoter montrer la cornière

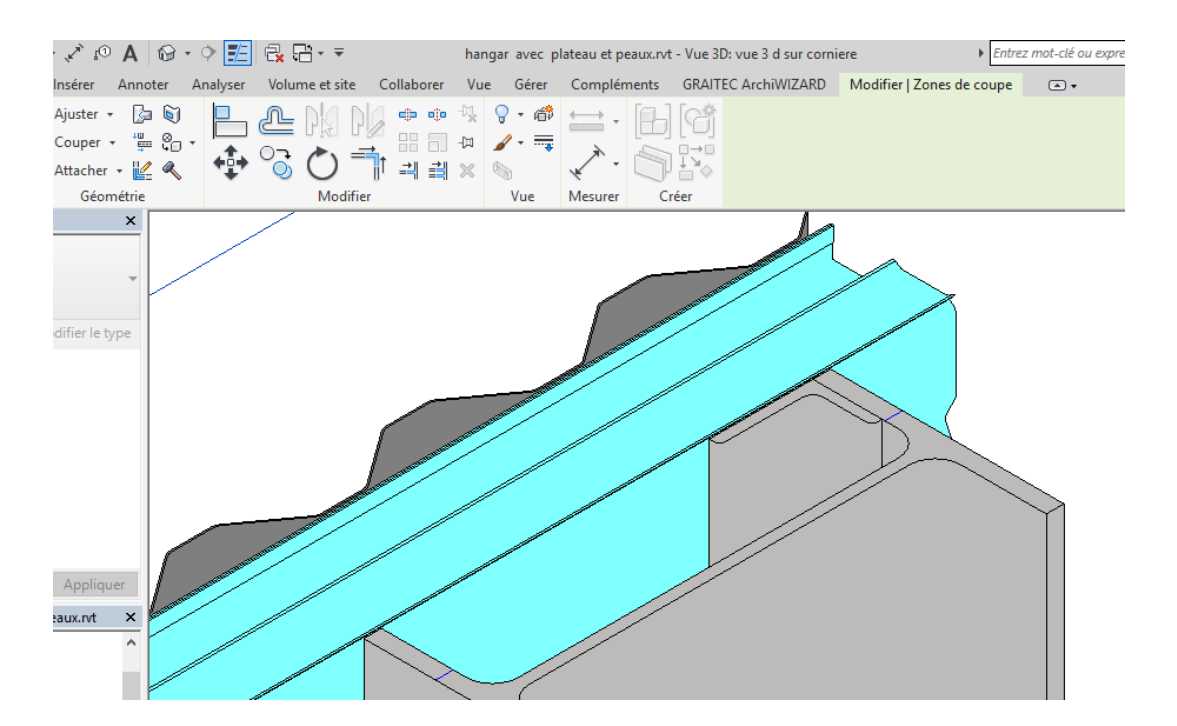

# 4.1.2 Pièces d'angle

Pour réaliser la pièce d'angle il nous faut le détail de l'angle

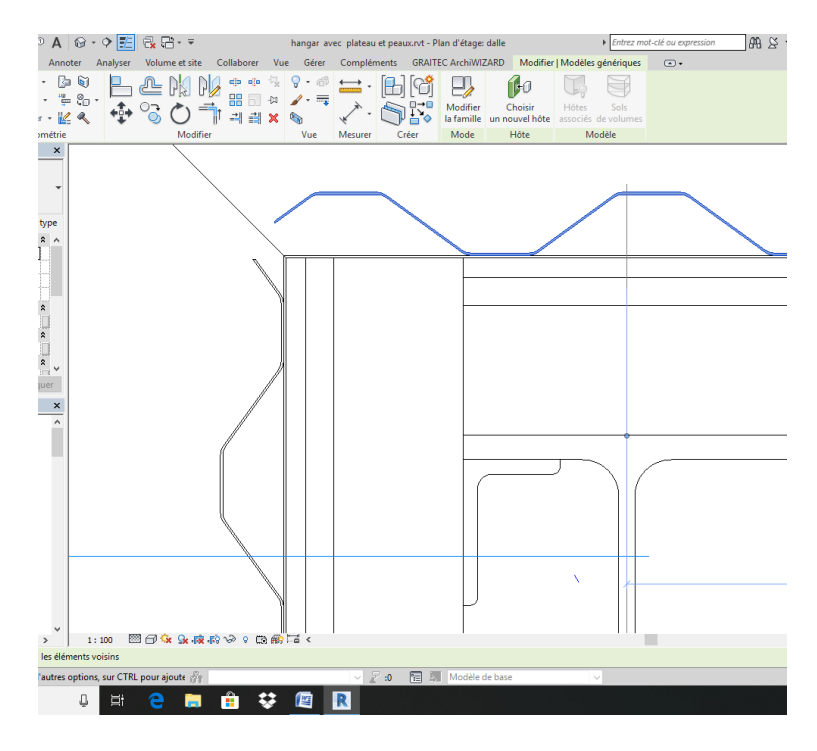

Je vais exporter le plan dalle vers autocad

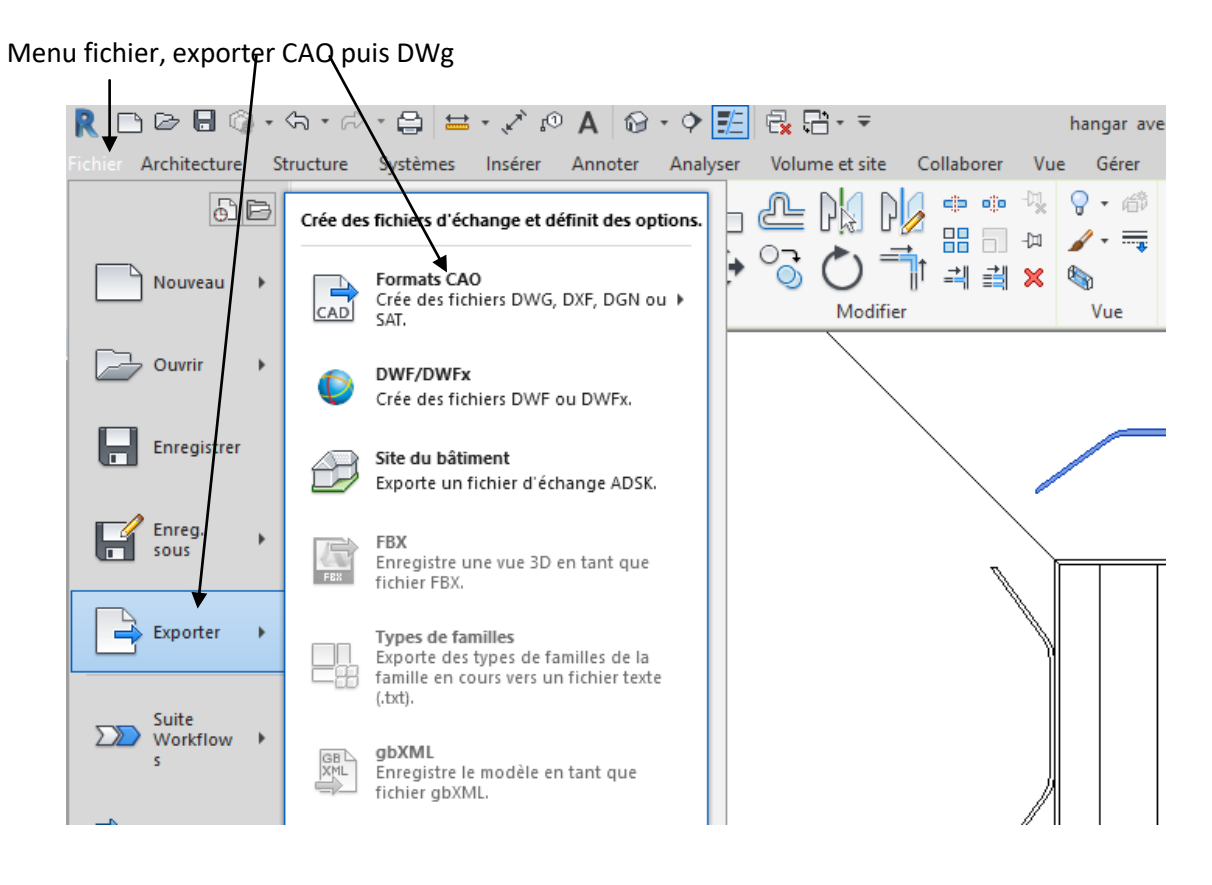

Ouvrir le fichier DWG et effacer tout sauf les deux peaux dans les angles Enregistrer Nous allons créer une famille modèle générique métrique Nouveau famille modèle générique métrique Puis importer CAO et importer les deux peaux

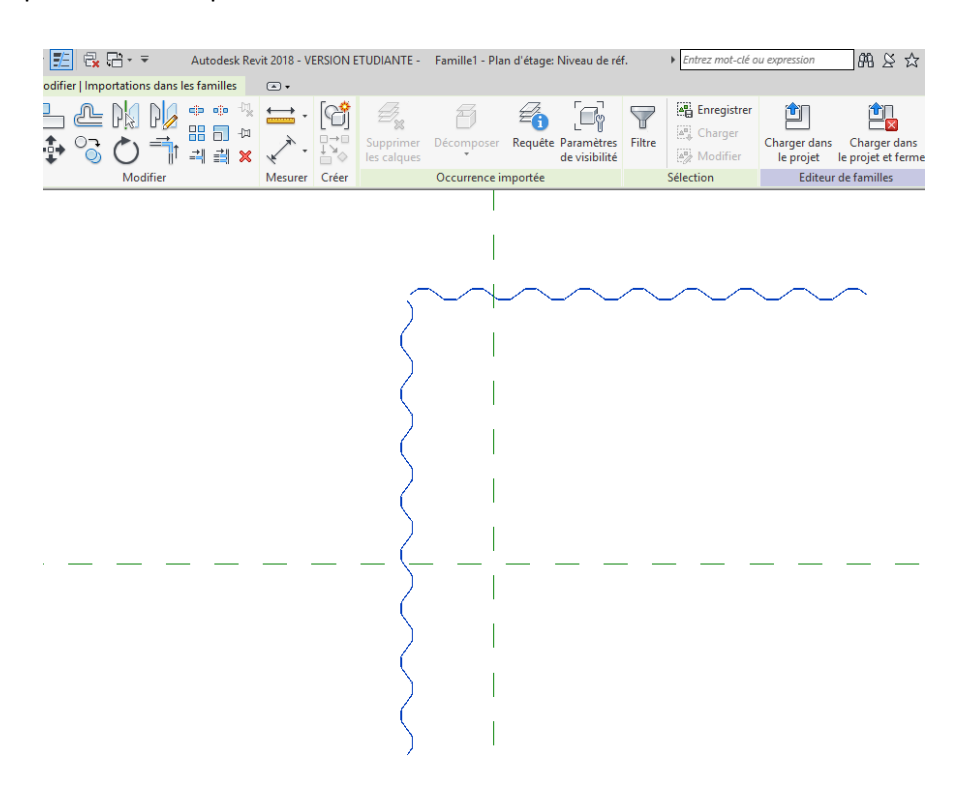

### On va créer une extrusion

Menu créer extrusion choisir, choisir des lignes

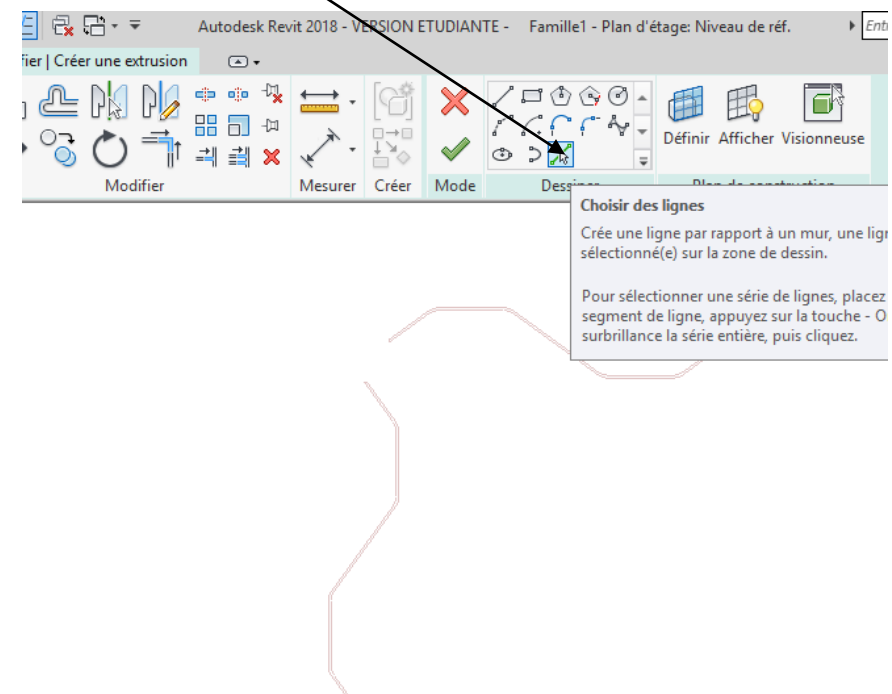

On va recopier en partie le profil d'angle puis le terminer avec les commandes classiques (voir profil ci-dessous)

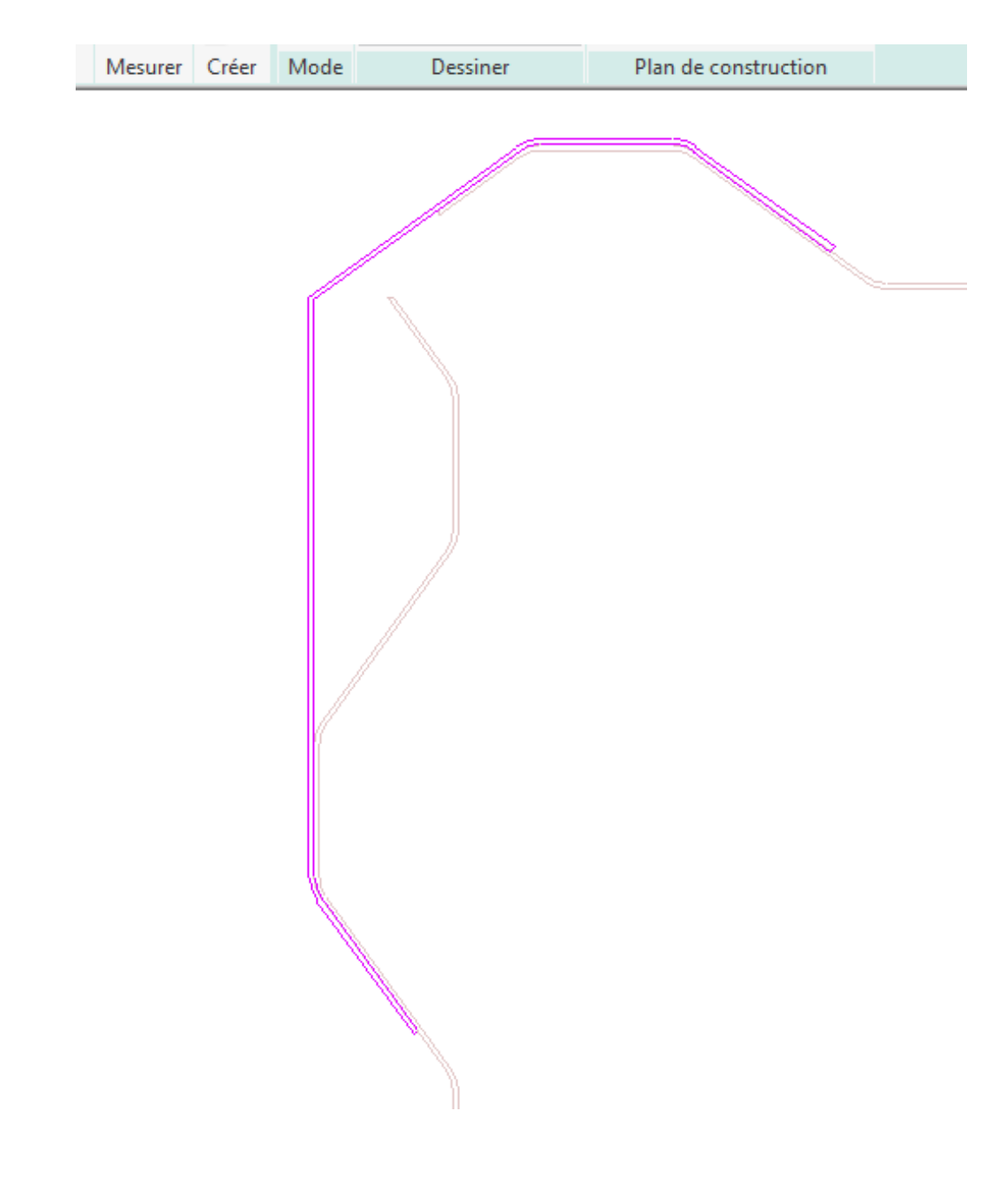

Valider

Passer en 3 D

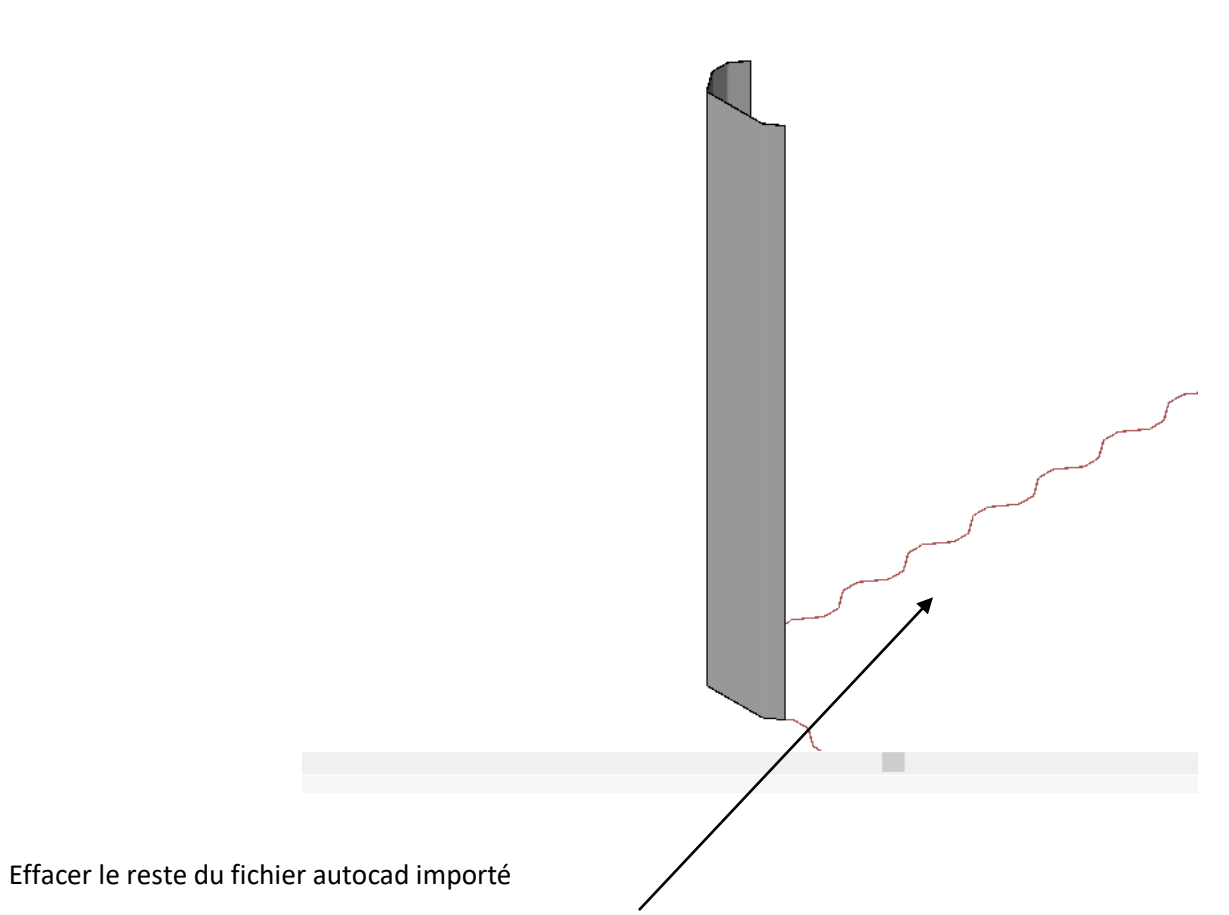

Je vais affecter pour visibilité un matériau de couleur blanche, enregistre sous pièces d'angle

Créer un paramètre hauteur de type occurrence

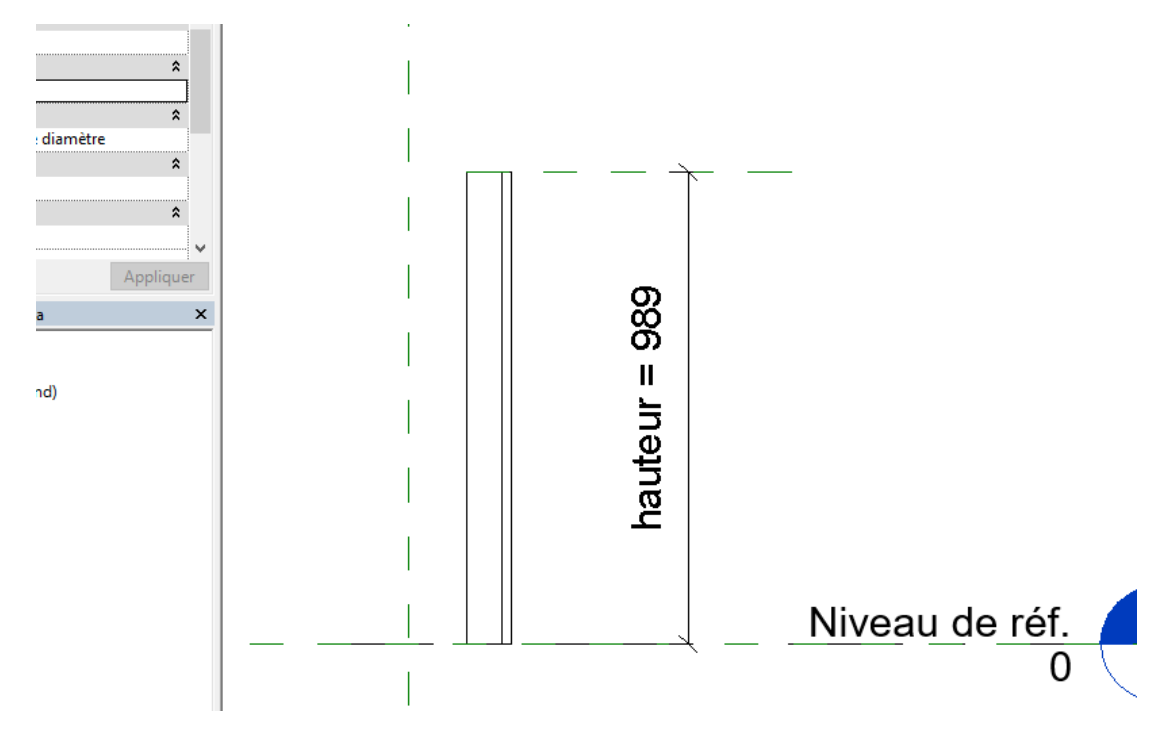

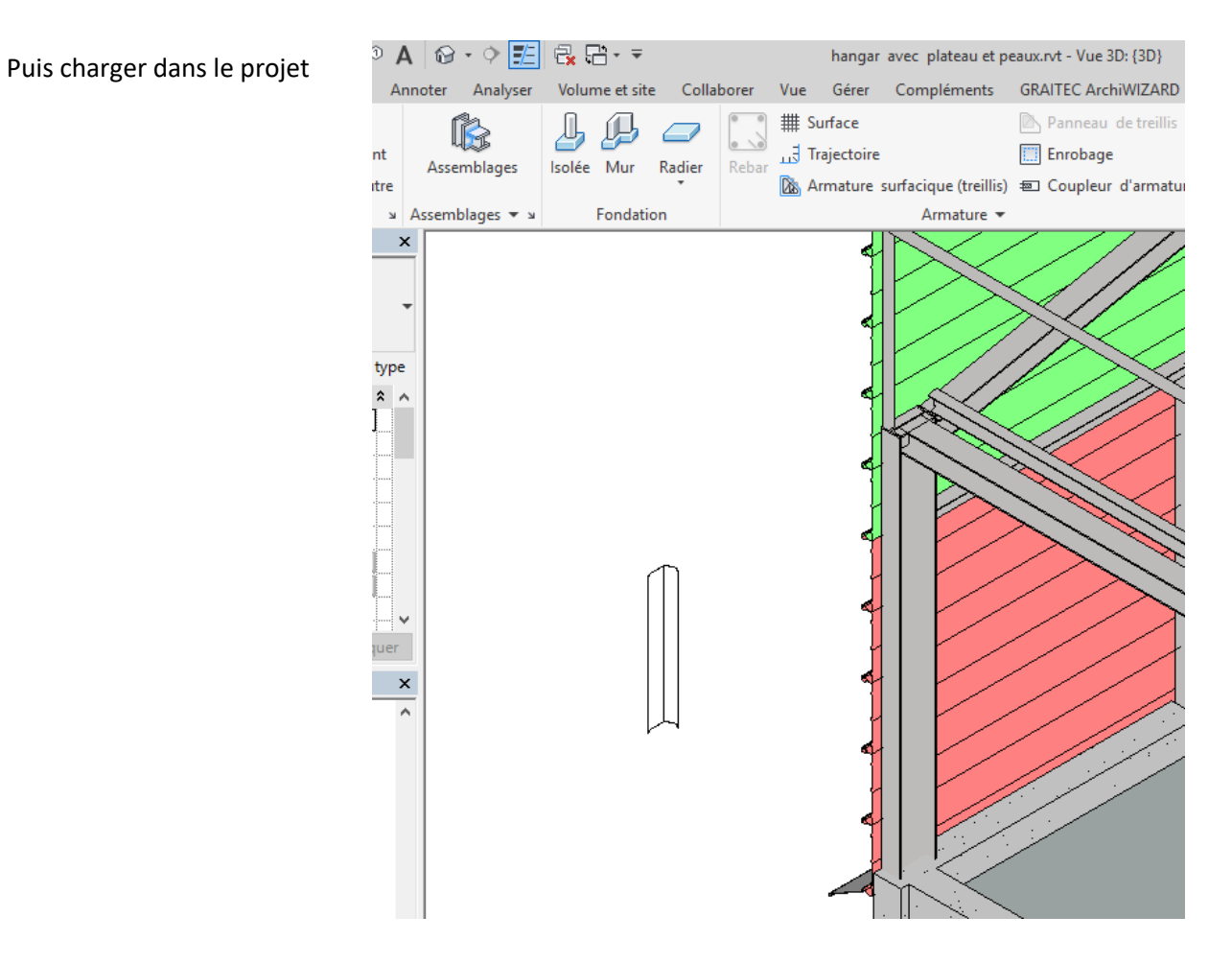

### Positionner correctement en plan

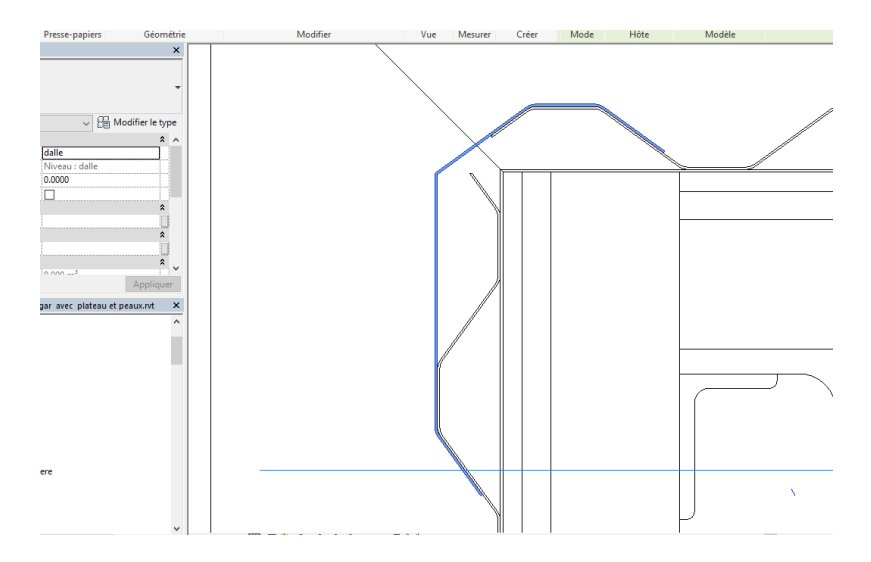

Passer en élévation ou faites passer une coupe sur la pièce d'angle et régler la hauteur

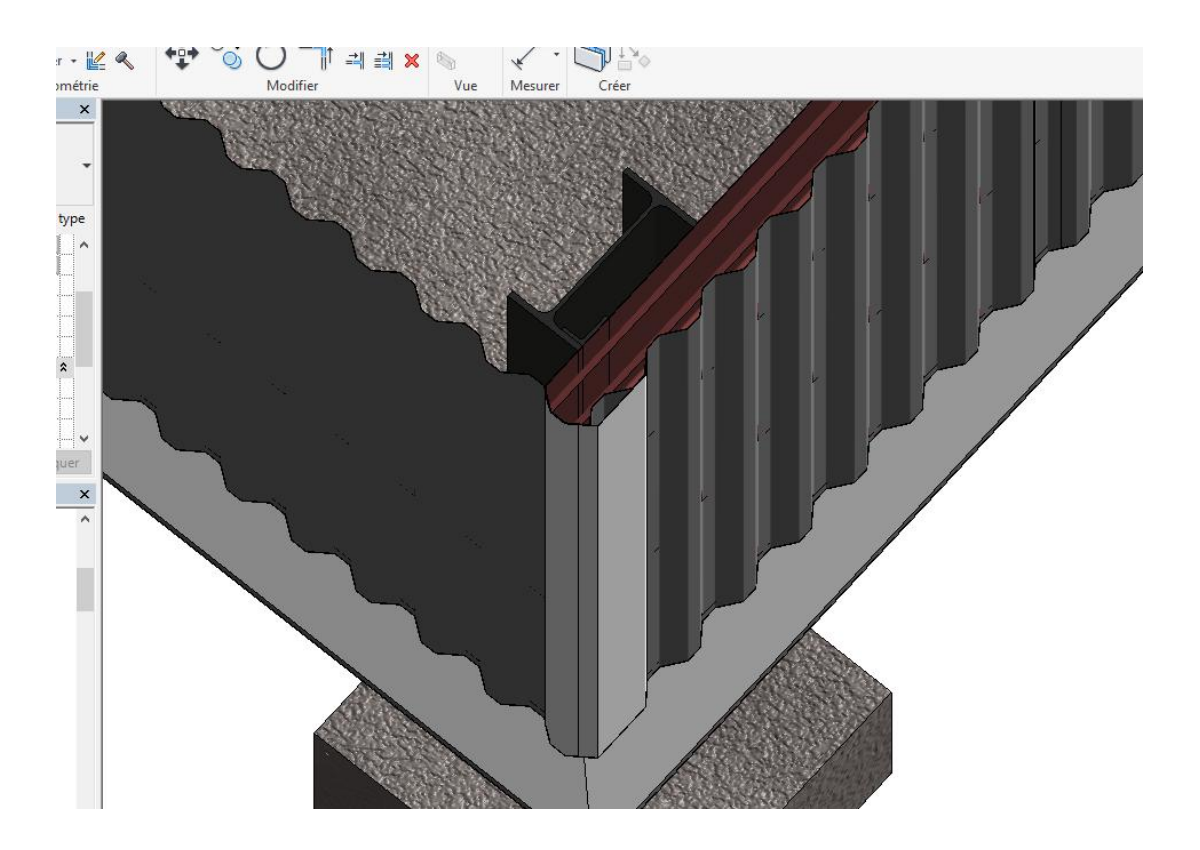

# 4.2 Tableau d'encadrement de baie

On va utiliser une autre méthode pour l'encadrement de baie

Placer vous prés de la baie Dans le menu architecture Choisir ligne de modèle Avec la commande choisir des lignes on va créer un profil (voir ci-dessous)

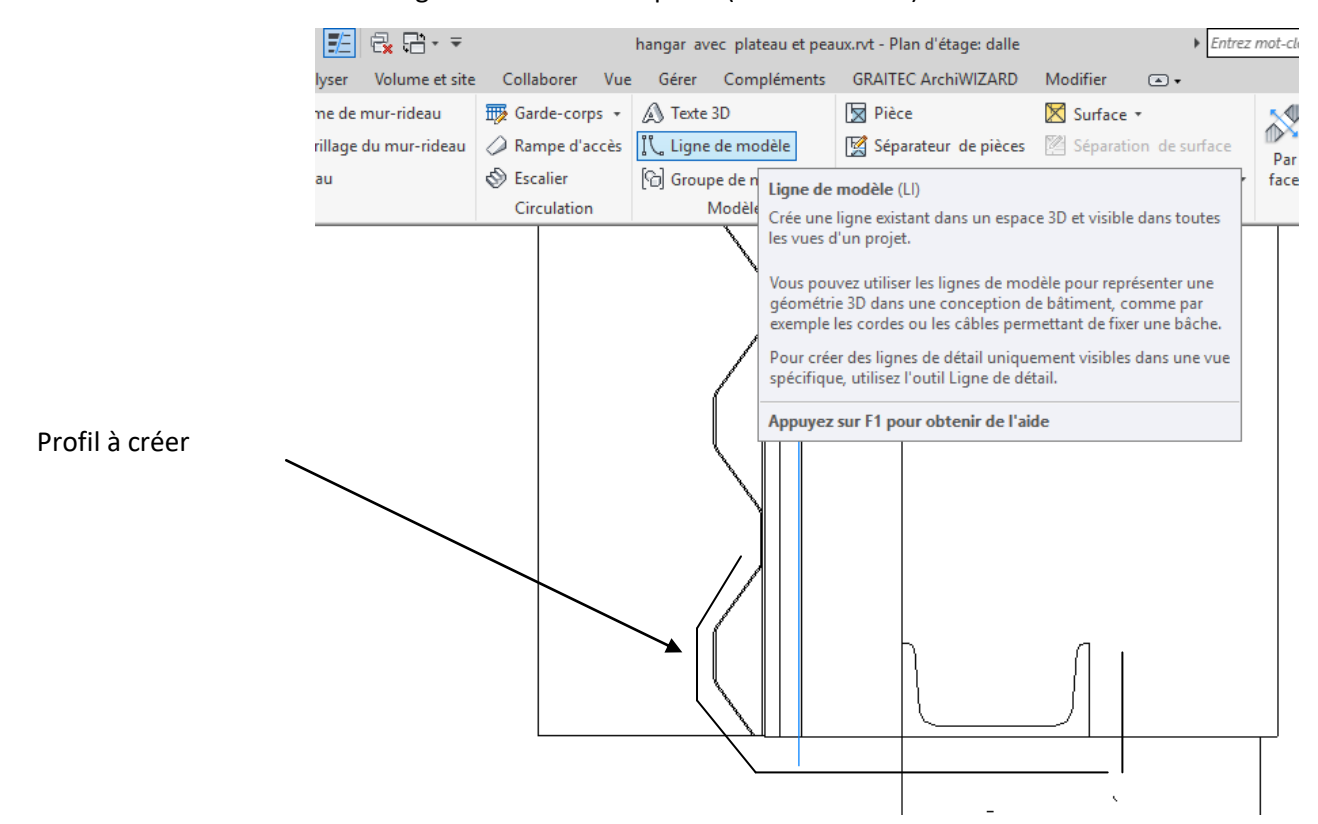

Quand vous choisissez choisir des lignes celle-ci sont sélectionnées mais ne ce voit pas forcément

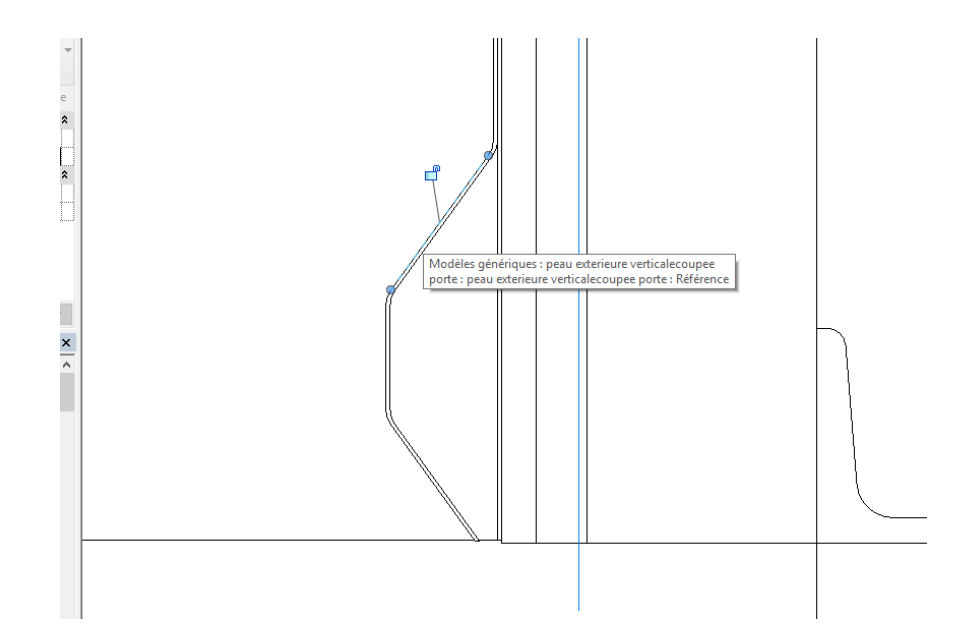

Recopier les lignes Quand vous avez fini, sélectionner le dessin à l'aide d'une capture

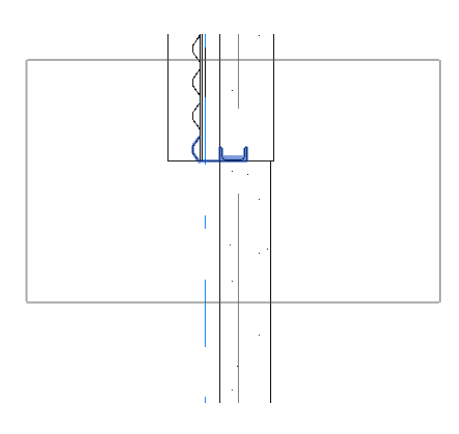

Activer filtre, ne garder que les lignes de modèles

|         | ×                                                 |
|---------|---------------------------------------------------|
| Nombre: | Tout sélectionner<br>Ne rie <u>n</u> sélectionner |
|         | Nombre:                                           |

Vos lignes sont sélectionnées mais ne se voit pas, avec la commande déplacer décaler ces lignes vers la gauche

Voila mes lignes

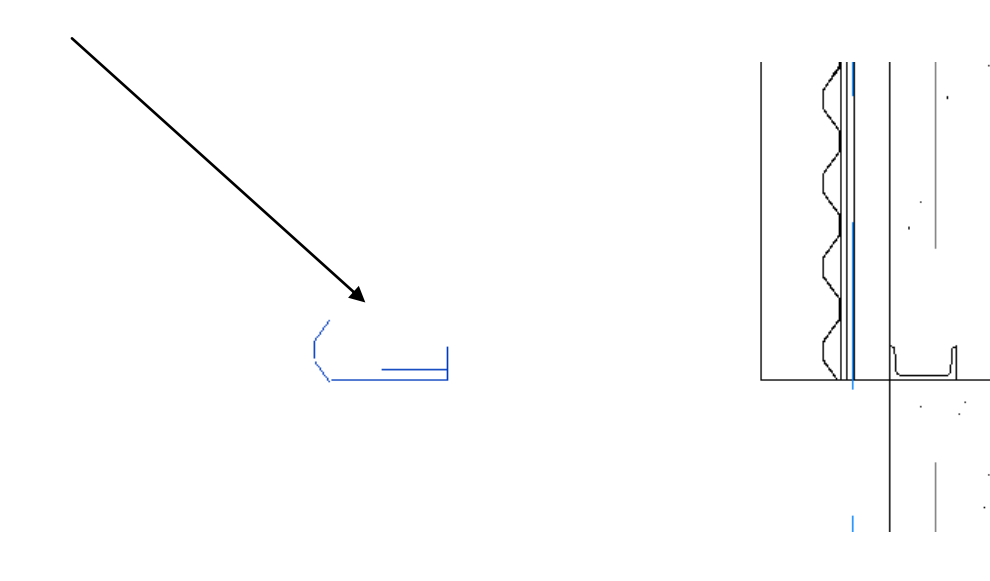

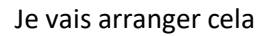

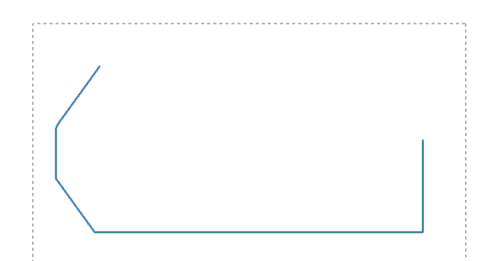

Sélectionner votre dessin puis control C pour le copier Ouvrir une nouvelle famille de type modèle générique métrique Puis control V pour copier ce profil sur le plan de référence

Il suffit maintenant de créer une extrusion comme pour la pièce d'angle

Menu créer, extrusion, à l'aide de la commande ligne réaliser le contour suivant valider flèche verte

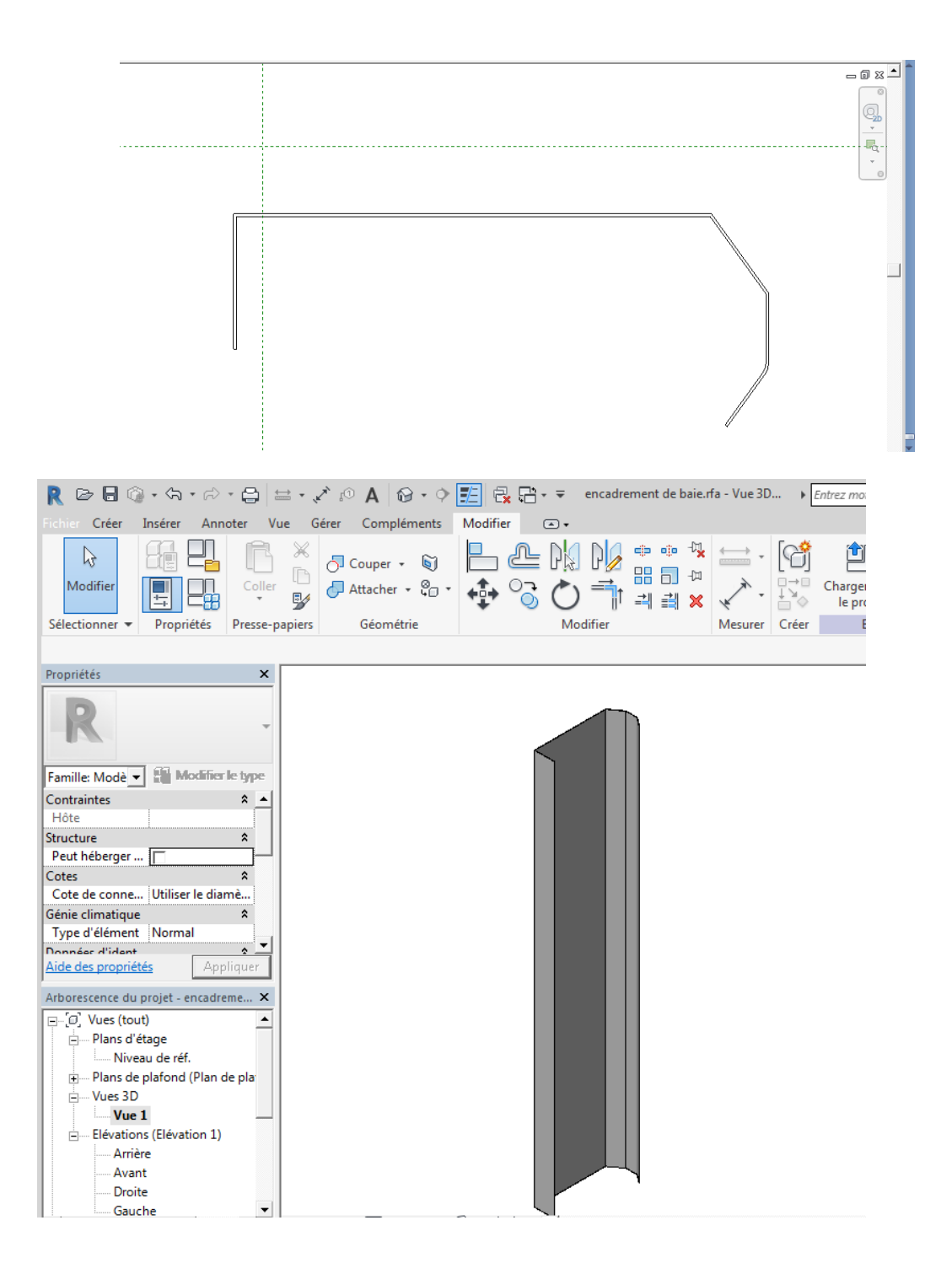

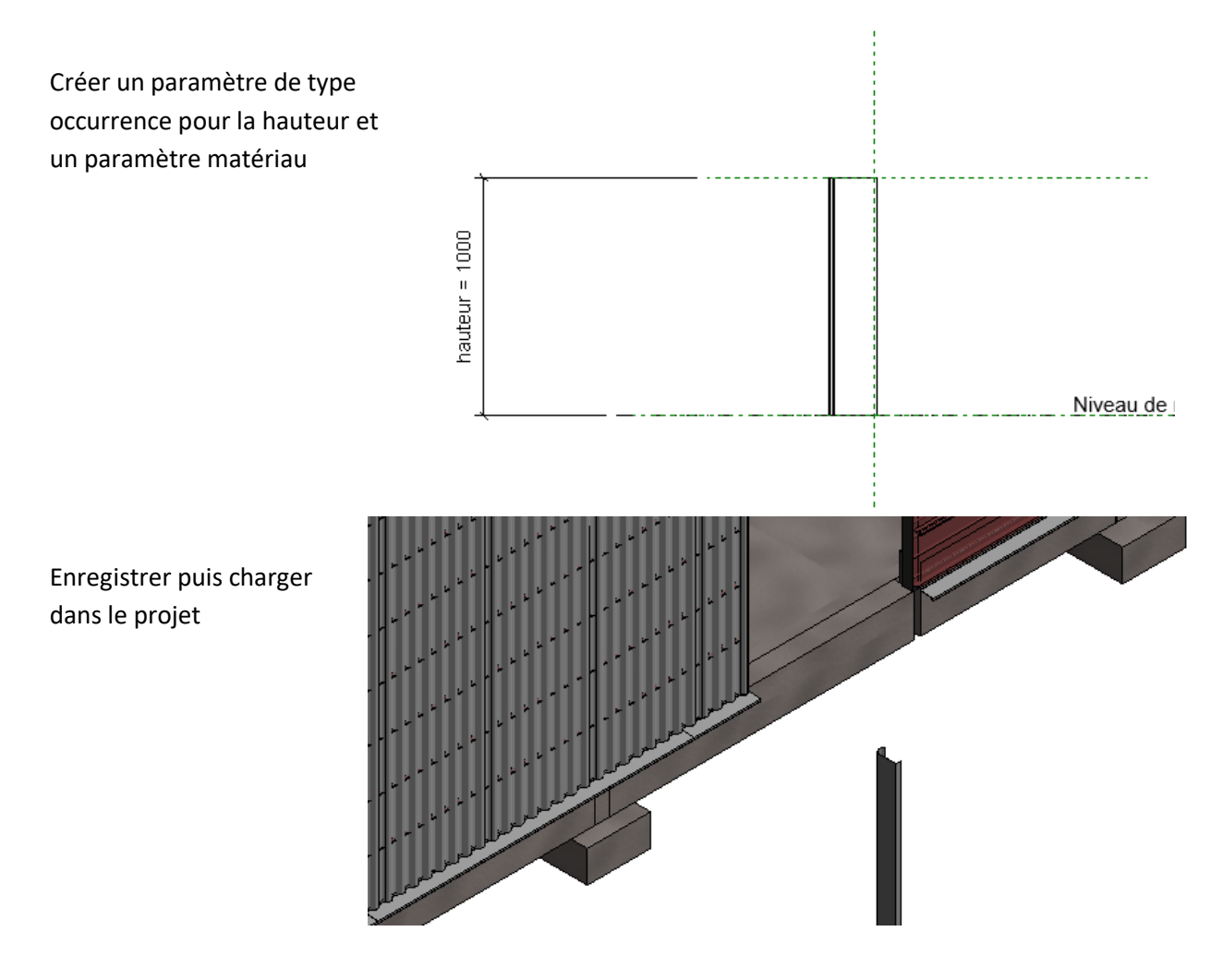

## Positionner correctement la pièce et régler la hauteur

Voila la position en coupe

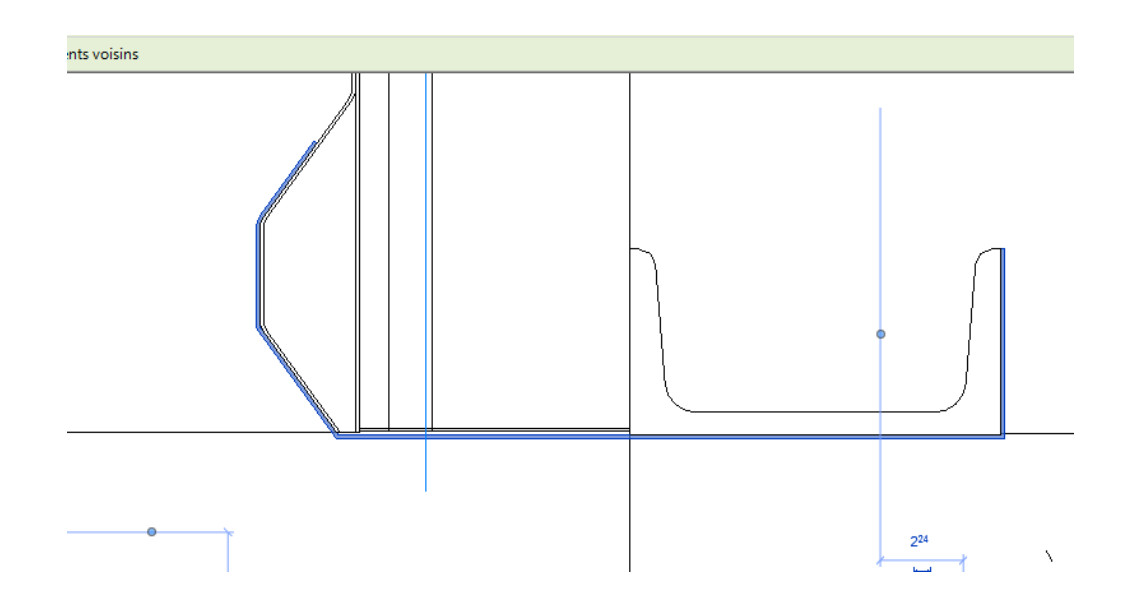

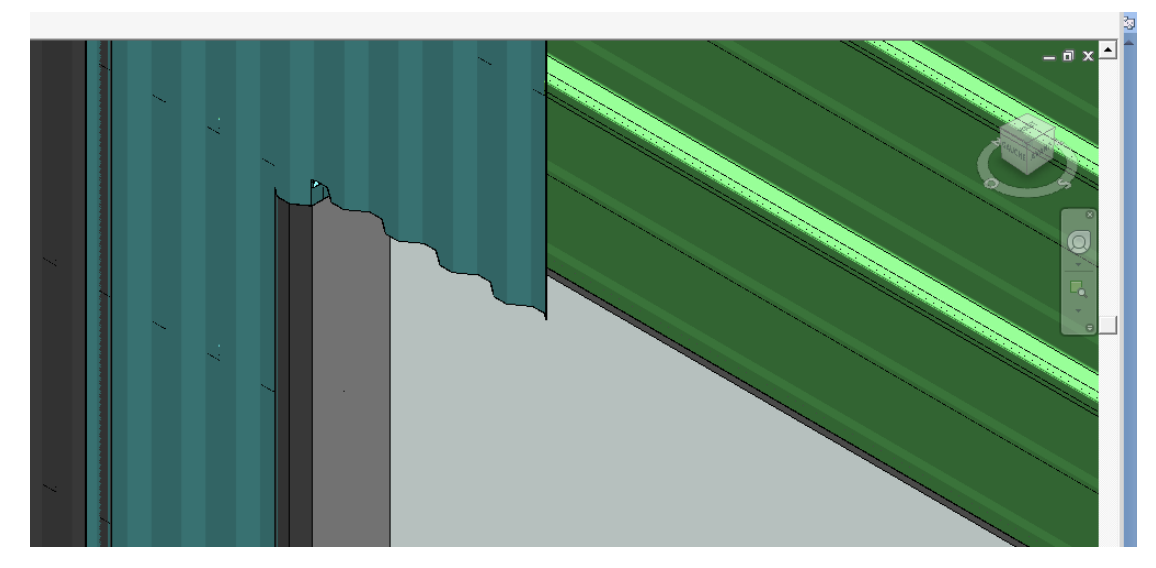

Remarque La vue 3 D va nous permettre de réaliser les coupes sur cette pièce pour une parfaite adaptation au site (on va s'occuper de la partie basse)

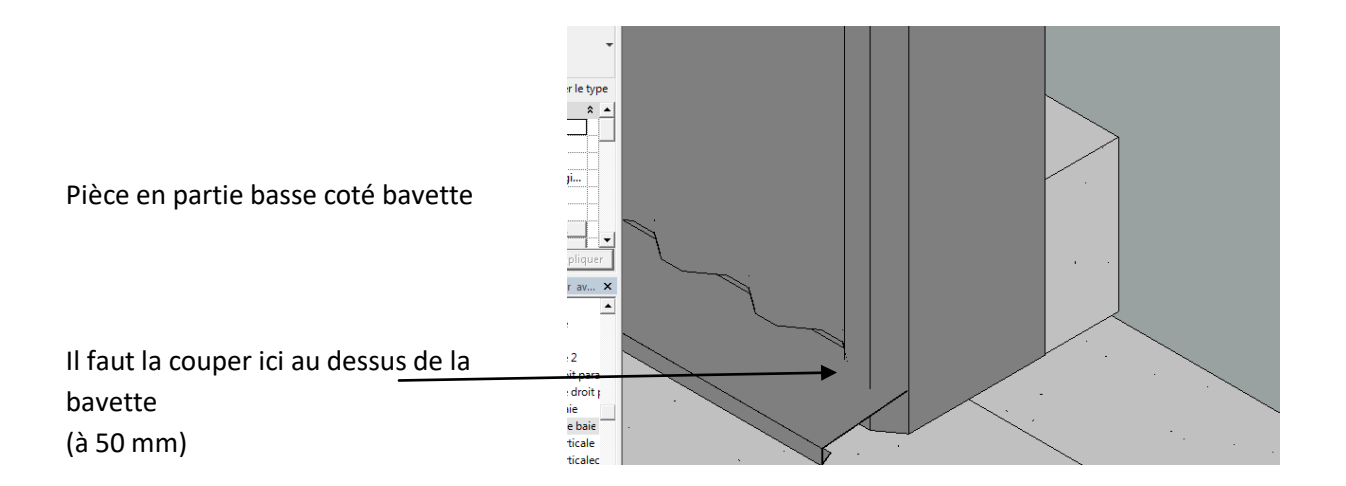

Si on regarde de l'autre coté il faudra faire une découpe au niveau de la longrine (à 200 mm)

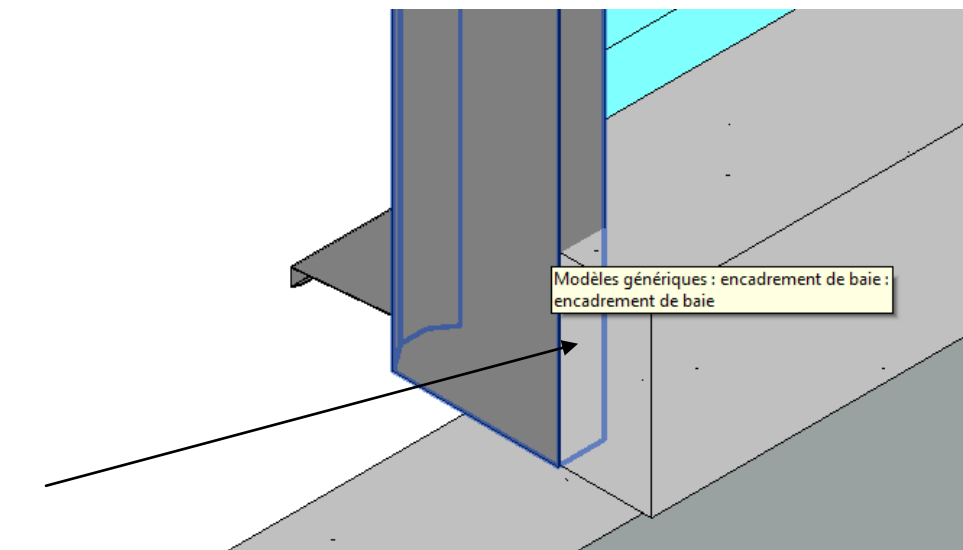

Cliquer sur la pièce d'encadrement de baie puis modifier la famille Placer vous sur le plan de référence Nous allons créer un vide par extrusion extrusion de 200 mm

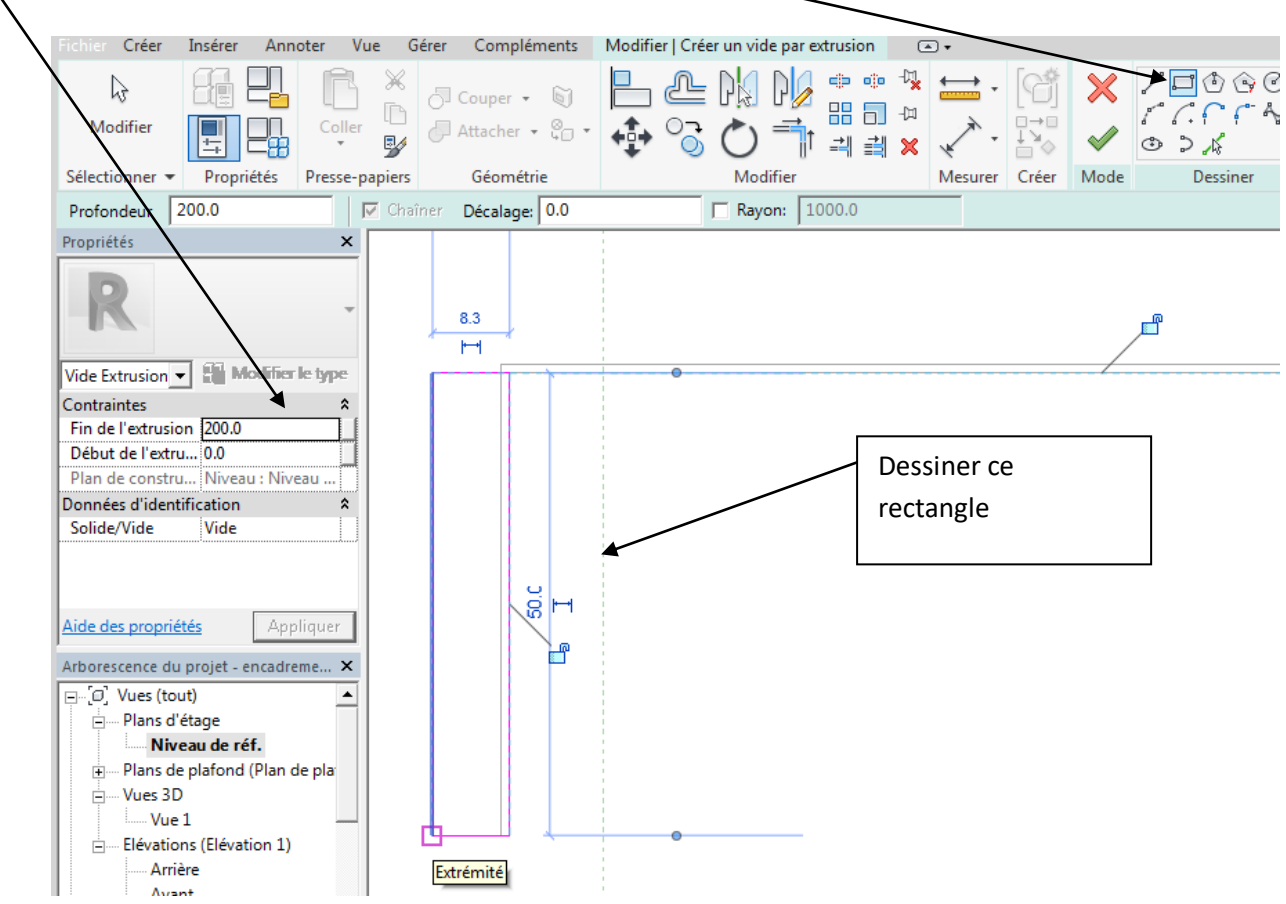

Valider Visualiser en 3 D

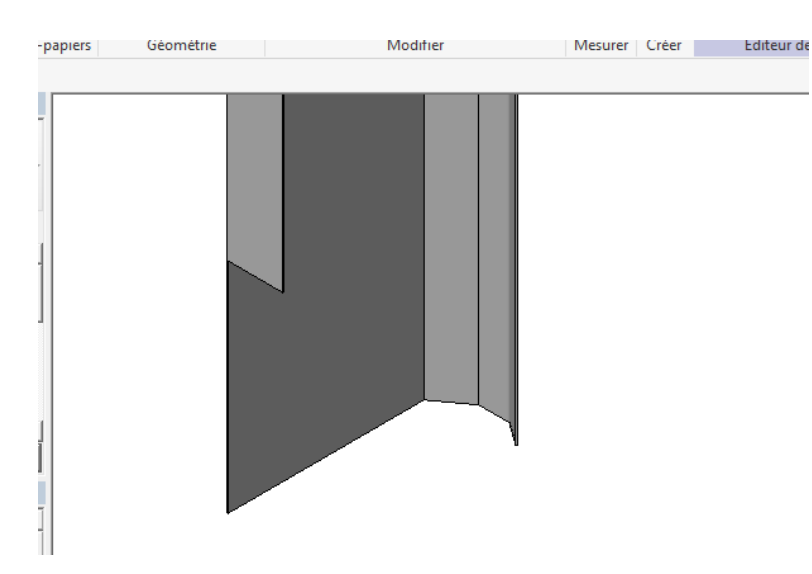

On va maintenant faire la découpe de 50 mm de l'autre coté

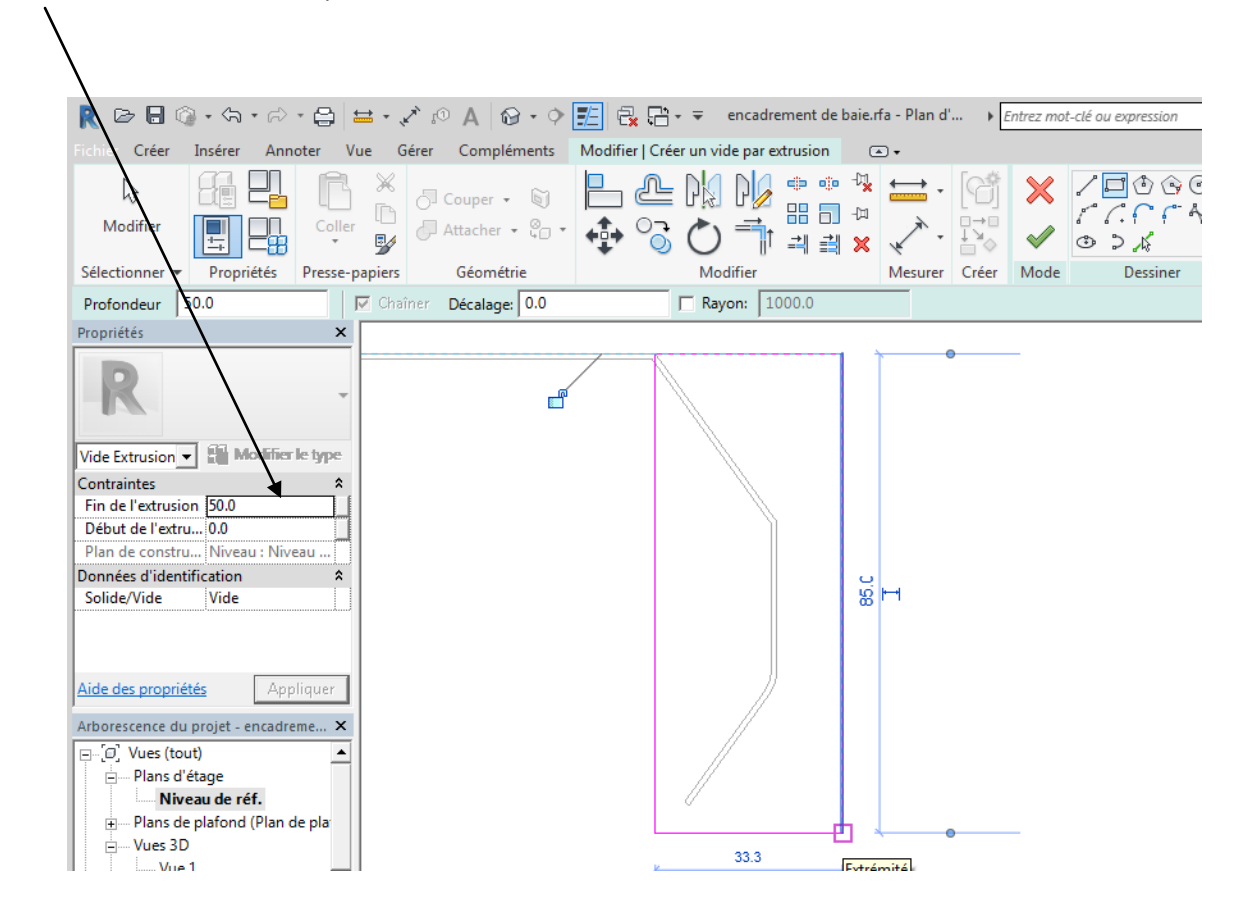

#### Valider visualiser, puis enregistrer et charger dans le projet

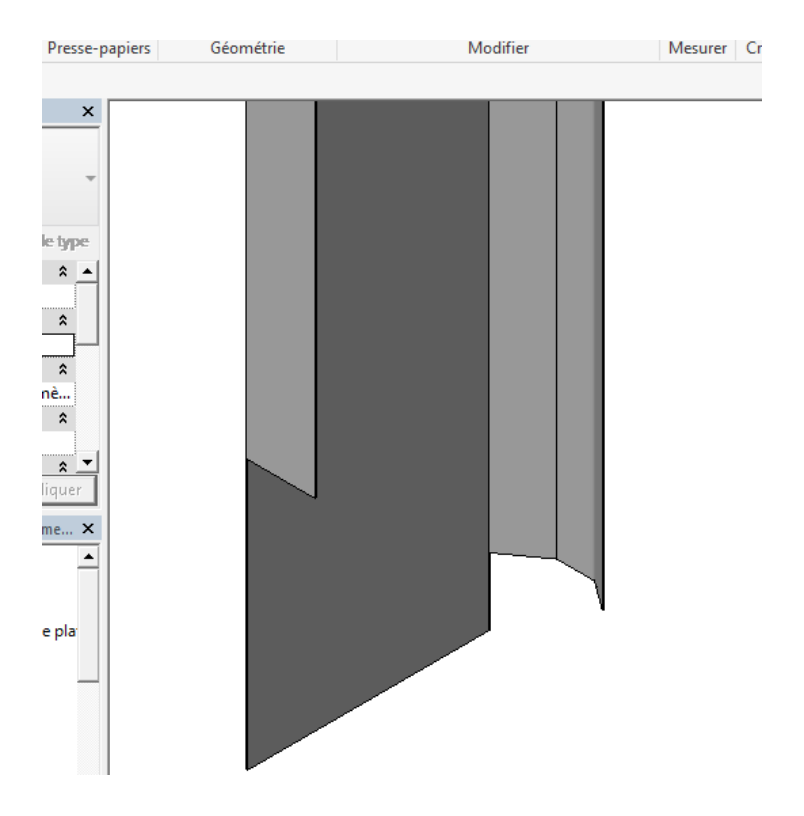

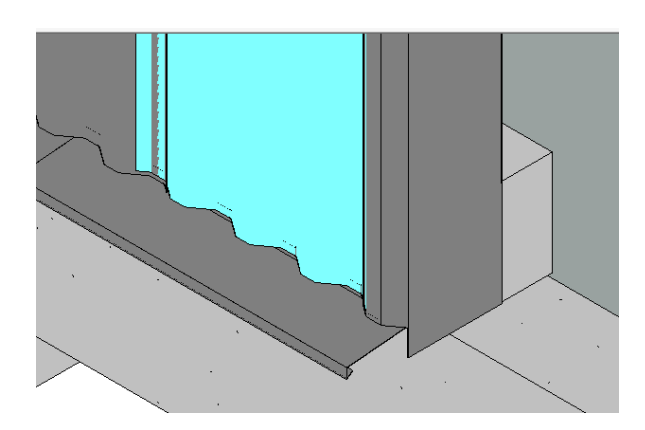

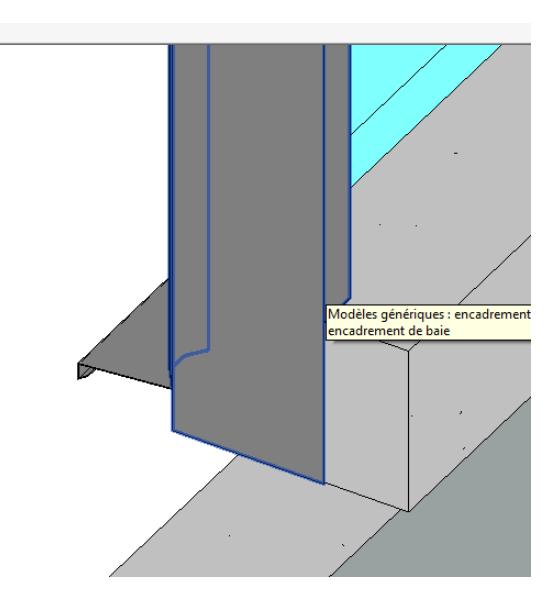